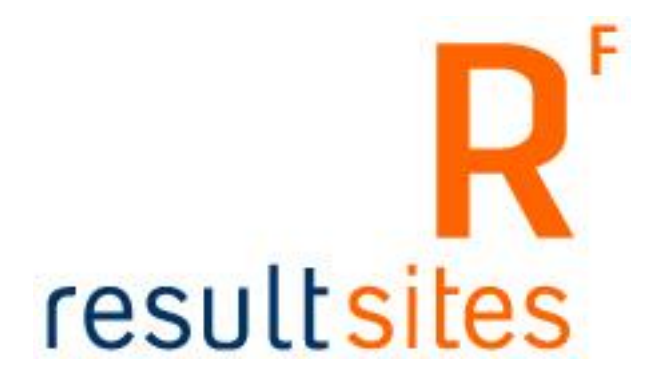

# **Handleiding Resultsites 4**

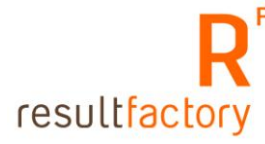

# 1 Inhoudsopgave

| 1 Inhoudsopgave                                           | 2  |
|-----------------------------------------------------------|----|
| Hoofdstuk 1 Inloggen Startpagina Resultsites 4            | 4  |
| 1.1 Openen van de Startpagina                             | 4  |
| Hoofdstuk 2 Opmaakmogelijkheden in Resultsites 4          | 6  |
| 2.1 Opmaak van de tekst                                   | 6  |
| 2.1.1 Bold, cursief, onderstrepen, superscript, subscript | 6  |
| 2.1.2 Lettertype, lettergrootte, tekstkleur               | 6  |
| 2.1.3 Achtergrondkleur aanpassen                          | 8  |
| 2.2 Opmaak van paragrafen                                 | 8  |
| 2.2.1 Inspringen, uitspringen                             | 8  |
| 2.2.2 Tekst uitlijnen                                     | 8  |
| 2.2.3 Aanpassen formaattype                               | 8  |
| 2.2.4 Citaat toevoegen                                    | 9  |
| 2.3 Knippen, kopiëren, plakken                            | 9  |
| 2.4 Koppeling invoeren of verwijderen                     | 9  |
| 2.4.2 Koppeling maken naar een interne pagina             | 10 |
| 2.4.3 Koppeling verwijderen                               | 10 |
| 2.5 Afbeelding invoegen                                   | 10 |
| 2.5.2 Bestaande afbeelding gebruiken                      | 11 |
| 2.5.3 Thumbhail gebruiken                                 | 13 |
| 2.5.4 Afbeelding invoeren                                 | 13 |
| 2.5.5 Verwijderen van afbeeldingen                        | 15 |
| 2.5.6 Een nieuwe afbeeldingenfolder aanmaken              | 16 |
| 2.6 Genummerde lijst, lijst.                              | 17 |
| 2.7 Wijzigingen ongedaan maken of opnieuw uitvoeren       | 17 |
| 2.8 Horizontale IIjn Invoegen                             | 17 |
| 2.9 Tonen onzichtbare elementen                           | 17 |
| 2.10 Speciale Karakters Invoegen                          | 10 |
| 2.11 2 Elash bestand invergen                             | 10 |
| 2.11.2 FidSH bestand invoegen                             | 10 |
| 2.11.5 Silvenigili bestallu ilivoegen                     | 20 |
| 2.11.4 TouTube IIIII IIIVoegen                            | 20 |
| 2.11.5 LXII a opties                                      | 21 |
| Hoofdstuk 3 Vrije nagina's onderhouden                    | 22 |
| 3 2 Tekst vanuit Microsoft Word toevoegen                 | 25 |
| Hoofdstuk 4 Nieuwsberichten onderhouden                   | 27 |
| 4.2 Onderhoudscherm nieuwsberichten                       | 27 |
| 4.3 Nieuwsbericht koppelen aan een nieuwspagina           | 29 |
| 4.4 Nieuwspagina aanmaken                                 | 29 |
| 4.5 Rol toekennen aan nieuwspagina                        | 31 |
| Hoofdstuk 5 Menu onderhouden                              | 33 |
| 5.2 Nieuw menu aanmaken                                   | 33 |
| 5.3 Nieuwspagina aanroepen                                | 35 |
| Hoofdstuk 6 Documenten                                    | 35 |
| 6.1 Geautoriseerde documenten bekijken                    | 36 |
| 6.2 Nieuwe document toevoegen                             | 37 |
| 6.3 Bestaande documenten aanpassen                        | 40 |
| 6.4 Categorieën aanmaken                                  | 41 |
| 6.5 Alle documenten bekijken                              | 43 |
| 6.6 Documenten koppelen aan artikelen                     | 43 |
| Hoofdstuk 7 onderhouden productcatalogus                  | 47 |
| 7.1 Artikelen onderhouden                                 | 47 |
| 7.2 Tabblad Extra                                         | 48 |

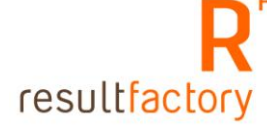

| 7.3 Producteigenschappen toekennen aan een artikel           | 49        |
|--------------------------------------------------------------|-----------|
| 7.4 Artikel koppelen aan Catalogus                           | 51        |
| Hoofdstuk 8 Onderhouden meertalige website                   | 55        |
| 8.1 Menu vertalen                                            | 55        |
| 8.2 Vrije pagina's vertalen                                  | 57        |
| Hoofdstuk 9 Nieuwsbrief                                      | 59        |
| 9.1 E-mail adressen invoeren van de inschrijvers nieuwsbrief | 59        |
| 9.1.1 E-mailadressen via het onderhoudscherm invoeren        | 59        |
| 9.1.2 Importeren CSV-bestand                                 | 61        |
| 9.2 Nieuwsbrief maken                                        | 65        |
| 9.3 Het versturen van de nieuwsbrief                         | 67        |
| Hoofdstuk 10 Onderhoud van applicaties                       | 71        |
| 10.1 Wat is een applicatie?                                  | 71        |
| 10.2 Onderhoud van een applicatie                            | 71        |
| 10.3 Het onderhoudscherm in detail                           | 71        |
| 10.3.2 Application tab                                       | /2        |
| 10.3.3 Note tab                                              | 74        |
| 10.3.4 Email tab                                             | 74        |
| 10.3.5 Archive tab                                           | 75        |
| 10.3.6 Undernoudscherm van archief                           | 75        |
| 10.4 Een nieuwe applicatie toevoegen                         | 76        |
| HOOTOSTUK II Ondernoud van meta sets                         | //        |
| 11.2 Onderheud van een mete eet                              | //        |
| 11.2 Undernoud van een meta set                              | //        |
| 11.3 Conoral tab                                             | 70        |
| 11.3.2 General (a)                                           | 70        |
| 11.3.4 Onderhoudscherm van de meta tag                       | 70        |
| 11.7.4 Meta set toevoegen                                    | 80        |
| Hoofdstuk 12 Veelgestelde vragen                             | <b>81</b> |
| 12 1 Categorieën aanmaken                                    | 81        |
| 12.1 Categoricen aanmaken                                    | 81        |
| 12.3 Applicaties voor veelgestelde vragen aanmaken           | 82        |
|                                                              | 52        |

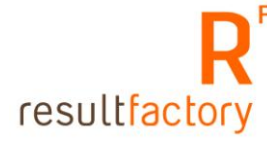

# Hoofdstuk 1 Inloggen Startpagina Resultsites 4

Het Resultsites 4 onderhoudsysteem wordt ondersteund vanaf Microsoft Internet Explorer 6.0 browser. Wanneer u deze browser of een recentere versie nog niet op uw computer heeft staan kunt u dit programma downloaden van de website van Microsoft:

#### http://www.microsoft.com/downloads/Browse.aspx?displaylang=nl&productI D=5A8BB164-5FC3-4BE5-95BB-BA73EEED1CA6

Kies hier Internet Explorer 8. En volg de richtlijnen voor het downloaden en installeren.

Het onderhoudsysteem maakt gebruik van Microsoft Silverlight. Wanneer u Silverlight nog niet heeft geïnstalleerd dan kunt u dit programma downloaden van de website van Microsoft:

# http://www.microsoft.com/getsilverlight/Get-Started/Install/Default.aspx

#### 1.1 Openen van de Startpagina

- 1. Type het volgende adres in de browser: http://www.uwdomeinnaam.nl/Startpage.
- 2. Er wordt nu gevraagd naar uw gebruikersnaam en wachtwoord (Figuur 1.1). Het wachtwoord en gebruikersnaam zijn door Resultfactory aan u verstrekt.
- 3. Klik op "Inloggen".
- 4. U komt op de startpagina van het onderhoudscherm. De keuzemenu's bevatten de door u gekochte functionaliteiten waarmee u uw site kunt onderhouden. (Figuur 1.2)
- 5. Klik op bijvoorbeeld "Vrije pagina's".

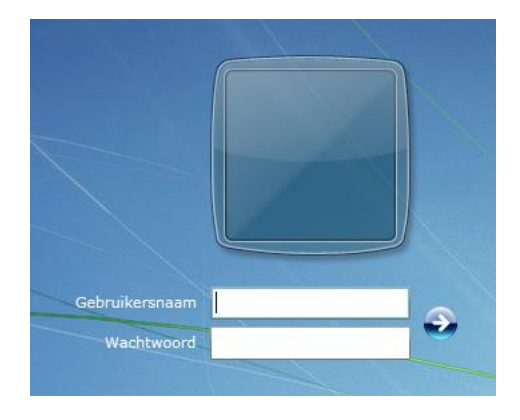

Figuur 1.1 Inlogscherm

Wanneer u uw wachtwoord vergeten bent kunt u contact opnemen met Resultfactory.

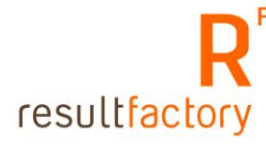

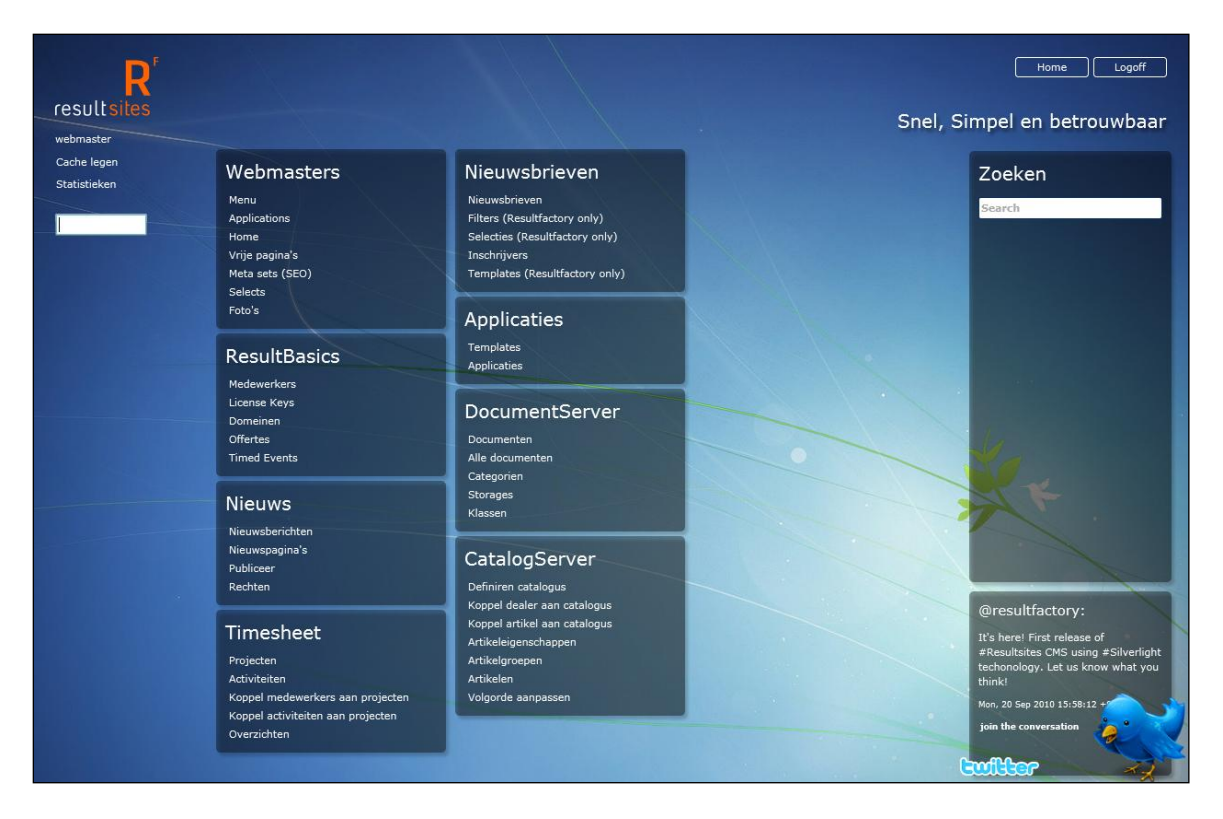

Figuur 1.2 Startpagina

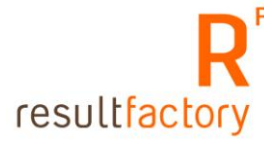

# Hoofdstuk 2 Opmaakmogelijkheden in Resultsites 4

In Resultsites 4 kunt u uw teksten opmaken, bijvoorbeeld: een stuk tekst vet gedrukt weergeven. Deze opmaakmogelijkheden staan boven de tekst in het betreffende onderhoudscherm. Voor de opmaakmogelijkheden worden in Resultsites 4 iconen gebruikt. Naast de tekstweergave tab is er ook een HTML tab. Hier staat de html-code van de opgemaakte tekst.

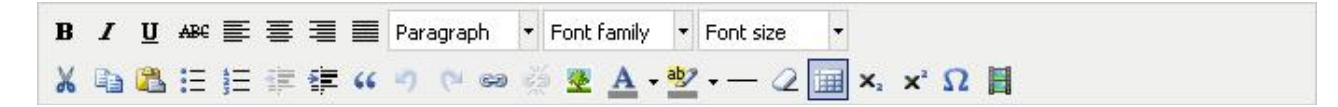

De iconen hebben de volgende functie, van links naar rechts op de bovenste rij: vet, cursief, onderstreep, doorstreep, links uitlijnen, centreren, rechts uitlijnen, uitvullen, tekst opmaak, lettertype, tekengrootte.

Voor de onderste rij hebben de iconen de volgende functie, van links naar rechts: knippen, kopiëren, plakken, lijst, genummerde lijst, uitspringen, inspringen, quote invoegen, actie ongedaan maken, actie herstellen, koppeling invoeren, koppeling verwijderen, afbeelding invoegen, tekstkleur, achtergrondkleur, horizontale lijn invoegen, opmaak verwijderen, tonen/verbergen onzichtbare elementen, subscript, superscript, speciaal karakter invoegen, multimedia invoegen.

In de volgende paragrafen wordt uitgelegd hoe u deze functies toepast.

### 2.1 Opmaak van de tekst

In de editor heeft u verschillende opties om de opmaak van een stuk tekst aan te passen.

# 2.1.1 Bold, cursief, onderstrepen, superscript, subscript

De functies: vet, cursief, onderstrepen en doorstrepen werken op dezelfde manier als in Microsoft Word.

**B**  $I \ \underline{U} \ ABC \mathbf{X}_{2} \mathbf{X}^{2}$ 

Wanneer u een van de boven staande functies ongedaan wilt maken gaat u als volgt te werk:

- Selecteer de tekst waarvan u de opmaak wil verwijderen. Klik op de knop 🖉 om bovenstaande opmaak te verwijderen.
- Als alternatief kunt u ook een specifieke opmaak verwijderen. Bijvoorbeeld een vetgedrukte, cursieve tekst moet alleen cursief worden weergegeven:
   Selecteer de tekst. Klik nogmaals op **B** en de tekst is alleen cursief.

# 2.1.2 Lettertype, lettergrootte, tekstkleur

In Resultsites zijn het juiste lettertype en de -grootte voor uw website al gedefinieerd. Het gebruik van verschillende lettertypen, -grootten en tekstkleur, geeft de site een rommelige uitstraling. Houdt u hier s.v.p. rekening mee wanneer u één of meer van de volgende 3 opmaakmogelijkheden gebruikt.

- Voor het veranderen van het lettertype selecteer de tekst en klik op Font family
- In het uitklapmenu (Figuur 2.1) kiest u het gewenste lettertype.
- De geselecteerde tekst wordt in het gekozen lettertype gezet.
- Voor het veranderen van lettergrootte, selecteer de tekst en klik op Font size
- Kies uit het uitklapmenu (Figuur 2.2) de gewenste lettergrootte. De geselecteerde tekst wordt in de gekozen lettergrootte gezet.

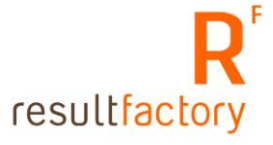

- Voor het veranderen van de tekstkleur, selecteer de tekst en klik op  ${f A}$
- De streep onder de A geeft aan wat de nieuwe kleur gaat worden.
- Om een andere kleur te selecteren, klikt u op rechts naast A. Kies uit het uitklapmenu de gewenste kleur (Figuur 2.3). De geselecteerde tekst wordt in de gekozen kleur weergegeven.

| Figuur 2.1 Kies een lettertype | Figuur 2.2 Kies een letter | groote   |
|--------------------------------|----------------------------|----------|
| Font family                    | Font size                  | <b>^</b> |
| Andale Mono                    | 1 (8pt)                    |          |
| Arial                          | 2 (10pt)                   | ≡        |
| Arial Black                    | 3 (12pt)                   |          |
| Book Antiqua                   | 4 (14pt)                   |          |
| Comic Sans M.S                 | • (- • - •                 |          |
| Courier New 🔽                  | 5 (18pt)                   | ~        |

Figuur 2.3 Kies een kleur

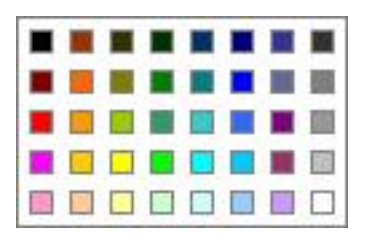

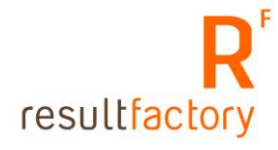

## 2.1.3 Achtergrondkleur aanpassen

U kunt de achtergrondkleur van een tekst als volgt aanpassen:

- Selecteer het betreffende stuk tekst waarvan u de achtergrondkleur wilt aanpassen en klik
- De streep onder 🥺 geeft aan wat de nieuwe achtergrondkleur gaat worden.
- Om een andere kleur te selecteren, klikt u op rechts naast <sup>1</sup>/<sub>2</sub>. Kies uit het uitklapmenu de gewenste kleur (Figuur 2.3). De selectie krijgt nu de gekozen achtergondkleur.

#### 2.2 Opmaak van paragrafen

Naast het opmaken van de tekst kunt u ook de opmaak van paragrafen aanpassen. De editor biedt u de volgende opties:

### 2.2.1 Inspringen, uitspringen

Om tekst in te laten springen selecteert u met de muiscursor de tekst en klikt u op 📰

Om de tekst uit te laten springen gebruikt u 💷

### 2.2.2 Tekst uitlijnen

Standaard is de tekst links uitgelijnd. De tekst centreren, rechts uitlijnen of uitvullen doet u als volgt:

- Selecteer met uw muiscursor de tekst die gecentreerd moet worden en klik op  $\equiv$
- Selecteer met uw muiscursor de tekst die rechts uitgelijnd moet worden en klik op 🗮
- Selecteer met uw muiscursor de tekst die uitgevuld moet worden en klik op **≡**
- Wilt u de uitlijning ongedaan maken en de tekst weer links uitlijnen, selecteer met uw muiscursor de tekst en klik op

#### 2.2.3 Aanpassen formaattype

Tekst die u normaal invoert, wordt beschouwd als een paragraaf. U kunt het formaat aanpassen naar bijvoorbeeld een kop. Koppen hebben een standaard opmaak (vetter en groter dan normale tekst. Het kan zijn dat de koppen in de website een eigen opmaak hebben. Deze opmaak ziet u niet terug in het onderhoudscherm, maar u hoeft de opmaak van een kop niet aan te passen in het onderhoudscherm.

- Ga met de cursor in de tekst staan die u wilt aanpassen. In het uitklapmenu Paragraph v wordt het formaattype van de tekst getoond. In dit geval is dat "Paragraph".
- Klik op <sub>Paragraph</sub> om het uitklapmenu te openen (Figuur 2.4).
- Kies het gewenste formaattype. De tekst getoond worden in het geselecteerde formaattype.

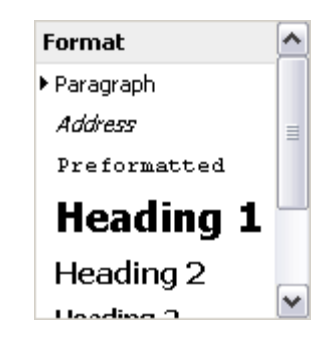

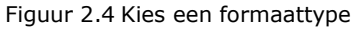

# 2.2.4 Citaat toevoegen

Een citaat onderscheidt zich van de normale tekst als een aparte ingesprongen blok tekst. U kunt een stuk tekst op de volgende manier markeren als citaat:

- Ga met de cursor in de tekst staan die u als citaat wil gebruiken.
- Klik op 44. Het citaat is ingesprongen ten opzicht van de normale tekst.
- Om een geciteerde tekst weer als gewone tekst te tonen, gaat u met de cursor in de geciteerde tekst staan en klikt u op

### 2.3 Knippen, kopiëren, plakken

De functies: knippen, kopiëren en plakken, werken op dezelfde manier als in Microsoft Word.

- Selecteer het betreffende stuk tekst dat op een andere plek in de pagina moet staan en klik op
- Ga in de pagina met de cursor op de plek staan waar de geknipte tekst moet komen en klik op
- Om tekst te kopiëren, selecteer de te kopiëren tekst en klik op is en ga met de cursor op de plek staan waar de gekopieerde tekst moet komen en klik

### 2.4 Koppeling invoeren of verwijderen

Een link maken naar een andere site of een pagina op het Internet gaat als volgt:

- Selecteer de tekst die als link moet dienen en klik op 쿋. In een pop-up venster verschijnt het link scherm (Figuur 2.5).
- Type in het URL-veld het adres van de website. Dit is een verplicht veld. Indien u een www adres invoert dat niet begint met "http://" dan krijgt u de vraag: "Is this an external link?". Als u op OK klikt dan wordt bij de url "http://" voorgezet om er een externe link van te maken.
- Type in het Title-veld de titel van de link. Deze wordt getoond als de gebruiker met de cursor over de link gaat.
- Indien u wilt dat de link in een nieuw venster opent, vink dan de optie "Open in new window" aan.
- Klik op OK. De link is gemaakt.

| 🕙 Link Editor Plu     | gin Web Page Dialog                    |        |                |    |
|-----------------------|----------------------------------------|--------|----------------|----|
| Ware                  | Link Editor                            | Plugin |                |    |
| OK<br>Cancel          | Link Url Title Open in new window      |        |                |    |
| http://dev/RF/rs/comm | on/tiny_mce/plugins/rslink/rslink.aspx |        | Nocal intranet | 10 |

Figuur 2.5 Hyperlink maken

### 2.4.2 Koppeling maken naar een interne pagina

Een link maken naar een pagina binnen de eigen website gaat als volgt:

- Selecteert u de tekst die als link moet dienen naar een interne pagina en klik op 📾
- Klik op de "blader" knop ..... In het linkvenster wordt nu een overzicht van de applicaties getoond (Figuur 2.6). In het overzicht staan de applicaties met hun titel. U kunt door de overzicht bladeren met de navigatie knoppen bovenin:

Pagina: 1 60 1 444 44 4 0 00 000

Als u geen applicatie wil kiezen, klik dan op de knop "Sluiten" om het overzicht te sluiten.

- Klik op een applicatie of op de titel van een applicatie om deze als link te selecteren. De url en de titel worden ingevuld in de betreffende velden.
- Klik op OK en de link is gemaakt.

🕙 Interne link -- Web Page Dialog

| Interne link                                                     | Pagina: <mark>1 60 19 499 49 4 4 5 55 550</mark> |  |  |  |  |  |  |
|------------------------------------------------------------------|--------------------------------------------------|--|--|--|--|--|--|
| Applicatie                                                       | Titel                                            |  |  |  |  |  |  |
| actueel.aspx                                                     | Actueel - het laatste nieuws                     |  |  |  |  |  |  |
| backgrounds.aspx                                                 | Backgrounds                                      |  |  |  |  |  |  |
| blockmenu.aspx                                                   | Blockmenu                                        |  |  |  |  |  |  |
| contact.aspx                                                     | Contact                                          |  |  |  |  |  |  |
| default.aspx                                                     | Resultfactory                                    |  |  |  |  |  |  |
| downloads.aspx                                                   | Downloads                                        |  |  |  |  |  |  |
| footermenu.aspx                                                  | Footermenu                                       |  |  |  |  |  |  |
| godfried-seegers.aspx                                            | Management                                       |  |  |  |  |  |  |
| historie.aspx                                                    | Historie - onze geschiedenis                     |  |  |  |  |  |  |
| ireadmore.aspx                                                   | Resultfactory - lees meer                        |  |  |  |  |  |  |
| management.aspx                                                  | Management                                       |  |  |  |  |  |  |
| nieuwsitem.aspx                                                  | Nieuwsitem                                       |  |  |  |  |  |  |
| portal.aspx                                                      | Portal - voor onze klanten                       |  |  |  |  |  |  |
| portfolio.aspx                                                   | Portfolio - bekijk ons werk                      |  |  |  |  |  |  |
| portfolioviewer.aspx                                             | PortfolioViewer                                  |  |  |  |  |  |  |
| producten.aspx                                                   | Producten- wat bieden wij?                       |  |  |  |  |  |  |
| resultfactory.aspx                                               | Resultfactory - wat doen wij?                    |  |  |  |  |  |  |
| resultsites.aspx                                                 | Resultsites - ons content management systeem     |  |  |  |  |  |  |
| resultware.aspx                                                  | Resultware - ons ontwikkelplatform               |  |  |  |  |  |  |
| rs/common/controls/imagebrowser.aspx                             | ImageBrowser                                     |  |  |  |  |  |  |
| rs/common/controls/portfoliocontrol.aspx                         | Portfolio viewer                                 |  |  |  |  |  |  |
| rs/news/readmore.aspx                                            | Lees meer - het volledige nieuwsbericht          |  |  |  |  |  |  |
| support.aspx                                                     | Support - vragen of opmerkingen?                 |  |  |  |  |  |  |
| vacatures.aspx                                                   | vacatures - wie zoeken wij?                      |  |  |  |  |  |  |
|                                                                  | sluiten                                          |  |  |  |  |  |  |
|                                                                  |                                                  |  |  |  |  |  |  |
| tp://dev/RF/RS/Admin/Apps/SelectVAppDialog.aspx 🧐 Local intranet |                                                  |  |  |  |  |  |  |

Figuur 2.6 Koppeling naar interne pagina maken

#### 2.4.3 Koppeling verwijderen

Het verwijderen van een link gaat als volgt:

- Ga met<u>uw</u> muiscursor op de plek staan van de link die u wilt verwijderen.
- Klik op 💑 om de link te verwijderen.

#### 2.5 Afbeelding invoegen

Voor het invoegen van een grafisch bestand gaat u met de muiscursor op de plek staan in de tekst waar u het plaatje wilt plaatsen.

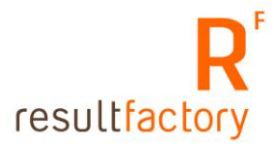

? X

Klik op som een grafisch bestand toe te voegen aan de website. Er wordt een pop-up scherm geladen. (Figuur 2.7).

| Elimage Editor P      | Image Editor                             | Plugin           |
|-----------------------|------------------------------------------|------------------|
| OK                    | Image                                    | Preview          |
|                       | Width                                    | Height           |
|                       | Vertical Space                           | Horizontal Space |
| http://dev/RF/rs/comm | on/tiny_mce/plugins/rsimage/rsimage.aspx | Local intranet   |

Figuur 2.7 Afbeelding invoegen

- Voer in het Url-veld het adres van de afbeelding in of klik op de "blader" knop ... om een reeds ingevoerd grafisch bestand te selecteren (zie paragraaf 2.5.2) of om een grafisch bestand in te voeren en te selecteren (zie paragraaf 2.5.4).
- Voer, indien gewenst, de hoogte en breedte van de afbeelding in bij de velden "Width" en "Height".
- In het Alt-veld kunt u een tekst invoeren, die wordt getoond als de gebruiker de cursor op de afbeelding plaatst. Deze tekst wordt ook door zoekmachines bekeken voor relevante trefwoorden van zoekresultaten.
- Als u boven en onder de afbeelding een witruimte wil hebben, voer in het veld "Vertical Space" het aantal pixels witruimte in. Bijvoorbeeld voor een witruimte van 10 pixels boven en onder de afbeelding vult u 10 in.
- Als u links en recht van de afbeelding een witruimte wil hebben, voer in het veld "Horizontal Space" het aantal pixels witruimte in. Net als bij de verticale witruimte is dit een waarde in pixels.
- Als u een rand om de afbeelding wil hebben, vul dan in het veld "Border" de dikte (in pixels) van de rand in.
- Om de afbeelding uit te lijnen, kunt u bij "Align" verschillende opties selecteren, waaronder links, rechts, boven en onder uitlijnen.
- Klik op OK om de afbeelding op te slaan.

# 2.5.2 Bestaande afbeelding gebruiken

Wanneer u een plaatje hebt geupload, kunt u deze altijd weer gebruiken zonder het opnieuw te uploaden. Nadat u op de "blader" knop ... in de Image Editor Plugin heeft geklikt, wordt een pop-up scherm geopend (Figuur 2.8).

- In de linkerkolom staan de folders waar de afbeeldingen in zijn opgeslagen. De folder, waarvan de afbeeldingen worden getoond, is herkenbaar aan de lichte achtergrond. Zo worden in Figuur 2.8 de afbeeldingen van de folder "Snapshot" getoond.
- Selecteer in de linkerkolom de folder waarin de afbeelding staat die u wilt gebruiken.
- U kunt ook een lijst met de afbeeldingen bekijken. Klik op de tab "Lijst" om een lijst met bestandsnamen te bekijken (Figuur 2.9).
- Zoek het gewenste plaatje op. U kunt de afbeeldingen filteren via het veld "Filter op bestandsnaam". Vul een woord in en u ziet de afbeeldingen die dit woord in de

bestandsnaam hebben staan. U kunt ook door de pagina's heenbladeren via de pagina nummering rechtsonder.

- Klik op het plaatje (wanneer u de thumbnails weergave gebruikt) of op de bestandsnaam (wanneer u de list weergave gebruikt). Er kan een pop-up verschijnen met de melding dat er een ongespecificeerde veiligheidsrisico is en de vraag of u wil doorgaan. Klik op "Ja".
- Het pad van de afbeelding staat nu in het url veld van de Image Editor plugin (Figuur 2.7).
- Klik op de knop "OK". De afbeelding wordt in de pagina getoond.

| 🖉 Select Image            | Webpage Dialog                                                                                                    | × |
|---------------------------|----------------------------------------------------------------------------------------------------|---|
| R' http://www.resultf     | factory.com/RS/Common/HtmlEditor/SelectImageFromPreview.aspx?foider=/Images&w=110&h=60                                                                                                    |   |
| Images                    | Images   Snapshot Images Images Image    |   |
| Snapshot                  | Afbeeldingen Lijst Upload                                                                                                    |   |
|                           | resultfactory-<br>logo.jpg sam-01.jpg sam-logo.jpg sam-logo. |   |
|                           | screenshot-<br>blutarsky-pf.jpg                                                                                                    |   |
|                           | screenshot-<br>engekcoffield.jpg                                                                                                    |   |
|                           | screenshot<br>thehospitalityclub.j                                                                                                    |   |
| Verwijder mode<br>Uit Aan | III       1       2       3       4         rv.com/RS/Common/HtmlEditor/SelectImageFromPreview.aspx?folder=/Images&w=110&h=60       Internet                                                                                                    | ы |

Figuur 2.8 Afbeelding selectie scherm

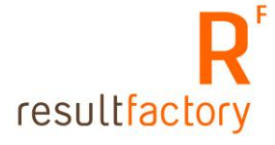

| Images      | ages 🕨 Snapshot 📄 Nieuwe Map       |  |
|-------------|------------------------------------|--|
| Banners Aft | eeldingen Lijst Upload             |  |
| Logos       | age Bestandsnaam                   |  |
| Snapshot    | screenshot-bencompetent-pf.jpg     |  |
|             | screenshot-blutarsky-pf.jpg        |  |
|             | screenshot-chocotelegram.jpg       |  |
|             | screenshot-climex.jpg              |  |
| <u>111</u>  | screenshot-colfield.jpg            |  |
|             | screenshot-dotconnect.jpg          |  |
|             | screenshot-engelcolfield-pf.jpg    |  |
|             | screenshot-engelcolfield.jpg       |  |
|             | screenshot-exporoute.jpg           |  |
|             | screenshot-golftravel.jpg          |  |
|             | screenshot-it-fits.jpg             |  |
|             | screenshot-persoonlijk-requiem.jpg |  |

Figuur 2.9 Lijstweergave van geüploade grafische bestanden

# 2.5.3 Thumbnail gebruiken

Naast het gebruik van de normale afbeelding, kunt u ook een thumbnail van een afbeelding gebruiken. Een thumbnail is een verkleinde weergave van een grafisch bestand dat u heeft verzonden naar de Resultsites server. Thumbnails worden gebruikt om foto's die een verschillend formaat hebben een vast formaat te geven, bijvoorbeeld wanneer deze op één pagina onder elkaar komen te staan.

- Is het plaatje te groot of wilt u deze als thumbnail gebruiken, ga dan in het afbeeldingen overzicht met de cursor op de gewenste afbeelding staan. Bij de afbeelding verschijnt de tekst "Thumbnail" (Figuur 2.10)
- Klik op de tekst "Thumbnail" om de thumbnail van de afbeelding te gebruiken.

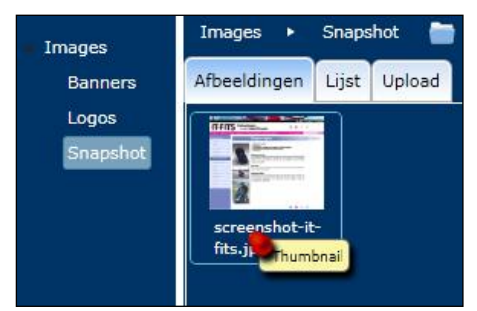

Figuur 2.10 Tonen optie thumbnail.

# 2.5.4 Afbeelding invoeren

U kunt één of meerdere afbeeldingen tegelijk invoeren via het pop-up scherm van de Image Editor plugin (Figuur 2.8). Om een nieuwe afbeelding in te voeren, doorloopt u de volgende stappen:

- Selecteer de folder, waarin u de afbeelding wil invoeren, door deze in de linkerkolom aan te klikken.
- Klik dan op de tab "Upload" (Figuur 2.11).
- Klik op de knop "Selecteer afbeeldingen". Het volgende scherm, dat wordt getoond, laat de bestanden zien die op uw lokale computer staan. Kies uit de juiste directory een of meerdere afbeeldingen die u wilt toevoegen,
- Klik op "Openen". De afbeeldingen staan nu in de lijst (Figuur 2.12). U kunt bovenstaande stap herhalen om nog meer afbeeldingen toe te voegen.
- Als u een afbeelding wil verwijderen uit de te uploaden bestanden, dan heeft u de volgende opties:
  - Klik op 🗷 om één afbeelding uit de lijst te verwijderen.
  - Klik op de knop "Opnieuw" om alle afbeeldingen uit de lijst te verwijderen.
- Als u alle afbeeldingen, die u wilt uploaden, heeft geselecteerd, klik dan op de knop "Start upload". De afbeeldingen worden geüpload naar de folder die in de linkerkolom geselecteerd staat. Nu het uploaden keert u automatisch terug naar de tab "Afbeeldingen", waar de laatst geüploade afbeelding wordt getoond (in het filter veld staat de bestandsnaam van de laatst geüploade afbeelding).

U kunt ook afbeeldingen invoeren via het menu-item "Foto's" in het blok "Webmaster" op de startpagina van het CMS. U komt dan direct in onderhoudscherm van de Image Editor plugin (Figuur 2.8).

| 🖉 Select Image V         | Webpage Dialog   |                         |                                               |                        |
|--------------------------|------------------|-------------------------|-----------------------------------------------|------------------------|
| R http://www.resultfa    | ctory.com/RS/Com | non/HtmlEditor/SelectIm | ageFromPreview.aspx?folder=/Images&w=110&h=60 |                        |
| Images                   | Images ► S       | Snapshot 📄 Nieu         | we Map                                        | Filter op bestandsnaam |
| Snapshot                 | Afbeeldingen L   | Lijst Upload            |                                               |                        |
|                          |                  |                         | Selecteer afbeeldingen                        |                        |
|                          |                  |                         |                                               |                        |
|                          |                  |                         |                                               |                        |
|                          |                  |                         |                                               |                        |
|                          |                  |                         |                                               |                        |
|                          |                  |                         |                                               |                        |
|                          |                  |                         |                                               |                        |
|                          |                  |                         |                                               |                        |
| 1                        |                  |                         |                                               |                        |
|                          |                  |                         |                                               |                        |
|                          |                  |                         |                                               |                        |
|                          |                  |                         |                                               |                        |
|                          |                  |                         |                                               |                        |
|                          |                  |                         |                                               |                        |
|                          |                  |                         |                                               |                        |
|                          |                  |                         |                                               |                        |
|                          |                  |                         |                                               |                        |
| Verwijder mode           | Charlesel        | Operimum                | 4<br>1                                        |                        |
| Uit 🔄 — Aan              | Start upload     | Opnieuw                 |                                               |                        |
| http://www.resultfactory | .com/RS/Common/H | HtmlEditor/SelectImageF | romPreview.aspx?folder=/Images&w=110&h=60     | 😜 Internet             |

Figuur 2.11 Tab "Upload" voor het toevoegen van afbeeldingen

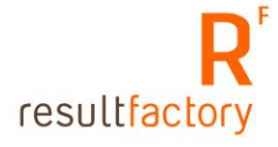

| Select Image<br>R' http://www.resulti               | Webpage Dialog<br>factory.com/RS/Common/HtmlEditor/Selectin     | mageFromPreview.   | aspx?folder=/Ir      | mages&w | =1108h=60                            | ×   |
|-----------------------------------------------------|-----------------------------------------------------------------|--------------------|----------------------|---------|--------------------------------------|-----|
| Images<br>Snapshot                                  | Images > Snapshot > Nieu<br>Afbeeldingen Lijst Upload           | Jwe Мар            |                      |         | Filter op bestandsr                  | aam |
|                                                     |                                                                 | Sel                | ecteer afbeeld       | dingen  |                                      |     |
|                                                     | screenshot-exporoute.jpg                                        | Pending            | 47,99 KB             | 0       | /Images/Snapshot                     | ×   |
|                                                     | screenshot-chocotelegram.jpg<br>screenshot-colfield.ipg         | Pending<br>Pending | 69,58 KB<br>35,29 KB | 5       | /Images/Snapshot<br>/Images/Snapshot | ×   |
|                                                     | screenshot-dotconnect.jpg                                       | Pending            | 41,15 KB             | 0       | /Images/Snapshot                     | ×   |
| Verwijder mode                                      |                                                                 |                    |                      |         |                                      |     |
| Uit Aan                                             | Start upload Opnieuw                                            |                    |                      |         |                                      |     |
| Verwijder mode<br>Uit Aan<br>http://www.resultfacto | Start upload Opnieuw<br>ry.com/RS/Common/HtmlEditor/SelectImage | FromPreview.aspx   | 2folder =/Image      | s&w=110 | 8h=60 💽 Internet                     |     |

Figuur 2.12 Afbeeldingen zijn toegevoegd aan de upload lijst

#### Denk aan het volgende!

U kunt voor de afbeeldingen bestanden met de extensies **.jpg** en **.png** gebruiken. Het is aanbevolen om de bestandsgrootte zo klein mogelijk te houden, probeer bijvoorbeeld onder de 50kb te blijven. Met programma's als Microsoft Photodraw, Paint shop Pro, Adobe Photoshop Macromedia Fireworks, enz. kunt u grafische bestanden bewerken.

Een demoversie van Paint Shop Pro kunt u downloaden van: www.jasc.com

U kunt ook online afbeeldingen bewerken op www.free-photo-editor.org/Editor.aspx

#### 2.5.5 Verwijderen van afbeeldingen

De Image Editor plugin biedt u de mogelijkheid om bestaande afbeeldingen te verwijderen. Gebruik de volgende stappen om één of meerdere afbeeldingen te verwijderen.

- Zet de "Verwijder mode" linksonder van "uit" naar "aan".
- Selecteer één of meerdere afbeeldingen door op de afbeelding te klikken. Geselecteerde afbeeldingen worden grijzig getoond (Figuur 2.13).
- Klik op de knop "Verwijder" in de linkerkolom. De geselecteerde afbeeldingen worden verwijderd.
- Zet de "Verwijder mode" van "aan" naar "uit".

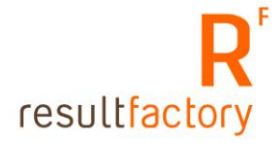

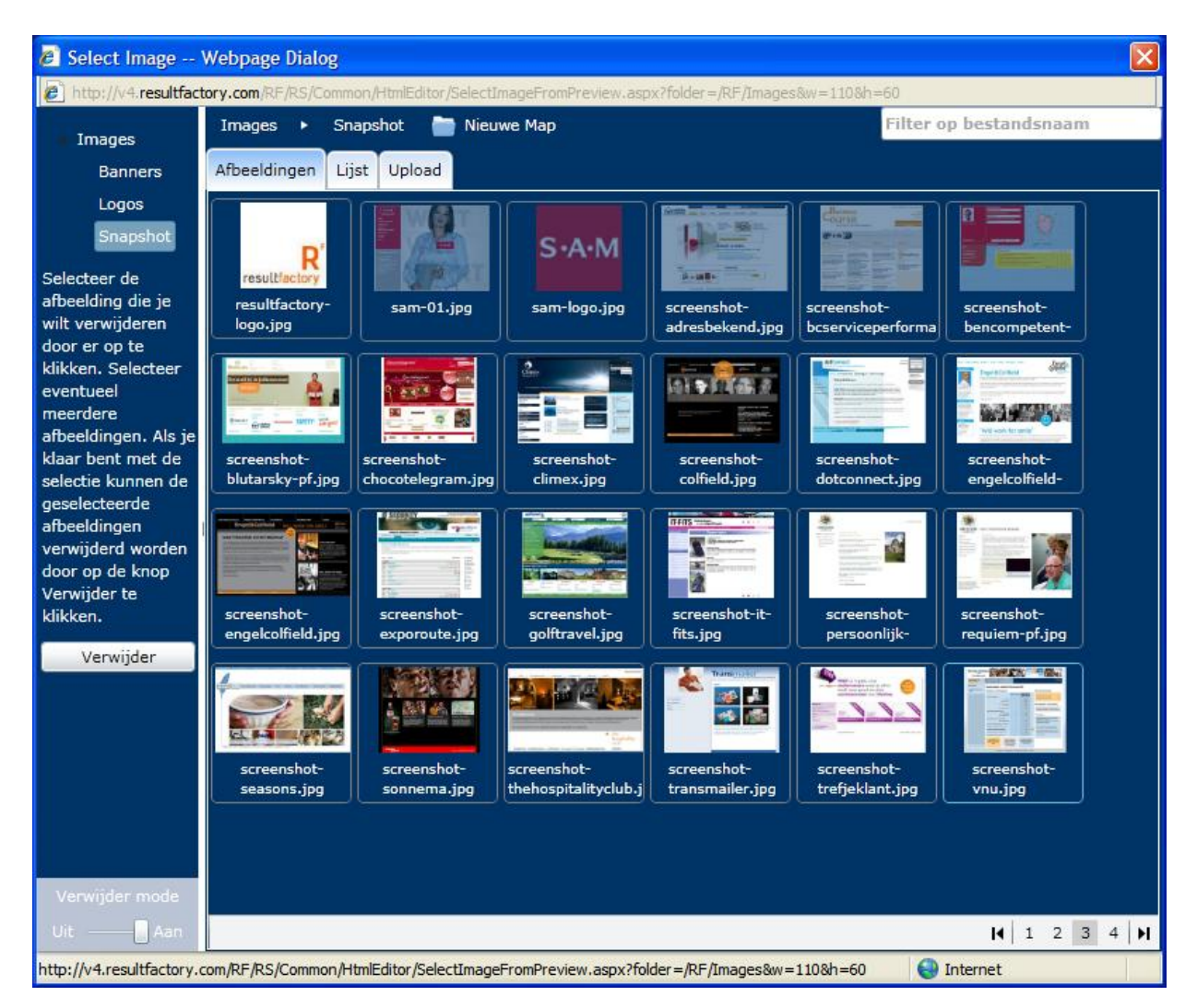

Figuur 2.13 Verwijder mode staat aan

# 2.5.6 Een nieuwe afbeeldingenfolder aanmaken

U kunt in de Image Editor plugin nieuwe folders toevoegen, waar u afbeeldingen in kan plaatsen. Hiermee kunt u uw afbeeldingen beter organiseren. Om een nieuwe folder aan te maken, doorloopt u de volgende stappen:

- Selecteer de folder, waarin u de folder wil aanmaken, door deze in de linkerkolom aan te klikken.
- Klik bovenin op de tekst "Nieuwe map". Er verschijnt een invoerveld (Figuur 2.14).
- Vul in dit invoerveld de naam van de map in.
- Klik op de "Tab" toets. De nieuwe folder verschijnt in de linkerkolom onder de folder, waarin u de folder heeft aangemaakt.
- U kunt nu afbeeldingen invoeren in de nieuwe folder.

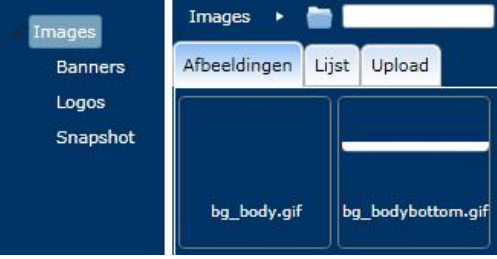

Figuur 2.14 Een nieuwe folder toevoegen

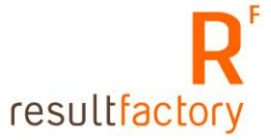

#### 2.6 Genummerde lijst, lijst

- Selecteer de tekst die een opsomming moet worden.
- Wilt u een genummerde opsomming, klik op 🧮
- Wilt u een gewone opsomming, klik op 🧮

#### 2.7 Wijzigingen ongedaan maken of opnieuw uitvoeren

U kunt gemaakte wijzigingen ongedaan maken door te klikken op  $\blacksquare$ . De toetsencombinatie "Ctrl + Z" kan hier ook voor gebruikt worden.

Als u wijzigingen weer opnieuw wil uitvoeren dan klikt u op ™ of u gebruikt de toetsencombinatie "Ctrl + Y".

#### 2.8 Horizontale lijn invoegen

- Plaats de cursor op de plek waaronder de lijn moet worden ingevoegd.
- Klik op om de lijn in te voegen.

### 2.9 Tonen onzichtbare elementen

Standaard worden onzichtbare elementen getoond. Bijvoorbeeld: een html tabel wordt als volgt weergegeven:

Cel 1 Cel 2

### 2.10 Speciale karakters invoegen

U heeft de mogelijkheid om via de editor speciale karakters in te voegen in de tekst.

- Plaats de cursor op de plek waar u het speciale karakter wil invoegen.
- Klik op  $\Omega$ . Het overzicht van de speciale karakters wordt in een pop-up venster geopend (Figuur 2.15).
- Als u met de cursor over een karakter heen beweegt dan ziet u aan de rechterkant van het venster een voorbeeld karakter verschijnen, met naam, HTML- en NUM-code.
- Klik op het karakter dat u wil invoegen.

| Se | lect               | cu                 | stor               | n ci    | har                | act    | er       |               |                 |               |                         |               |                |                   |                       |          |                   |               |              |
|----|--------------------|--------------------|--------------------|---------|--------------------|--------|----------|---------------|-----------------|---------------|-------------------------|---------------|----------------|-------------------|-----------------------|----------|-------------------|---------------|--------------|
| <  | <u>&amp;</u><br>2  | "<br>-<br><u>«</u> | ⊈<br>≥             | €<br>-  | <u>£</u><br>,<br>- | ¥<br>" | ©<br>" - | <u>®</u><br>2 | <u>TM</u><br>22 | <u>‰</u><br>≤ | ¥<br>≥                  | <             |                |                   | -                     | * II I   | 1 2<br>2 2        | <u>B</u><br>1 | Ş            |
| ~  | I<br>î             | -4 ≈ C             | ^ I N È            | z - Ⅲ É | п<br>Ê             | II IIE | ±∩<br>Ì  | ÷1∂<br>Í      |                 | ×<br>i        | 1 - a - Đ               | 21012         | 3 - <u>1</u> Ò | 14<br>14<br>0     | 1/2 À Ô               | MANO     | Í Á<br>Â<br>Ö Ø   |               | section sign |
| š  | Ù                  | Ú                  | Û                  | Ü       | Ý                  | Ÿ      | ₽        | à             | á               | â             | ã                       | ä             | å              | æ                 | ç                     | è        | <u>é</u> <u>ê</u> | ë             | HTML-Code    |
|    | í                  | î                  | ï                  | ð       | ñ                  | ò      | <u>ó</u> | ô             | õ               | Ö             | ø                       | œ             | š              | ù                 | ú                     | <u>û</u> | <u>ü</u> ý        | þ             | §            |
| ÿ  | ≜                  | B                  | Γ                  | ≙       | Ē                  | Z      | H        | <u>©</u>      | Ī               | K             | $\overline{\mathbf{V}}$ | M             | N              | Ξ                 | 0                     | Π        | <u>P</u> Σ        | Ξ             |              |
| Y  | $\underline{\Phi}$ | X                  | $\underline{\Psi}$ | Ω       | <u>a</u>           | ß      | Υ        | δ             | <u>8</u>        | ζ             | n                       | θ             | L              | ĸ                 | $\underline{\lambda}$ | μ        | vξ                | <u>0</u>      | NUM-Code     |
| π  | P                  | 5                  | σ                  | τ       | υ                  | φ      | x        | Ψ             | ω               | $\leftarrow$  | ↑                       | $\rightarrow$ | 4              | $\leftrightarrow$ | 0                     | 4        |                   |               | §            |

Figuur 2.15 Overzicht van speciale karakters

# 2.11 Multimedia invoegen

In de editor kunt u ook multimedia bestanden invoegen. U heeft de mogelijkheid om Flash, Silverlight of YouTube filmpjes toe te voegen. Een filmpje toevoegen gaat als volgt:

- Plaats de muiscursor op de plek waar u het filmpje wil invoegen.
- Klik op an een filmpje in te voegen. Er wordt een pop-up venster geopend (Figuur 2.16).
- Voer in het Url-veld het adres van het multimedia bestand in. Op basis van het type bestand worden er extra velden getoond en is er een voorbeeld te zien.

| 🐔 Media Editor Plu     | 🖹 Media Editor Plugin Web Page Dialog 🛛 🔀 |                          |  |  |  |  |
|------------------------|-------------------------------------------|--------------------------|--|--|--|--|
| Result<br>ware         | Media Edit                                | or Plugin                |  |  |  |  |
| ок                     | General                                   | Advanced                 |  |  |  |  |
| Cancel                 | Туре                                      |                          |  |  |  |  |
|                        | Url                                       |                          |  |  |  |  |
|                        | Width                                     | Height                   |  |  |  |  |
|                        |                                           |                          |  |  |  |  |
|                        |                                           |                          |  |  |  |  |
|                        |                                           |                          |  |  |  |  |
|                        |                                           |                          |  |  |  |  |
| http://dev/RF/rs/commo | n/tiny_mce/plugins/rsmedia/rsmedia.as     | spx 🛛 😽 Local intranet 🏸 |  |  |  |  |

Figuur 2.16 Multimedia bestand invoegen

# 2.11.2 Flash bestand invoegen

Een Flash bestand heeft .swf als extensie. Als u de url van een flash bestand in het Url-veld invoert dan wordt het pop-up venster uitgebreid met de extra velden voor een Flash bestand (Figuur 2.17). U kunt de volgende eigenschappen aanpassen:

- Width: De breedte van het gebied, in pixels, waarin de Flash film getoond wordt.
- **Height**: De hoogte van het gebied, in pixels, waarin de Flash film getoond wordt.
- **Play**: U kunt hier aanvinken of de film gelijk moet beginnen met afspelen.
- **Loop**: U kunt hier aanvinken of de film zich blijft herhalen.
- **Menu**: U kunt hier aanvinken of er, bij het klikken met de rechtermuisknop, een uitgebreid Flash contextmenu getoond moet worden.
- **SW Live Connect**: U kunt hier aangeven of Java geladen moet worden als de Flash Player voor de eerste keer wordt geladen.
- **Quality**: U kunt hier de kwaliteit van de film selecteren.
- Scale: U kunt hier de schaal van de film selecteren. U kunt kiezen uit de volgende opties:
  - **Show All**: Toont de gehele film, met behoud van de verhouding tussen hoogte en breedte, binnen de opgegeven hoogte en breedte.
  - **No Border**: Vult de opgegeven ruimte op met de film. Delen van de film kunnen afgesneden worden. De verhouding tussen hoogte en breedte blijft behouden.

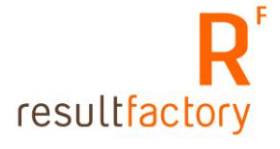

- **Exact Fit**: De opgegeven ruimte wordt opgevuld door de hele film. De film kan vervormd worden omdat de verhoudingen tussen hoogte en breedte niet wordt gerespecteerd.
- **No Scale**: De film wordt niet geschaald. Delen van de film kunnen buiten het opgegeven gebied vallen.
- **Align**: U kunt hier aangeven hoe de film binnen het opgegeven gebied gepositioneerd moet worden.
- **Mode**: U kunt hier aangeven hoe de achtergrond moet zijn.
- **Base**: U kunt hier de url invoeren voor de relatieve paden in de Flash film.
- **Flashvars**: U kunt hier flashvars invoeren.

| 🕙 Media Editor Plugin Web Page Dialog 🛛 🛛 🔀           |  |           |            |           |                 |          |
|-------------------------------------------------------|--|-----------|------------|-----------|-----------------|----------|
| Media Editor Plugin                                   |  |           |            |           |                 |          |
| ок                                                    |  | General   |            |           | Advanced        |          |
| Cancel                                                |  | Туре      | Flash      |           |                 |          |
|                                                       |  | Url       | /rf/media, | /site01.s | swf             |          |
|                                                       |  | Width     |            |           | Height          |          |
|                                                       |  | Play      |            |           | Loop            |          |
|                                                       |  | Menu      |            |           | SW Live Connect |          |
|                                                       |  | Quality   |            | <b>~</b>  | Scale           | <b>~</b> |
|                                                       |  | Align     |            | ~         | Mode            | ×        |
|                                                       |  | Base      | _          |           |                 |          |
|                                                       |  | Flashvars |            |           |                 | ~        |
|                                                       |  | •         |            |           |                 |          |
| http://dev/RF/rs/common/tiny_mce/plugins/rsmedia.aspx |  |           |            |           |                 |          |

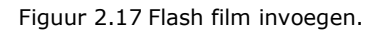

#### 2.11.3 Silverlight bestand invoegen

Een Silverlight bestand heeft .xap als extensie. Als u de url van een Silverlight bestand in het Url-veld invoert, dan wordt het pop-up venster uitgebreid met extra invoer velden voor een Silverlight bestand (Figuur 2.18). De Silverlight animatie wordt onderin het venster getoond. U kunt de volgende eigenschappen aanpassen:

- Width: De breedte van de Silverlight animatie in pixels.
- **Height**: De hoogte van de Silverlight animatie in pixels.
- **Minimum Version**: Dit veld is standaard ingevuld. U kunt, bijvoorbeeld, opgeven dat de animatie Silverlight versie 1 gebruikt.

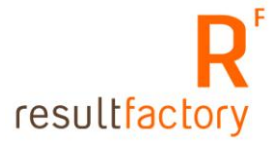

- **Background**: U kunt hier een kleur opgeven voor de achtergrond van de Silverlight animatie.
- **Initparams**: U kunt hier parameters invoeren als deze vereist zijn voor uw Silverlight applicatie. De parameters moeten gescheiden worden met een komma.

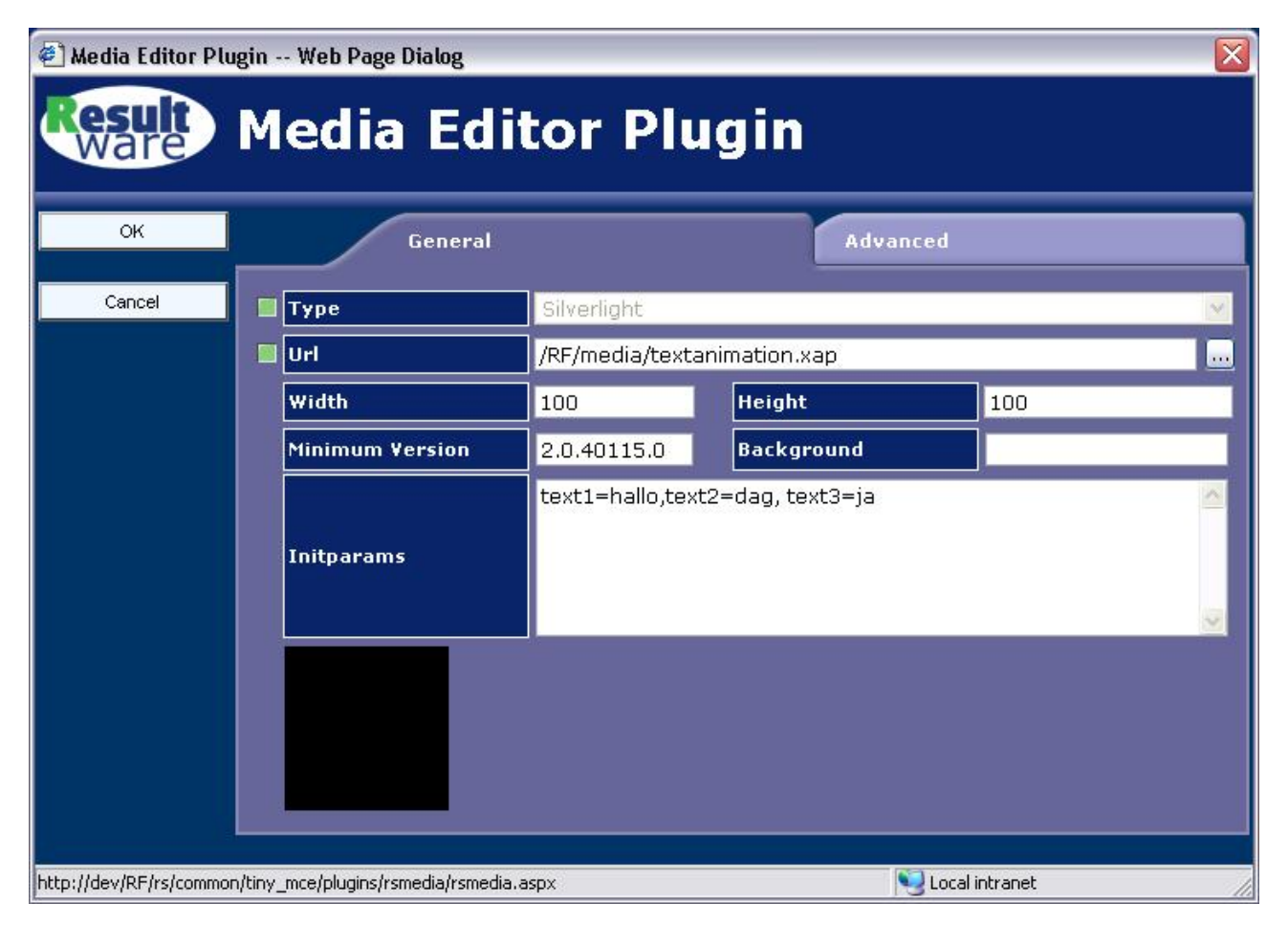

Figuur 2.18 Silverlight bestand invoegen.

# 2.11.4 YouTube film invoegen

U kunt direct de url van een YouTube film invoeren in het Url-veld. Het pop-up venster wordt uitgebreid met extra invoer velden, waarvan een aantal standaard worden ingevuld. De YouTube film wordt onderin het venster getoond (Figuur 2.19). De invoer velden zijn voor een YouTube film hetzelfde als voor een Flash film (zie paragraaf 2.11.2).

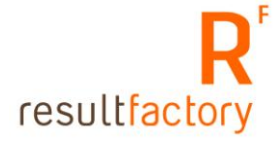

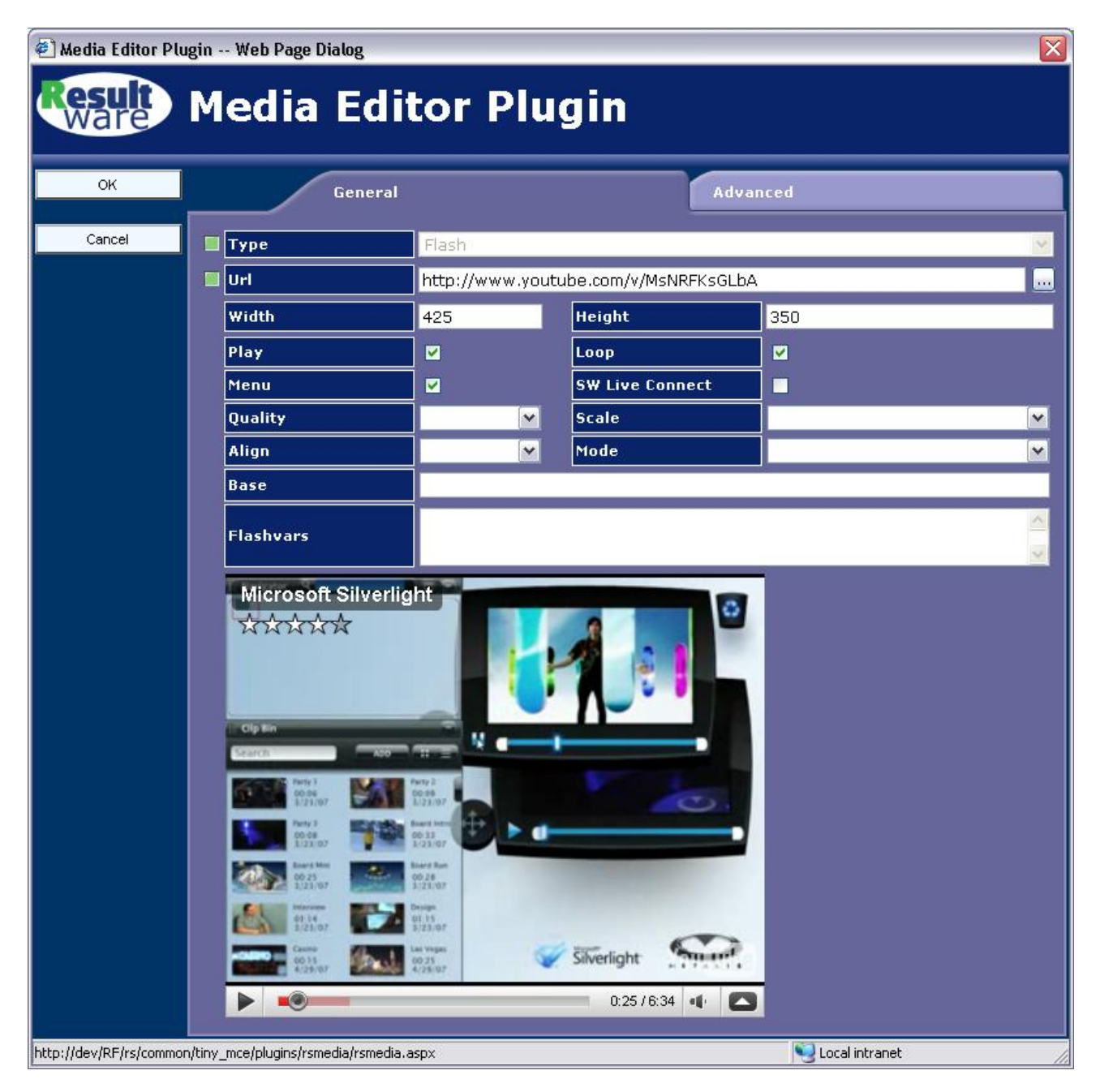

Figuur 2.19 YouTube film invoegen

# 2.11.5 Extra opties

In de tab "Advanced" staan extra opties die voor alle multimedia bestanden beschikbaar zijn (Figuur 2.20). U kunt hier de volgende eigenschappen aanpassen:

- **ID**: De id van het object waarin het multimedia bestand geplaatst wordt. Dit veld hoeft normaal niet ingevuld te worden.
- **Name**: De naam van het object waarin het multimedia bestand geplaatst wordt. Dit veld hoeft normaal niet ingevuld te worden.
- Align: De uitlijning van de multimedia applicatie in de pagina.
- **Background Color**: U kunt hier de achtergrondkleur kiezen (alleen voor Flash animaties). Klik op ... naast het invoerveld om een kleur te selecteren. Er wordt een nieuw pop-up venster geopend (Figuur 2.21). U kunt op de volgende manieren een kleur selecteren:
  - In de tab "Pick" zet u de muiscursor op de gewenste kleur en klikt met de linkermuisknop.

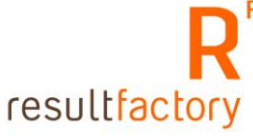

- In de tab "Web Colors" of "named Colors" klikt u op één van de getoonde kleuren
- $\circ$   $\,$  Onder het kleurenpaneel wordt de geselecteerde kleur en de bijbehorende code getoond.
- Klik op "OK" om de kleur definitief te selecteren.
- Vertical Space: De witruimte boven en onder de animatie in pixels.
- Horizontal Space: De witruimte links en rechts van de animatie in pixels.

| 🕘 Media Editor P      | ugin Web Page Dialog                     |                                                                                                    | × |
|-----------------------|------------------------------------------|----------------------------------------------------------------------------------------------------|---|
| Result<br>Ware        | Media Editor                             | Plugin                                                                                                    |   |
| ок                    | General                                  | Advanced                                                                                                    |   |
| Cancel                | ID                                       | Name                                                                                                    |   |
|                       | Align                                    | Background Color                                                                                                    |   |
|                       | Vertical Space                           | Horizontal Space                                                                                                    |   |
| http://dev/RF/rs/comm | on/tiny_mce/plugins/rsmedia/rsmedia.aspx | Network State State Stat |   |

Figuur 2.20 Geavanceerde opties bij het invoegen van een multimedia bestand

| 🐔 Color Picker W        | 'eb Page Dialog                    |                               | ? 🛛          |
|-------------------------|------------------------------------|-------------------------------|--------------|
| ок                      | Pick                               | Web Colors                    | Named Colors |
| Cancel                  |                                    |                               |              |
| http://dev/RF/rs/common | /tiny_mce/plugins/rscolorpicker/rs | scolorpicker.aspx?c 🝤 Local i | ntranet      |

Figuur 2.21 Achtergrondkleur kiezen voor een multimedia bestand

#### 2.12 HTML

HTML

De tab wordt gebruikt om te switchen tussen tekstweergave en html-code. In html-modus wordt de html-opmaak weergegeven van de betreffende pagina. Hier kunt u wijzigingen aanbrengen, mits u een basiskennis heeft van html-programmering.

# Hoofdstuk 3 Vrije pagina's onderhouden

Vrije pagina's zijn pagina's die niet gebonden zijn aan een voorgedefinieerde layout. In dit hoofdstuk wordt uitgelegd hoe u vrije pagina's kunt onderhouden.

- Ga naar de Startpagina van uw website.
- Klik op "Vrije pagina's" deze menu-optie staat onder "Content".
- De pagina die u nu ziet is de lijst van alle vrije pagina's die voor uw website zijn aangelegd. (Figuur 3.1)
- Klik op de naam van de pagina die u wilt bewerken of op de button "Nieuw" om een nieuwe vrije pagina toe te voegen
- Het onderhoudscherm van de betreffende pagina of nieuwe pagina wordt zichtbaar. (Figuur 3.2)

**TIP:** Klik in de vrije paginalijst 2 keer op het veld "Naam pagina" en de lijst wordt weergegeven op alfabetische volgorde.

#### Figuur 3.1 lijst vrije pagina's

| Door de vrije     | Naam pagina    | Gecreeerd door | Datum      | Gewijzigd door | Datum      |
|-------------------|----------------|----------------|------------|----------------|------------|
| selecteren kunt u | profile        | Webmaster      | 19-05-2003 | Webmaster      | 19-05-2003 |
| de gegevens       | for_rent       | Webmaster      | 19-05-2003 | Webmaster      | 21-05-2003 |
| onderhouden       | sale           | Webmaster      | 19-05-2003 | Webmaster      | 19-05-2003 |
| Nierowa           | extraservice   | Webmaster      | 19-05-2003 | Webmaster      | 19-05-2003 |
| Nieuw             | links          | Webmaster      | 19-05-2003 | Webmaster      | 19-05-2003 |
|                   | faq            | Webmaster      | 19-05-2003 | Webmaster      | 19-05-2003 |
| Update site       | repairrequests | Webmaster      | 19-05-2003 | Webmaster      | 19-05-2003 |
|                   | projects       | Webmaster      | 19-05-2003 | Webmaster      | 19-05-2003 |
| Afdrukken         | loginregister  | Webmaster      | 19-05-2003 | Webmaster      | 19-05-2003 |
|                   | results        | Webmaster      | 19-05-2003 | Webmaster      | 19-05-2003 |
| Startpagina       | starters       | Webmaster      | 19-05-2003 | Webmaster      | 19-05-2003 |
|                   | urgents        | Webmaster      | 19-05-2003 | Webmaster      | 19-05-2003 |
| Teruq             | doorstromers   | Webmaster      | 19-05-2003 | Webmaster      | 19-05-2003 |
|                   | top10          | Webmaster      | 19-05-2003 | Webmaster      | 19-05-2003 |

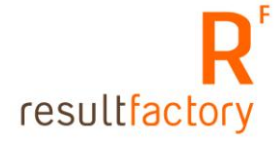

| woningen.     |
|---------------|
|               |
| Wiik          |
| Eiland        |
| Noorderhoek 2 |
| Noorderhoek 2 |
| Noorderhoek 1 |
| Eiland        |
| Eiland        |
| Noorderhoek 2 |
| Eiland        |
| Eiland        |
| Eiland        |
| J             |
|               |
|               |
|               |
|               |
|               |
|               |
|               |
|               |
|               |

Figuur 3.2 Onderhoudscherm vrije pagina

Hieronder worden de betekenis van de velden uitgelegd.

**Naam**: dit veld is de identiteit van de pagina. De naam gebruikt u wanneer u een link wilt maken naar een vrije pagina. Daarom heeft elke vrije pagina een unieke naam, anders weet de browser niet welke pagina geopend moet worden. Naam is een verplicht veld.

**Titel:** is de titel van de pagina, wanneer dit veld is gevuld wordt deze wordt getoond op de website. Dit veld is niet verplicht en kunt u altijd wijzigen of leeg laten.

**Uitgebreide tekst:** dit is de plek waar alles gebeurt. Hierin maakt u uw tekst op, het gebruik van de opmaakmogelijkheden is uitgelegd in Hoofdstuk 2.

**Trefwoorden:** dit veld wordt gebruikt voor de Resultsites zoekfunctie. Vul in het trefwoordenveld de trefwoorden in die ook in de betreffende vrije pagina voorkomen. En op basis waarvan u wilt dat deze pagina gevonden kan worden. Als de zoekfunctie

geïmplementeerd is in uw website, maakt u gebruik van dit veld. Wanneer een bezoeker een trefwoord invult en deze komt overeen met wat er in het trefwoordenveld van een vrije pagina staat, dan wordt deze vrije pagina in de resultatenlijst getoond. De trefwoorden worden ook gebruikt in de meta tag "Description" van de pagina, zie Hoofdstuk 11, paragraaf 11.3.3 voor meer informatie.

Bent u klaar met uw wijzigingen, klik op de button "opslaan".

De gewijzigde tekst van een bestaande vrije pagina is direct zichtbaar op de website. Een nieuwe vrije pagina is nog niet zichtbaar op de website, dit komt omdat deze pagina nog niet in de website wordt aangeroepen. Meer informatie over het aanroepen van een pagina zie paragraaf 2.4.2 en Hoofdstuk 5.

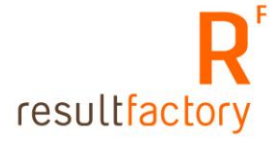

#### 3.2 Tekst vanuit Microsoft Word toevoegen

In veel gevallen wordt de inhoud (content) van een website eerst geschreven in een tekstverwerker, zoals Microsoft Word. Deze tekst dient vervolgens in de website gekopieerd te worden.

#### **Opmerking:**

Om tekst te kopiëren vanuit een tekstverwerker kan niet zonder meer gebruik worden gemaakt van de Kopiëren/Plakken functie!

Teksten die geschreven zijn in tekstverwerkers bevatten tal van 'opmaak-codes' die er voor zorgen dat de teksten met de juiste opmaak worden getoond of geprint. Deze opmaakcodes ziet u niet, maar worden achter de schermen door de tekstverwerker aan de tekst toegevoegd. Deze codes worden meegenomen wanneer u via uw tekstverwerker de opgemaakte tekst plakt in de tekst-editor van Resultsites. Dit zorgt ervoor dat de opmaak van de tekst niet overeenkomt met de opmaak van de website! Verder zorgt de brei van opmaakcodes ervoor dat de laadtijd van de pagina aanzienlijk wordt vergroot. Dit kunt u controleren door het volgende te doen:

Kopieer een stuk opgemaakte tekst in Word en plak deze in het onderhoudscherm van een vrije pagina. Klik op het html-icoon en u ziet alle opmaakcodes die Word heeft mee gekopieerd. (Figuur 3.3 en Figuur 3.4)

Figuur 3.3 Tekst gekopieerd vanuit Word in de tekst-editor

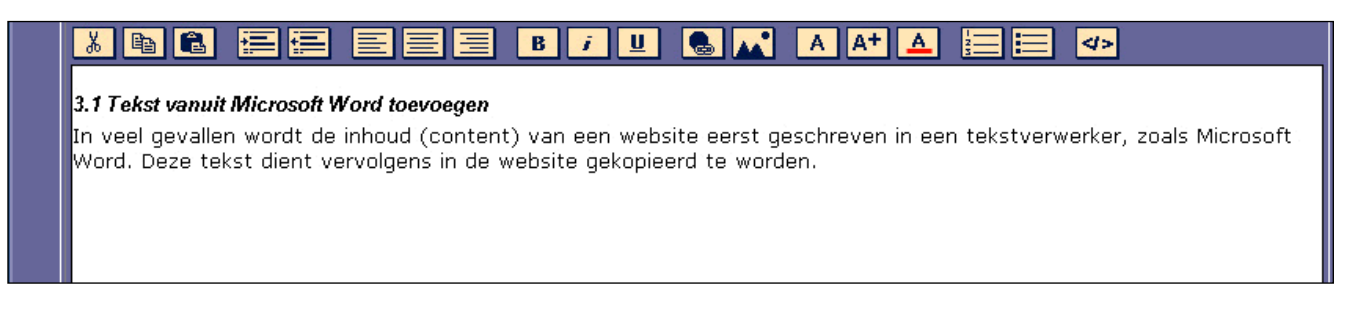

Figuur 3.4 Tekst gekopieerd vanuit Word in de tekst-editor, een kijkje in html-code

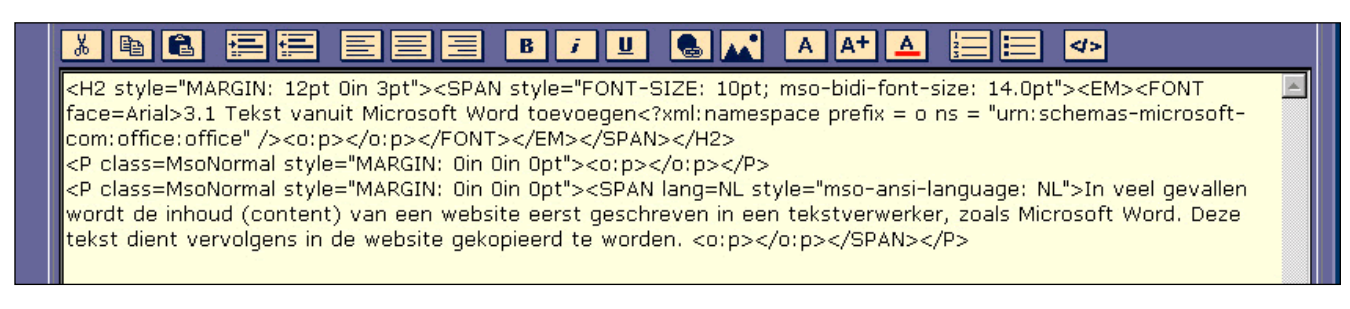

Tijdens het kopiëren dienen deze opmaakcodes eerst verwijderd te worden. Dit kan eenvoudig worden gerealiseerd door de tekst eerst te kopiëren naar het 'Kladblok' (Notepad). Dit programma is standaard beschikbaar binnen Microsoft Windows. U vindt dit programma via Start, Programma's, Accessoires, Kladblok.

De werkwijze is als volgt:

• Selecteer de gewenste tekst in de tekstverwerker

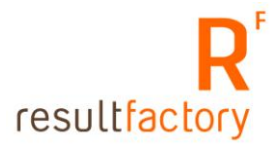

- Kies voor 'Kopiëren' via de rechtermuis toets, of via de toetscombinatie Ctrl+C.
- Open het 'Kladblok', via Start, Programma's, Accessoires, Kladblok.
- Plak de tekst in het kladblok via de rechtermuis toets 'Plakken' of via de toetscombinatie Ctrl + V.
- De tekst verschijnt nu in het kladblok, ontdaan van opmaak.
- Selecteer de tekst in het kladblok.
- Kies voor 'Kopiëren' via de rechter muisknop, of via de toetscombinatie Ctrl+C.
- Open de vrije pagina die u wilt onderhouden via de Startpagina, zoals beschreven in het begin van dit hoofdstuk.
- Plak de tekst die u vanuit het kladblok heeft gekopieerd op de gewenste plaats in het tekstveld.
- Voor plakken van tekst gebruik je de toetscombinatie CTRL+V.
- Maak de tekst op zoals het eruit moet komen te zien.
- Klik op de html-icoon en zie het verschil. (Figuur 3.5)

Figuur 3.5 HTML-code van tekst dat via Kladblok/Notepad naar de text-editor is gekopieerd

| 🔏 🖻 🚍 🚍 🚍 🖪 7 😃 🚭 🖍 🔺 🔺 🔚 🚍 🛷                                                                                                    |   |
|----------------------------------------------------------------------------------------------------|---|
| <p><strong><em>3.1 Tekst vanuit Microsoft Word toevoegen </em></strong></p><br><p>In veel gevallen wordt de inhoud (content) van een website eerst geschreven in een tekstverwerker, zoals<br/>Microsoft Word. Deze tekst dient vervolgens in de website gekopieerd te worden. </p> | 1 |
|                                                                                                    |   |
|                                                                                                    |   |

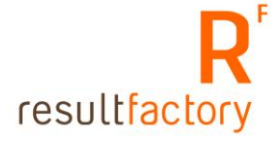

# Hoofdstuk 4 Nieuwsberichten onderhouden

- Ga naar de Startpagina van uw website
- Klik op "nieuwsberichten", deze staat onder "Nieuws".
- U krijgt een lijst te zien van de actuele nieuwsberichten. (Figuur 4.1)

In Resultsites is het tonen van nieuwsberichten afhankelijk van de geldigheidsdatum.

Onder tabblad **Actief** staan de nieuwsberichten waarvan de geldigheidsdatum nog niet is overschreden. Deze nieuwsberichten zijn dan ook zichtbaar op de website. Nieuwsberichten waarvan de geldigheidsdatum wel is overschreden komen automatisch onder het tabblad **Archief** te staan en zijn niet meer zichtbaar op de site.

Onder het tabblad **Toekomstig** komen de nieuwsberichten staan die een "geldig vanaf" datum hebben die in de toekomst ligt. Wanneer de ingevoerde datum is bereikt, komt het toekomstig bericht automatisch onder het tabblad **Actief** te staan en is dan pas zichtbaar op de website.

Het tabblad **Alles** geeft een overzicht van alle ingevoerde nieuwsberichten.

| Door het<br>nieuwsitem te<br>selecteren kunt u |              | Actief Toekomstig Archief             | Alle                                   | es           |  |  |  |  |
|------------------------------------------------|--------------|---------------------------------------|----------------------------------------|--------------|--|--|--|--|
| de gegevens                                    | Geldig vanaf | Titel                                 | Kopregel                               | Geldig t/m 📃 |  |  |  |  |
| onderhouden                                    | 19-05-2003   | Prettig huren bij de Wieren           |                                        | 19-06-2003   |  |  |  |  |
| -                                              | 19-05-2003   | Verhuisservice!                       |                                        | 19-06-2003   |  |  |  |  |
| Nieuw                                          | 19-05-2003   | Brochure bijzondere doelgroepen       |                                        | 19-06-2003   |  |  |  |  |
|                                                | 19-05-2003   | Woongids voor senioren                |                                        | 19-06-2003   |  |  |  |  |
| Update site                                    | 19-05-2003   | 5000ste reactie via internet          | 5000ste reactie via internet 19-06-200 |              |  |  |  |  |
|                                                | 19-05-2003   | Prijswinnaars Woonbulletin            |                                        | 19-06-2003   |  |  |  |  |
|                                                | 19-05-2003   | Thuishotel                            |                                        | 19-06-2003   |  |  |  |  |
|                                                | 20-05-2003   | Woonconsumenten kiezen voor kwaliteit |                                        | 20-06-2003   |  |  |  |  |
|                                                | 20-05-2003   | Maatschappelijke opgave               |                                        | 20-06-2003   |  |  |  |  |
|                                                | 20-05-2003   | Pand Marktstraat / Grote Kerkstraat   |                                        | 20-06-2003   |  |  |  |  |

Figuur 4.1 Lijst actuele nieuwsberichten

#### 4.2 Onderhoudscherm nieuwsberichten

- Klik op een nieuwsbericht als u deze wilt wijzigen.
- Klik op **Nieuw** om een nieuw bericht toe te voegen. In beide gevallen krijgt u het onderhoudscherm te zien zoals in Figuur 4.2.
- Klik op de button "Opslaan" wanneer u het nieuwe nieuwsbericht of gewijzigde bericht wilt bewaren. De wijzigingen van het bestaande en nieuwe nieuwsbericht zijn direct zichtbaar op de website.

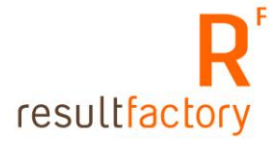

#### Figuur 4.2 Onderhoudscherm nieuwsbericht

| Voer het nieuws<br>item in. Bij<br>bevestiging van | • | Gel | dig vanaf                                                               |                                                                       | 19-05-2003                                                                             | 3                                                                                    |                                                                            |                                                                          | > Geldig t/                                                             | m                                                        | 19-06-2003                                            |                                  |   |
|----------------------------------------------------|---|-----|-------------------------------------------------------------------------|-----------------------------------------------------------------------|----------------------------------------------------------------------------------------|--------------------------------------------------------------------------------------|----------------------------------------------------------------------------|--------------------------------------------------------------------------|-------------------------------------------------------------------------|----------------------------------------------------------|-------------------------------------------------------|----------------------------------|---|
| dit bericht wordt<br>het nieuws item               |   |     | NL                                                                      | EN                                                                    |                                                                                        |                                                                                      |                                                                            |                                                                          |                                                                         |                                                          |                                                       |                                  |   |
| dag zoals<br>ingevoerd onder                       |   | •   | Titel                                                                   |                                                                       | Prettig                                                                                | huren bij d                                                                          | e Wieren                                                                   |                                                                          |                                                                         |                                                          |                                                       |                                  | ] |
| <strong>Geldig<br/>vanaf</strong>                  |   |     | Kopregel                                                                | _                                                                     |                                                                                        |                                                                                      |                                                                            |                                                                          |                                                                         |                                                          |                                                       |                                  |   |
| Opslaan                                            |   | *   | Samenvatti                                                              | ng                                                                    |                                                                                        |                                                                                      |                                                                            |                                                                          |                                                                         |                                                          |                                                       |                                  |   |
| Nieuw                                              |   |     | Zorg voo<br>dat u bij                                                   | r goed w<br>ons pret                                                  | vonen is on<br>ttiq huurt,                                                             | ize missie.<br>daarom kiji                                                           | Uw wens<br>(en wij op                                                      | en staan<br>dit mom                                                      | hierbij cen<br>ent kritiscł                                             | traal. W                                                 | (A⁺ (▲) ;==)<br>Vij vinden het be<br>onze dienstverle | elangrijk<br>ning.               | 1 |
| Verwijder                                          |   |     |                                                                         |                                                                       | 2                                                                                      |                                                                                      |                                                                            |                                                                          |                                                                         |                                                          |                                                       | 2                                |   |
| Startpagina                                        |   |     |                                                                         |                                                                       |                                                                                        |                                                                                      |                                                                            |                                                                          |                                                                         |                                                          |                                                       |                                  |   |
| Terug                                              |   |     |                                                                         |                                                                       |                                                                                        |                                                                                      |                                                                            |                                                                          |                                                                         |                                                          |                                                       |                                  |   |
|                                                    |   |     | Uitgebreide                                                             | tekst                                                                 |                                                                                        |                                                                                      |                                                                            |                                                                          |                                                                         |                                                          |                                                       |                                  | 4 |
|                                                    |   |     | Zorg voo<br>dat u bij<br>Enkele or<br>openings<br>ontvangs<br>kwaliteit | r goed w<br>ons pret<br>nderdele<br>tijden va<br>struimte.<br>van onz | vonen is on<br>ttig huurt, i<br>n van onze<br>an ons kant<br>Een deel v<br>e dienstver | ize missie.<br>daarom kijl<br>dienstveri<br>coor, de te<br>van onze h<br>lening te b | Uw wens<br>ken wij op<br>ening kur<br>lefonische<br>uurders o<br>beoordele | i U<br>en staan<br>dit mom<br>inen verb<br>e bereikba<br>ntvangt r<br>n. | hierbij cen<br>ent kritisch<br>eterd word<br>aarheid, he<br>rond de zoo | traal. W<br>n naar o<br>len. Bijv<br>t inform<br>mer een | A+ A E                                                | elangrijk<br>ning.<br>n de<br>de |   |
|                                                    |   |     | Trefwoorde                                                              | n                                                                     |                                                                                        |                                                                                      |                                                                            |                                                                          |                                                                         |                                                          |                                                       |                                  |   |

- **Geldig vanaf**: voert u de datum in vanaf wanneer het nieuwsbericht moet worden getoond op de website.
- **Geldig t/m**: voert u de datum in wanneer het bericht niet meer mag worden getoond op de website. Wanneer de datum in "**Geldig t/m**" is overschreden verdwijnt automatisch het bericht van de website en komt het onder het tabblad "**Archief**" te staan.
- **Titel**: hierin geeft u het nieuwsbericht een titel.
- **Kopregel**: wordt gebruikt indien er in de website een korte toelichting wordt gegeven op de nieuwsberichten, de zogenaamde "Newsheadlines". Worden er geen Newsheadlines in uw website gebruikt dan kunt u dit veld leeg laten
- **Samenvatting:** hierin vult u een korte samenvatting in over het nieuwsbericht. Deze wordt op de nieuwspagina getoond.
- **Uitgebreide tekst:** hier plaatst u het volledige nieuwsbericht.
- **Trefwoorden:** vul hier trefwoorden in die in de betreffende nieuwsbericht voorkomen. Deze trefwoorden worden gebruikt voor de zoekfunctie, zie Hoofdstuk 3. De trefwoorden worden ook gebruikt in de meta tag "Description" van de pagina, zie Hoofdstuk 11, paragraaf 11.3.3 voor meer informatie.

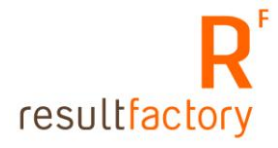

# 4.3 Nieuwsbericht koppelen aan een nieuwspagina

Nieuwspagina's zijn pagina's waarin u een bepaalde selectie nieuwsberichten wilt tonen aan een bepaalde groep gebruikers. Hieronder volgt de uitleg hoe u een nieuwsbericht kunt koppelen aan een bestaande nieuwspagina.

- Klik in de Startpagina op de menu-optie "Publicatie" onder "Nieuws". "Publicatie" geeft een lijst weer van de publicatiemogelijkheden, oftewel de keuzes in nieuwspagina's.
- In het geopende scherm ziet u in het linkerkolom de reeds ingevoerde nieuwsberichten. In de rechterkolommen staan de nieuwspagina's.
- Klik op de titel van het bericht dat u wilt koppelen aan een nieuwspagina. (Figuur 4.3)
- Vink het vakje van de gewenste nieuwspagina aan. (Figuur 4.4)
- Klik op "Opslaan".
- Nu zal het bericht onder de juiste nieuwspagina in de website worden getoond.

| Ken                          | Tital                                 |      | Nieuwspagina |              |             |          |           |  |  |  |
|------------------------------|---------------------------------------|------|--------------|--------------|-------------|----------|-----------|--|--|--|
| nieuwspagina s<br>toe aan de |                                       | news | project_     | _development | maintenance | project_ | _realised |  |  |  |
| artikelen en druk            | Prettig huren bij de Wieren           | 4    |              |              |             |          |           |  |  |  |
| op opslaan                   | Verhuisservice!                       | ¥    |              |              |             |          |           |  |  |  |
| Opslaan                      | Brochure bijzondere doelgroepen       | ¥    |              |              |             |          |           |  |  |  |
|                              | Woongids voor senioren                | ¥    |              |              |             |          |           |  |  |  |
| Afdrukken                    | 5000ste reactie via internet          | 4    |              |              |             |          |           |  |  |  |
|                              | Prijswinnaars Woonbulletin            | ¥    |              |              |             |          |           |  |  |  |
| Startpagina                  | Thuishotel                            | ¥    |              |              |             |          |           |  |  |  |
|                              | Woonconsumenten kiezen voor kwaliteit | ¥    |              |              |             |          |           |  |  |  |
| Terug                        | Maatschappelijke opgave               | 4    |              |              |             |          |           |  |  |  |
|                              | Pand Marktstraat / Grote Kerkstraat   |      |              |              |             | 4        |           |  |  |  |
|                              | Asielzoekende jongeren                |      |              |              |             | 4        |           |  |  |  |
|                              | Warmwatervoorziening Loengasterlaan   |      |              |              |             | 1        |           |  |  |  |

#### Figuur 4.3 Onderhoudscherm Publicatie

#### Figuur 4.4 Nieuwsbericht koppelen aan nieuwspagina

| Ken                          | <b>T</b> :+ - 1                       | Nieuwspagina |                     |             |                  |  |  |
|------------------------------|---------------------------------------|--------------|---------------------|-------------|------------------|--|--|
| nieuwspagina s<br>toe aan de |                                       | news         | project_development | maintenance | project_realised |  |  |
| artikelen en druk            | Prettig huren bij de Wieren           | ¥            |                     |             |                  |  |  |
| op opslaan<br>Opslaan        | Verhuisservice!                       |              |                     |             |                  |  |  |
|                              | Opslaan                               |              |                     |             |                  |  |  |
| Afdrukken                    | Brochure bijzondere doelgroepen       | 4            |                     |             |                  |  |  |
|                              | Woongids voor senioren                | 4            |                     |             |                  |  |  |
| Startpagina                  | 5000ste reactie via internet          | ¥            |                     |             |                  |  |  |
|                              | Prijswinnaars Woonbulletin            | ¥            |                     |             |                  |  |  |
| Terug                        | Thuishotel                            | ¥            |                     |             |                  |  |  |
|                              | Woonconsumenten kiezen voor kwaliteit | ¥            |                     |             |                  |  |  |
|                              | Maatschappelijke opgave               | ¥            |                     |             |                  |  |  |
|                              | Pand Marktstraat / Grote Kerkstraat   |              |                     |             | 4                |  |  |

#### 4.4 Nieuwspagina aanmaken

• Klik in de Startpagina op "nieuwspagina's", deze staat onder het kopje "Nieuws".

- U krijgt nu een lijst te zien van de te gebruiken nieuwspagina's. (Figuur 4.5)
- Klik op de button "nieuw" om een nieuwe nieuwspagina aan te maken.
- **Naam:** de naam van de nieuwspagina, deze wordt gebruikt voor de aanroep van de nieuwspagina in de website. Het moet een unieke naam zijn. Wanneer twee nieuwspagina's dezelfde naam hebben, weet de browser niet welke nieuwspagina geopend moet worden (Figuur 4.6)
- **Omschrijving:** korte omschrijving welke selectie nieuwsberichten onder deze nieuwspagina komen te staan.
- Klik op opslaan.

| Selecteer de                       | Naam                | Omschrijving           |  |
|------------------------------------|---------------------|------------------------|--|
| nieuwspagina die<br>u wilt         | news                | Nieuws                 |  |
| onderhouden of                     | project_realised    | Projecten Gerealiseerd |  |
| klik <b>nieuw</b> om<br>een nieuwe | project_development | In Ontwikkeling        |  |
| nieuwspagina toe                   | maintenance         | Onderhoudsbeheer       |  |
| Nieuw                              |                     |                        |  |
|                                    |                     |                        |  |
| Afdrukken                          |                     |                        |  |
|                                    |                     |                        |  |
| Startpagina                        |                     |                        |  |
|                                    |                     |                        |  |
| Terug                              |                     |                        |  |

#### Figuur 4.5 Lijst nieuwspagina's

#### Figuur 4.6 Onderhoudscherm nieuwspagina

| Met<br>nieuwspagina's<br>groepeert u<br>nieuwsberichten<br>voor een<br>geselecteerde<br>groep<br>gebruikers. | <ul> <li>Naam project_development</li> <li>NL EN</li> <li>Omschrijving In Ontwikkeling</li> </ul> |
|----------------------------------------------------------------------------------------------------|---------------------------------------------------------------------------------------------------|
| Opslaan                                                                                                    |                                                                                                   |
|                                                                                                    |                                                                                                   |
| Nieuw                                                                                                    |                                                                                                   |
|                                                                                                    |                                                                                                   |
| Verwijder                                                                                                    |                                                                                                   |
|                                                                                                    |                                                                                                   |
| Startpagina                                                                                                  |                                                                                                   |

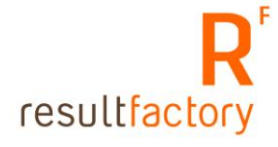

## 4.5 Rol toekennen aan nieuwspagina

U heeft een nieuwe nieuwspagina aangemaakt, nu moet u nog aangeven welke groep mensen de berichten die onder deze nieuwspagina komen te staan mogen lezen.

- Ga naar de Startpagina.
- Klik op "rollen toekennen".
- In het geopende scherm ziet u in de linkerkolom de bestaande rollen in Resultsites. In de rechterkolommen ziet u de nieuwspagina's. (Figuur 4.7)
- In ons voorbeeld is de nieuwspagina "NewsHeadLines" voor iedereen toegankelijk.
- Klik op "Anonymous". U kunt nu de nieuwspagina koppelen aan de rol "Anonymous". (Figuur 4.8)
- Vink "NewsHeadLines" aan.
- Klik op Opslaan. Er is nu een rol toegekend aan een nieuwspagina.

Hoe de nieuwspagina via het menu van de website aangeroepen wordt, zodat de berichten die op deze pagina worden gepubliceerd zichtbaar worden, wordt in Hoofdstuk 5 beschreven.

| Ken<br>nieuwspagina's<br>toe aan de rollen<br>en druk op<br>opslaan | Rol                 | Nieuwspagina |                 |               |               |  |
|---------------------------------------------------------------------|---------------------|--------------|-----------------|---------------|---------------|--|
|                                                                     |                     | FrontPage    | Nieuwsberichten | NewsHeadLines | NewsEmployees |  |
|                                                                     | AccountManager      |              |                 |               |               |  |
|                                                                     | Admin               | 4            | 4               | 4             | 4             |  |
| Opslaan                                                             | Anonymous           |              | 4               | 4             | 4             |  |
|                                                                     | Authenticated       |              |                 |               |               |  |
| Afdrukken                                                           | Customer            |              |                 |               |               |  |
|                                                                     | CustomerContact     |              |                 |               |               |  |
| Startpagina                                                         | Dealer              |              |                 |               |               |  |
|                                                                     | DealerContact       |              |                 |               |               |  |
| Terug                                                               | Document<br>readers |              |                 |               |               |  |
|                                                                     | Document<br>writers |              |                 |               |               |  |
|                                                                     | Editor              |              |                 |               |               |  |
|                                                                     | Employee            |              |                 |               |               |  |

Figuur 4.7 Rollen toekennen aan nieuwspagina's

| Ken<br>nieuwspagina's<br>toe aan de rollen<br>en druk op<br>opslaan | Rol                 | Nieuwspagina |                 |               |               |
|---------------------------------------------------------------------|---------------------|--------------|-----------------|---------------|---------------|
|                                                                     |                     | FrontPage    | Nieuwsberichten | NewsHeadLines | NewsEmployees |
|                                                                     | AccountManager      |              |                 |               |               |
|                                                                     | Admin               | *            | 4               | 4             | 4             |
| Opslaan                                                             | Anonymous           |              | N               | N             | N             |
| Afdrukken                                                           | Opslaan             |              |                 |               |               |
|                                                                     | Authenticated       |              |                 |               |               |
| Startpagina                                                         | Customer            |              |                 |               |               |
|                                                                     | CustomerContact     |              |                 |               |               |
| Terug                                                               | Dealer              |              |                 |               |               |
|                                                                     | DealerContact       |              |                 |               |               |
|                                                                     | Document<br>readers |              |                 |               |               |
|                                                                     | Document<br>writers |              |                 |               |               |

Figuur 4.8 Nieuwsbericht koppelen aan rol

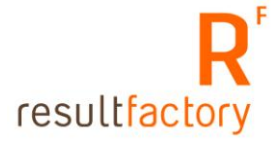

# Hoofdstuk 5 Menu onderhouden

In Resultsites 4 kan uw website-navigatie uit 5 niveaus bestaan. Niveau 1 is het menu waaruit alle ander niveaus worden aangeroepen. Hieronder een voorbeeld van een site met 3 menuniveaus.

#### Figuur 5.1 Website met 3 menu-niveaus

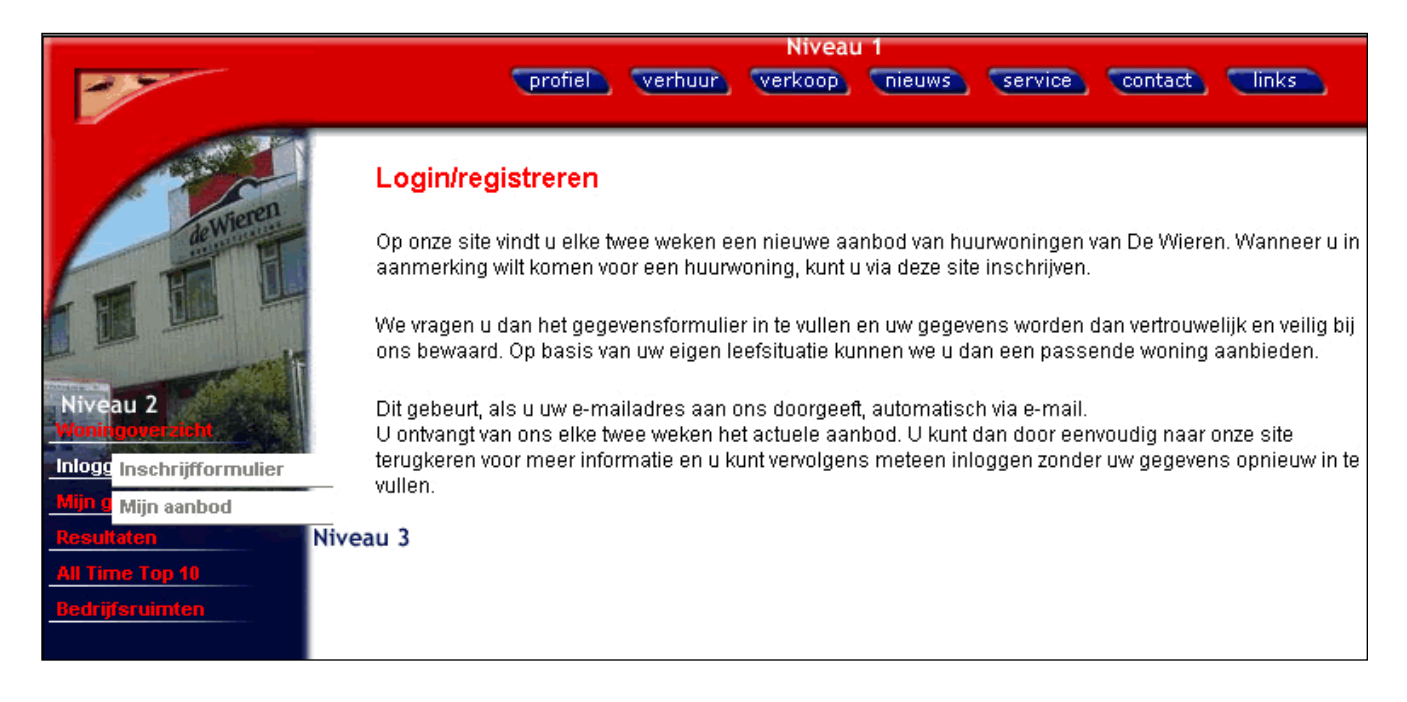

#### 5.2 Nieuw menu aanmaken

- Ga naar de Startpagina.
- Klik op "Menu" deze staat onder "Webmasters".
- Klik op "Site", hieronder staan alle menu's die in uw website worden gebruikt. (Figuur 5.2)
- U krijgt een lijst te zien van alle menu's en niveaus die in uw website aanwezig zijn. (Figuur 5.3)

| Nieuw       | Naam      |
|-------------|-----------|
|             | Site      |
| Afdrukken   | Startpage |
|             |           |
| Startpagina |           |
|             | -         |
| Terug       |           |
|             | ,         |

#### Figuur 5.2 Lijst type menu's

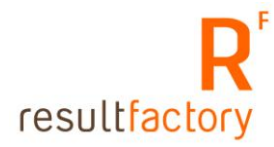

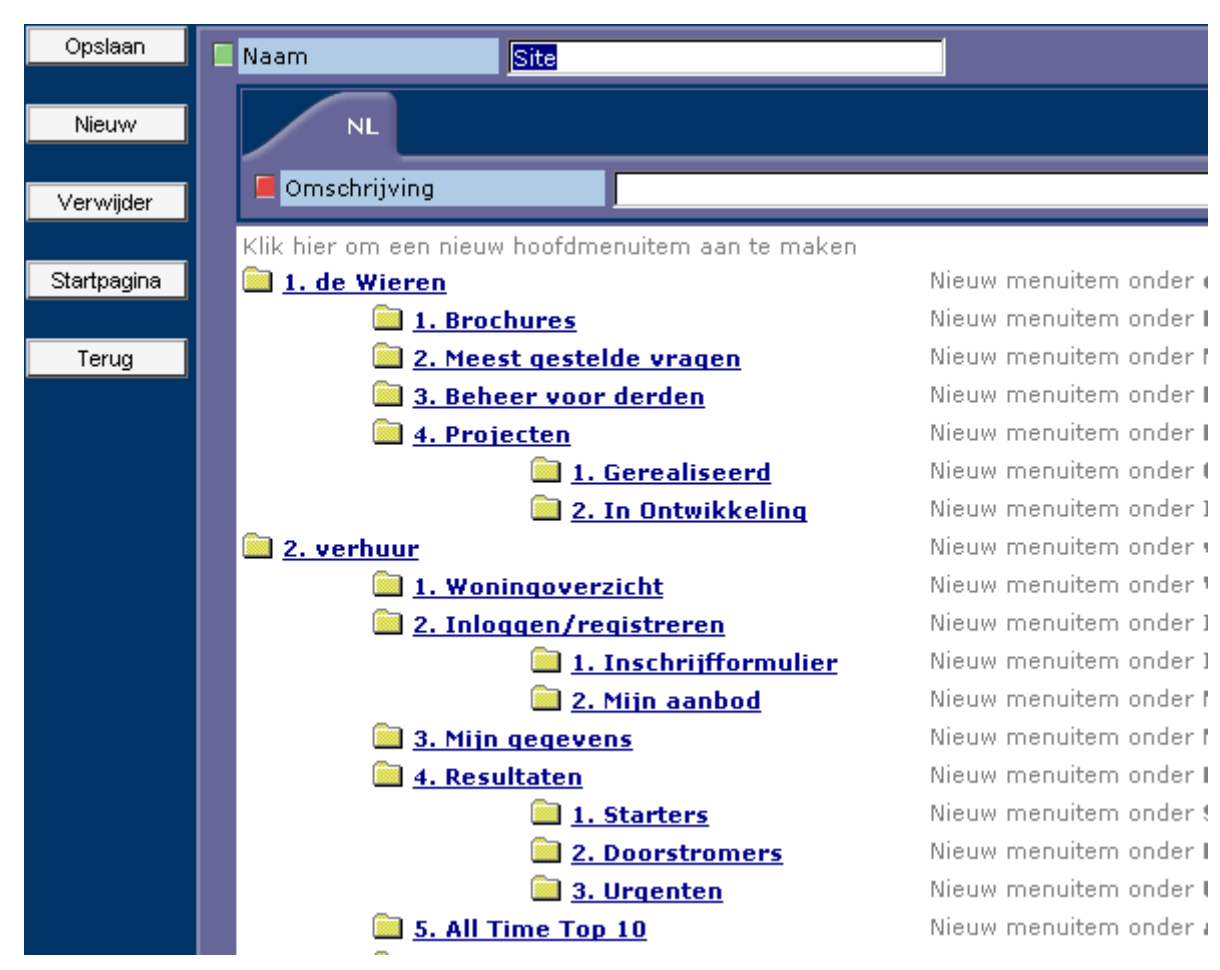

Figuur 5.3 Menulijst website

We gaan een nieuw submenu-item aanmaken onder "Projecten" dat de nieuwspagina "In ontwikkeling" aanroept.

- Klik op "Nieuw menuitem onder Projecten".
- U komt in het menu-onderhoudscherm terecht. (Figuur 5.4)
- **Code:** is de identiteit van dit menu-item, elk menu-item heeft een unieke code.
- Naam van het menupad: deze naam wordt op de website getoond.
- **Volgorde:** geeft u aan op welke plaats in de volgorde dit menu-item moet worden getoond in de website.
- **Doelframe:** de naam van het frame waar alle teksten worden geladen. De naam van het doelframe is altijd "app".
- Type URL: geeft u aan welke pagina of website dit menu-item moet aanroepen. U heeft hier 3 mogelijkheden:
   Geen: als u deze selecteert wordt er een blanco pagina geladen in het doelframe.
   Applicatie: hier geeft u aan welke applicatie oftewel functionaliteit moet worden aangeroepen.
   URL: wanneer u via het menu een andere website wilt aanroepen vult u in dit veld de
- domeinnaam in van de website.
  Parameters: geeft u aan welke pagina u wilt aanroepen. Een parameter is altijd gekoppeld aan een Applicatie.
- Voorbeeld: u wilt de vrije pagina "historie" via dit menu-item aanroepen.
- Kies uit de combobox van Applicatie "Freepages".
   Nu weet de browser alleen dat het de functionaliteit/applicatie Vrije Pagina's moet aanroepen, maar nog niet welke vrije pagina.

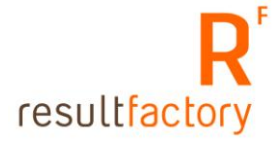

- Vul bij parameters de naam in van de aan te roepen vrije pagina: name=historie. Een parameter begint altijd met: name=. Nu weet de browser dat er een vrije pagina aangeroepen moet worden met de naam "historie".
- Klik op "Opslaan".

| Dit scherm toont<br>het menupad en<br>de applicatie die<br>moet worden<br>opgestart en<br>(indien<br>aanwezig) de<br>menuitems<br>behorende bij dit<br>pad. Verwijder<br>een menuitem<br>door de<br>hyperlink te<br>volgen en<br>vervolgens op de<br>verwijder button<br>te klikken. Klik in<br>dit scherm op<br>nieuw om een<br>item toe te<br>voegen. | Code develop                                     |
|----------------------------------------------------------------------------------------------------|--------------------------------------------------|
|                                                                                                    | NL EN<br>Naam van<br>het menupad In Ontwikkeling |
|                                                                                                    | Volgorde 2                                       |
|                                                                                                    | Doelframe app                                    |
|                                                                                                    | Rol                                              |
|                                                                                                    | Type Url                                         |
|                                                                                                    |                                                  |
|                                                                                                    | Applicatie NewsPage                              |
|                                                                                                    |                                                  |
| Opslaan                                                                                                    | Parameters name=project_development              |
| Nieuw                                                                                                    |                                                  |
|                                                                                                    |                                                  |
| Verwijder                                                                                                    |                                                  |
| Startpagina                                                                                                    |                                                  |
| Terug                                                                                                    |                                                  |

Figuur 5.4 Menu onderhoudscherm

# 5.3 Nieuwspagina aanroepen

De nieuwspagina "Ontwikkeling" aanroepen gaat volgens hetzelfde principe.

- Kies uit de Applicatie Combobox: NewsPage.
- Vul bij Parameters de naam in van de nieuwspagina: name=project\_development.
- Dit is de naam van de nieuwspagina die u in het nieuwspagina onderhoudscherm in het veld "naam" heeft ingevuld.
- De link is gemaakt.
- Klik op "Opslaan".
- Het menu-item is zichtbaar in de website.

# Hoofdstuk 6 Documenten

In Resultsites 4 kunt u via het Internet of via uw Intranet, uw documenten beschikbaar stellen. U kunt denken aan digitale brochures die door iedereen gelezen mag worden. Maar ook bijvoorbeeld aan procedures die alleen gelezen mogen worden door uw medewerkers of

managers. Documenten kunt u koppelen aan 1 of meerdere rollen. Personen die dezelfde rol hebben als wat aan het document is gekoppeld, hebben toegang tot dit document. In de volgende paragrafen wordt het gebruik en onderhouden van documenten uitgelegd.

#### 6.1 Geautoriseerde documenten bekijken

- Ga naar de Startpagina.
- Klik op de menu-optie "Documenten" deze staat onder "Documenten". In de linkerkolom ziet u de documentcategorieën. In dit voorbeeld is de hoofdcategorie "Public" en de subcategorie "Brochures".
- Klik op "Brochures". In het rechterkolom verschijnt de lijst van alle documenten waarop u leesrechten heeft. (Figuur 6.1)
- Klik op een document dat u wilt bekijken.
- Een nieuw scherm wordt geopend. (Figuur 6.2)
- Klik op de bestandsnaam om het document te kunnen lezen.

| Selecteer een<br>categorie en | 🚞 Public    | Bestandsnaam                            | Bestandsgrootte Type           | Gecreëerd  |
|-------------------------------|-------------|-----------------------------------------|--------------------------------|------------|
| krijg een                     | 🚞 Brochures | 🖄 boedelbakfolder.pdf                   | 180579 Adobe Acrobat Document  | 11-06-2003 |
| selectie van                  |             | DeWierennieuwsbrief05.pdf               | 1315172 Adobe Acrobat Document | 11-06-2003 |
| documenten                    |             | algemeneinfonieuwehuurder.pdf           | 664894 Adobe Acrobat Document  | 11-06-2003 |
| die                           |             | brochure_lemmerweg.pdf                  | 267780 Adobe Acrobat Document  | 11-06-2003 |
| beschikbaar<br>ziin           |             | 🖄 deWierenhuurbetalingenhuurincasso.pdf | 228999 Adobe Acrobat Document  | 11-06-2003 |
| De lijst bevat                |             |                                         |                                |            |
| alleen die                    |             |                                         |                                |            |
| waarvoor u                    |             |                                         |                                |            |
| leesrechten                   |             |                                         |                                |            |
| hebt.                         |             |                                         |                                |            |
|                               |             |                                         |                                |            |
| Toevoegen                     |             |                                         |                                |            |
|                               |             |                                         |                                |            |
| Terug                         |             |                                         |                                |            |
|                               |             |                                         |                                |            |
|                               |             |                                         |                                |            |
|                               |             |                                         |                                |            |
|                               |             |                                         |                                |            |
|                               |             |                                         |                                |            |
|                               | l           |                                         |                                |            |
|                               | Zoek        |                                         |                                |            |

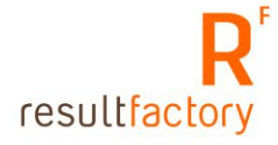
#### Figuur 6.2 Document eigenschappen

| Open het<br>document door op           | Bestandsnaam:    | DeWieren-wiebetaalt-28-01.pdf |          |
|----------------------------------------|------------------|-------------------------------|----------|
| de hyperlink te<br>klikken. Wanneer u  | Bestandsgrootte: | 286201 Bytes                  |          |
| gerechtigd bent om<br>het document ook | Туре:            | Adobe Acrobat Document        |          |
| te updaten, volg<br>dan de             | Titel:           | Wie betaald                   |          |
| beschreven<br>stappen. Let op:         | Omschrijving:    |                               |          |
| Sla het document<br>eerst lokaal op    | Auteur:          |                               |          |
| alvorens u<br>wiizigingen              | Trefwoorden:     |                               |          |
| aanbrengt.                             | Gecreëerd:       | 11-06-2003                    |          |
|                                        | Bestandsnaam:    | Stap 1: Selecteer document    | Bladeren |
|                                        |                  | Stap 2: Verstuur document     |          |
|                                        |                  | Verstuur                      |          |

### 6.2 Nieuwe document toevoegen

Nieuwe documenten toevoegen gaat als volgt:

- Ga naar de Startpagina. •
- Klik op de menu-optie "Documenten" deze staat onder "Documenten". In de • linkerkolom ziet u de documentcategorieën.
- Klik op de button "Toevoegen". •
- Klik op de button "Bladeren". (Figuur 6.3) •
- Kies het document van uw lokale computer dat u wilt uploaden. (Figuur 6.4) •
- •
- Klik op "Openen". Klik op "Verstuur" om het document te uploaden naar de Resultsites server waarop uw • site draait.
- Wanneer het document is geupload komt u in het document onderhoudscherm. (Figuur • 6.5)

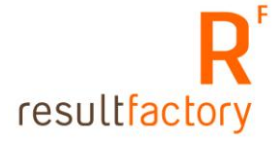

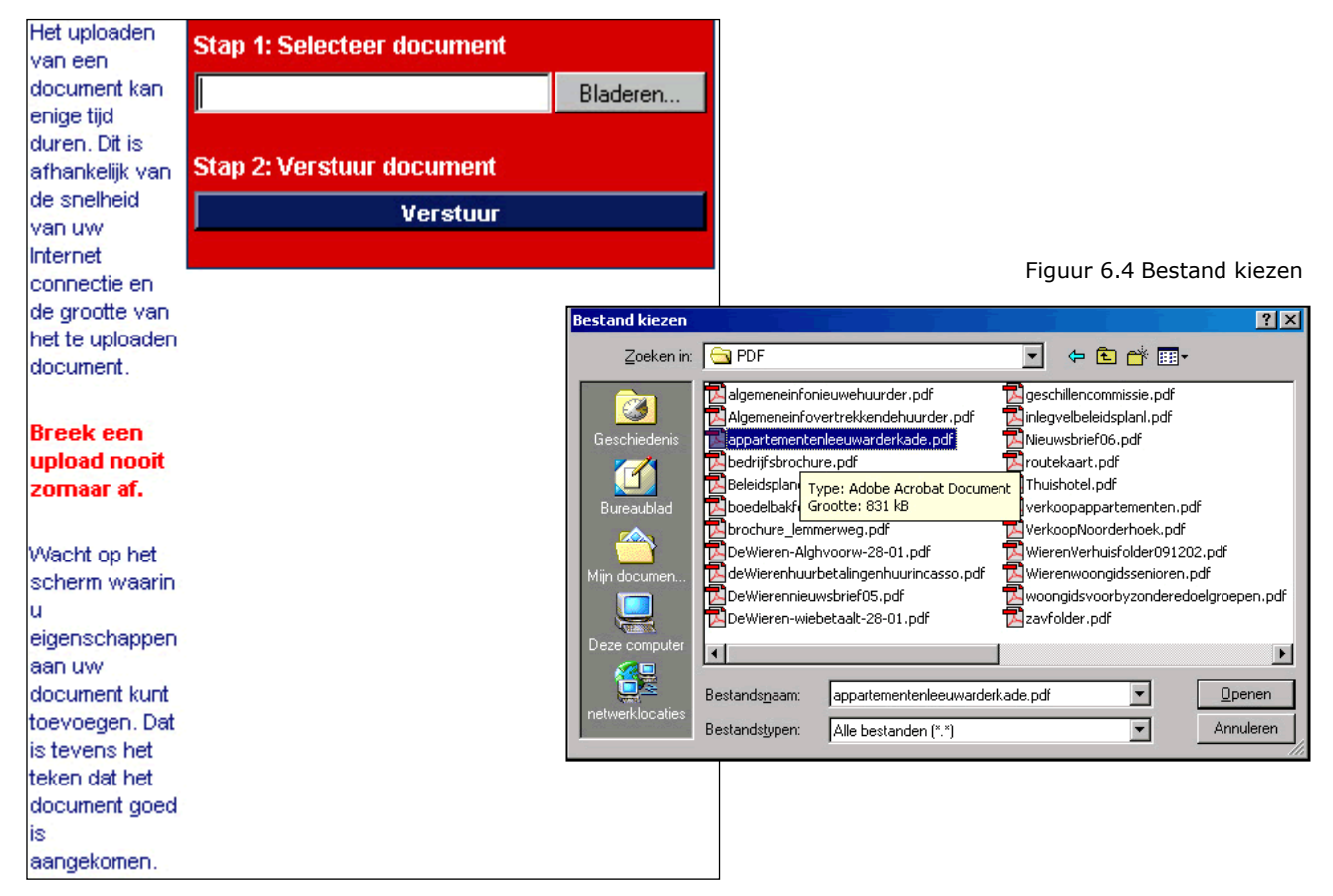

#### Figuur 6.5 Document onderhoudscherm

| Verrijk de<br>informatie over<br>dit document<br>zodat het later<br>eenvoudig          | Bestandsnaam  Bestandsnaam  Fitel | nmerweg.pdf    |                   | Bestandsgrootte<br>267780 Bytes | <b>Type</b><br>Adobe Acrobat Document |
|----------------------------------------------------------------------------------------|-----------------------------------|----------------|-------------------|---------------------------------|---------------------------------------|
| gevonden kan<br>worden. Tevens<br>dienen de                                            | Lemmerweg<br>Omschriiving         |                |                   |                                 |                                       |
| rechten (wie mag<br>het document<br>bekijken) zeer<br>zorgvuldig te<br>worden ingevuld |                                   |                |                   |                                 | ×                                     |
| Opslaan                                                                                |                                   |                |                   |                                 | V                                     |
| Verwijder                                                                              | Auteur                            |                |                   |                                 |                                       |
| Startpagina                                                                            | Trefwoorden                       |                |                   |                                 |                                       |
| Terug                                                                                  | Categorieën                       |                |                   |                                 |                                       |
|                                                                                        |                                   | Code           | Titel             | Omschrijving                    |                                       |
|                                                                                        | Verwijder                         | Brochures      | Brochures         | Brochures die vrij te downloa   | den zijn                              |
|                                                                                        | Toevoege                          | n              |                   |                                 |                                       |
|                                                                                        | Rechten                           |                |                   |                                 |                                       |
|                                                                                        | 🗹 Anonymous ([                    | Document is zi | chtbaar voor iede | ereen)                          |                                       |
|                                                                                        |                                   |                |                   |                                 |                                       |
|                                                                                        | Toestaan                          |                | Weigeren          |                                 |                                       |

- **Titel:** vul hier een begrijpelijke titel in voor het document. Wanneer documenten via uw website voor iedereen is opengesteld, vult u hier een titel in die op de site moet worden getoond.
- **Omschrijving:** schrijf hier bijvoorbeeld, voor wie het document bedoeld is en wat het document inhoudt.
- Auteur: vul hier, indien bekend, de naam van de auteur in.
- **Trefwoorden:** vul hier een aantal trefwoorden in die betrekking hebben op de inhoud van het document. Zo kan het document beter gevonden worden middels de zoekfuncie.
- **Categorieën:** voeg hier een of meerdere categorieën toe waaronder het document gevonden kan worden.
  - Klik op "Toevoegen".
  - Klik in het volgende scherm op de categorie waaronder het document moet komen te staan.
- De categorie is toegevoegd.
   **Rechten:** hier kent u rechten/roller
  - **Rechten:** hier kent u rechten/rollen toe die bepalen wie het document mogen lezen.
    - **Anonymous:** wanneer iedereen het recht heeft om dit document te lezen vinkt u deze optie aan.

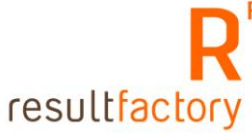

- Is het document beschikbaar voor een selecte groep, klik dan op "toevoegen".
- Kies een rol die overeenkomt met de groep die het document mag lezen. (Figuur 6.6)
- De gekozen rol wordt zichtbaar in het witte vlak onder "Anonymous".
- Meerdere rollen kiest u op dezelfde manier als hierboven beschreven.
- Klik op "Opslaan". De extra gegevens voor dit document zijn opgeslagen.

| Rol              |  |
|------------------|--|
| AccountManager   |  |
| Admin            |  |
| Anonymous        |  |
| Authenticated    |  |
| Customer         |  |
| CustomerContact  |  |
| Dealer           |  |
| DealerContact    |  |
| Document readers |  |
| Document writers |  |
| Editor           |  |
| Employee         |  |
| JobCandidate     |  |
| Management       |  |
| SalesContact     |  |
| Sitemembers      |  |
| 0                |  |
| Sluiten          |  |

#### Figuur 6.6 Rol toekennen aan document

### 6.3 Bestaande documenten aanpassen

Een bestaand document aanpassen gaat als volgt:

- Volg de stappen 1 tot en met 5, zoals beschreven in paragraaf 6.1.
- Sla het document op, op uw lokale computer.
- Wanneer u klaar bent met de wijzigingen volg de stappen 1 tot en met 5, zoals beschreven in paragraaf 6.1.
- Klik op "Bladeren"
- Kies het gewijzigde document van uw lokale computer (Figuur 6.7).
- Klik op "Openen".
- Klik op de button "Verstuur".
- U komt in het document onderhoudscherm. Vul hier de benodigde gegevens in.
- Klik op "Opslaan".

Figuur 6.7 Document updaten

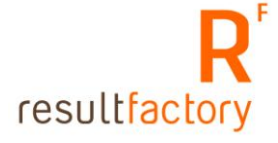

| Pertand Doversion                        | Beeld Percription Diffin relo          |                 | Bestand kiezen  |                        |                           |            |                                          | ₹×                |   |
|------------------------------------------|----------------------------------------|-----------------|-----------------|------------------------|---------------------------|------------|------------------------------------------|-------------------|---|
| HWRITE + + + (                           | 이 : 이 이 Zoeken · Favorie               | ten @Media      | Zoeken is       | PDF                    |                           | ٠          | * 🖸 🗇 🗊                                  | •                 |   |
| idres 1 http://dewie                     | eren.resultsites.com/RS/Documents/Docu | mentProperties. |                 | The lange state of the | consumption order code    | Tores      | Mere consiste out                        |                   | 쾨 |
| open het document<br>oor op de hyperink  | Bestandsmaam:                          | 🙆 inies         | Genthederic     | Algemeneinfo           | vertrekkendehuurder.pdf   | inieg.     | vebeleidsplani.pdf                       |                   |   |
| e klikken. Wanneer<br>gerechtigd bent    | Bestandsgrootte:                       | 81288 B         | 1               | www.ifsbrochure.pdf    | route                     | tekawt.pdf |                                          |                   |   |
| in het document<br>ok te updaten, volg   | Type:                                  | Adobe A         | Burratied       | Beleidsplande          | Weren pdf<br>ker pdf      | Thuis      | hotel.pdf<br>oopappartementen.           | odf               |   |
| lah de beschreven<br>tappen. Let op: Sia | Titelt                                 | Integral        |                 | brochure_jen           | merveg.pdf                | Verka      | oopNoorderhoek.pd                        | f                 |   |
| et document eerst<br>skaal op alvorens u | Omschrijving:                          |                 | Nin documen     | deWerenhuu             | rbetalngenhuurincaiso.pdf | Wiere      | envernusroider091.<br>enwoongidsseniorer | n.pdf             |   |
| vijzigingen<br>untvenat                  | Auteur:                                |                 |                 | DeWierennie.           | wsbrief05.pdf             | E woon     | ngidsvoorbyzondere<br>skier svif         | doelgroepen.pdf   |   |
|                                          | Trefwoorden:                           |                 | Dem contaiter   | Elementrik             | speciality and a special  | Elegent    | 1001-100                                 | 100               |   |
|                                          | Gecreeerd:                             | 27-06-21        | (CE             | 1.                     | -                         | 1          | -                                        | 1                 |   |
|                                          |                                        | 622623          |                 | Bestandonaam.          |                           |            | *                                        | Openen            | 5 |
|                                          |                                        | Stap 1: 5       | Delweitzchen    | Bestandutyperv         | Alle bestanden (".")      | _          | <u>*</u>                                 | Annulesen         |   |
|                                          | Bestandsneam:                          | 100             |                 |                        |                           | _          |                                          | Sladeren          |   |
|                                          |                                        |                 |                 |                        |                           |            |                                          | C THE CONCERNMENT | ÷ |
|                                          |                                        | Stap 2 V        | erstuur documen | 6                      |                           |            |                                          |                   |   |
|                                          |                                        |                 | Worstnur        | 1                      |                           |            |                                          |                   |   |
| l                                        |                                        |                 | version         |                        |                           |            |                                          |                   |   |

# 6.4 Categorieën aanmaken

Alleen de persoon met administrator rechten, heeft toegang tot dit onderhoudscherm.

- Ga naar de Startpagina.
- Klik op "Categorieën" deze staat onder "Documenten".
- Wilt u een nieuwe hoofdcategorie, klik op de button "nieuw", die geheel links staat. (Figuur 6.8)
- Wilt u een onderverdeling maken in "Brochures" klik dan op de button "Nieuw" die direct onder "Brochures" staat.
- **Code:** is de identiteit van de categorie, elke categorie heeft een unieke code. (Figuur 6.9)
- Naam: naam van de categorie.
- **Omschrijving:** extra informatie over de categorie.
- Vul de velden in en klik op "Opslaan". De categorie is aangemaakt.

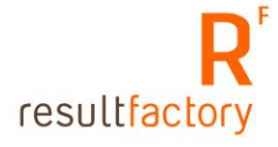

# Figuur 6.8 Lijst documentcategorieën

| Categorieën<br>bevatten<br>documenten. Een<br>document kan<br>zich in meerdere<br>categorieën<br>bevinden. | Public<br>Brochures<br>Nieuw<br>Nieuw<br>Nieuw |
|----------------------------------------------------------------------------------------------------|------------------------------------------------|
| Categorieen<br>kunnen tot op 5<br>nivo's diep<br>gedefinieerd<br>worden.                                   |                                                |
| Selecteer Nieuw<br>om op dat nivo<br>een nieuwe<br>categorie toe te<br>voegen.                             |                                                |
| Startpagina                                                                                                |                                                |
| Terug                                                                                                    |                                                |

### Figuur 6.9 Onderhoudsscherm categorie

| Opslaan     | Code Brochures                                     |
|-------------|----------------------------------------------------|
| Nieuw       | NL EN                                              |
| Verwijder   | → Naam Brochures                                   |
| Startpagina | Omschrijving Brochures die vrij te downloaden zijn |
|             |                                                    |
| Terug       |                                                    |
|             |                                                    |
|             |                                                    |
|             |                                                    |

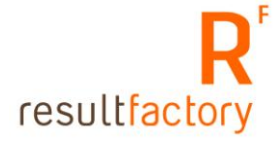

# 6.5 Alle documenten bekijken

De persoon met administrator rechten kan via de menu-optie "Alle documenten", alle ingevoerde documenten bekijken, wijzigen en verwijderen.

- Ga naar de Startpagina en klik op de menu-optie "alle documenten", deze staat onder "Documenten".
- U krijgt een lijst te zien van alle ingevoerde documenten. (Figuur 6.10)
- Klik op een document dat u wilt wijzigen of verwijderen.
- U komt in het documentonderhoudscherm. (Figuur 6.5)
- Voer de wijzigingen in en klik op de button "Opslaan". Wilt u het bestand verwijderen, klik dan op de button "Verwijderen".

Figuur 6.10 Lijst van alle ingevoerde documenten

| Afdrukken   | Bestandsnaam                            | Bestandsgrootte | Туре                   | Gecreëerd  |
|-------------|-----------------------------------------|-----------------|------------------------|------------|
|             | brochure_lemmerweg.pdf                  | 267780          | Adobe Acrobat Document | 11-06-2003 |
| Startpagina | 🖄 deWierenhuurbetalingenhuurincasso.pdf | 228999          | Adobe Acrobat Document | 11-06-2003 |
|             | algemeneinfonieuwehuurder.pdf           | 664894          | Adobe Acrobat Document | 11-06-2003 |
| Terug       | DeWieren-wiebetaalt-28-01.pdf           | 286201          | Adobe Acrobat Document | 11-06-2003 |
|             | 🛃 boedelbakfolder.pdf                   | 180579          | Adobe Acrobat Document | 11-06-2003 |
|             | DeWierennieuwsbrief05.pdf               | 1315172         | Adobe Acrobat Document | 11-06-2003 |

### 6.6 Documenten koppelen aan artikelen

In Resultsites 4 kunt u, mits u een catalogus heeft, uw documenten koppelen aan uw artikelen.

Het gekoppelde document wordt weergeven in de site bij de uitgebreide omschrijving van uw artikel.

Het koppelen van een document aan een artikel doet u in de volgende stappen:

- Ga naar de startpage.
- Klik op "Koppel document aan artikel". (Figuur 6.11)
- In dit onderhoudscherm zie je 4 schermen (Figuur 6.12):
  - Artikelen
  - Document categorieën
  - Gekoppelde documenten
  - Beschikbare documenten
- Klik op een artikel waaraan een document gekoppeld moet worden. Het gekozen artikel wordt oranje weergegeven. (Figuur 6.13)
- Klik in het scherm "Document categorieën" op de categorie waarin het document staat dat gekoppeld moet worden. De gekozen documentcategorie wordt oranje weergegeven. (Figuur 6.14)
- In het scherm "Beschikbare documenten" worden de documenten getoond die gekoppeld zijn aan de gekozen categorie. (Figuur 6.14)
- Ga met de muiscursor op de icoon staan dat het type document weergeeft.

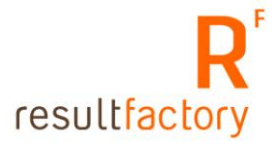

- Houdt de linker-muisknop ingedrukt en sleep het icon op de tekst: "Drop document here..." De tekst wordt oranje. (Figuur 6.15)
- Laat de linkermuisknop los.
- Het document is gekoppeld aan het artikel. (Figuur 6.16)

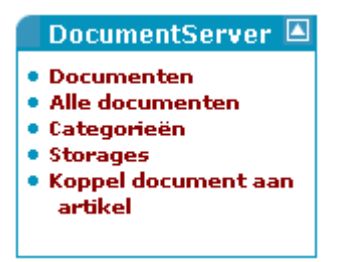

Figuur 6.11 Startpagina DocumentenServer

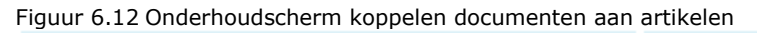

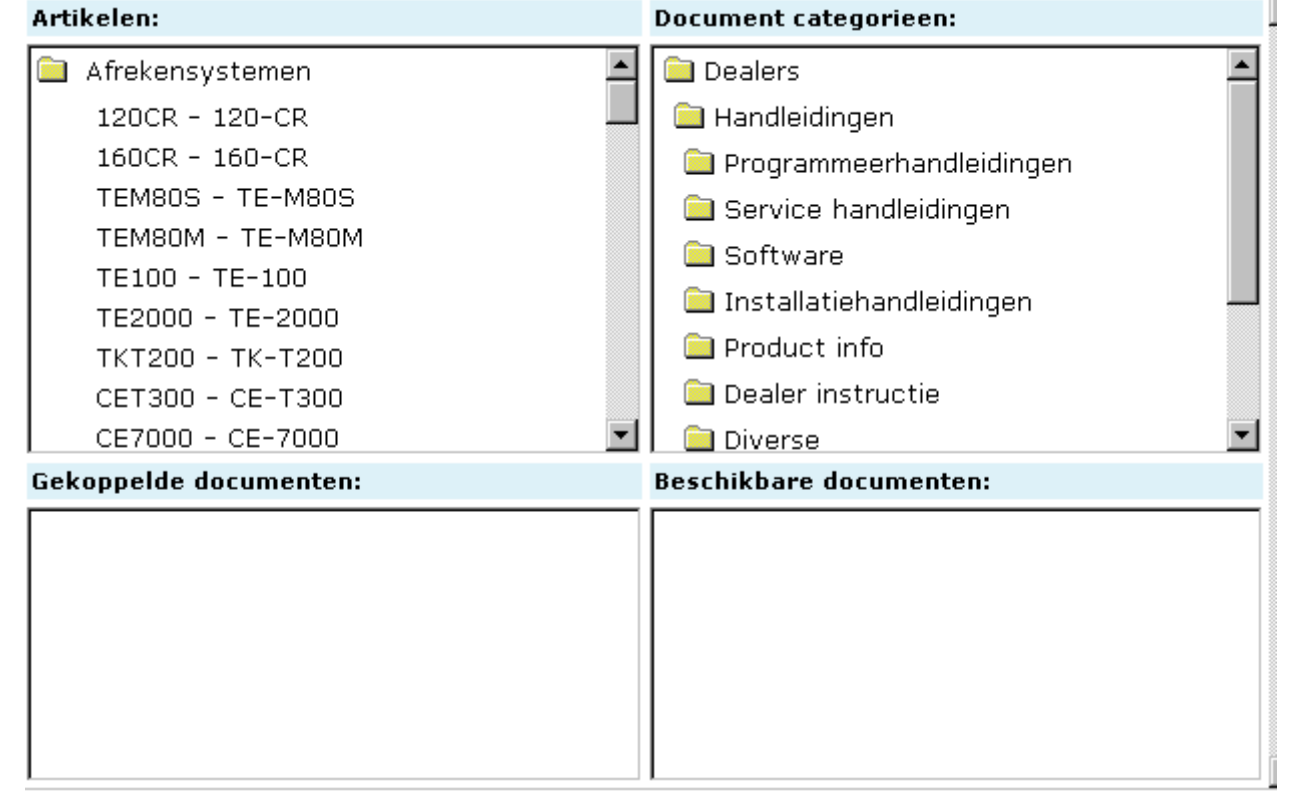

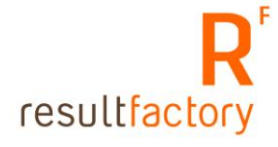

| Figuur 6.13 Geselecteerde artikel |                              |
|-----------------------------------|------------------------------|
| Artikelen:                        | Document categorieen:        |
| 🗎 Afrekensystemen 📃               | 🖻 Dealers 📃                  |
| 120CR - 120-CR                    | 🚞 Handleidingen              |
| 160CR - 160-CR                    | 🗀 Programmeerhandleidingen   |
| TEM80S - TE-M80S                  | 🖻 Service handleidingen      |
| TEM80M - TE-M80M                  | 🖻 Software                   |
| TE2000 - TE-2000                  | 📄 Installatiehandleidingen 📃 |
| TKT200 - TK-T200                  | 🖻 Product info               |
| CET300 - CE-T300                  | 🗀 Dealer instructie          |
| CE7000 - CE-7000                  | 🔁 Diverse 💽                  |
| Gekoppelde documenten:            | Beschikbare documenten:      |
| Drop document<br>icon here        |                              |
|                                   |                              |

Figuur 6.14 Geselecteerde document categorie.

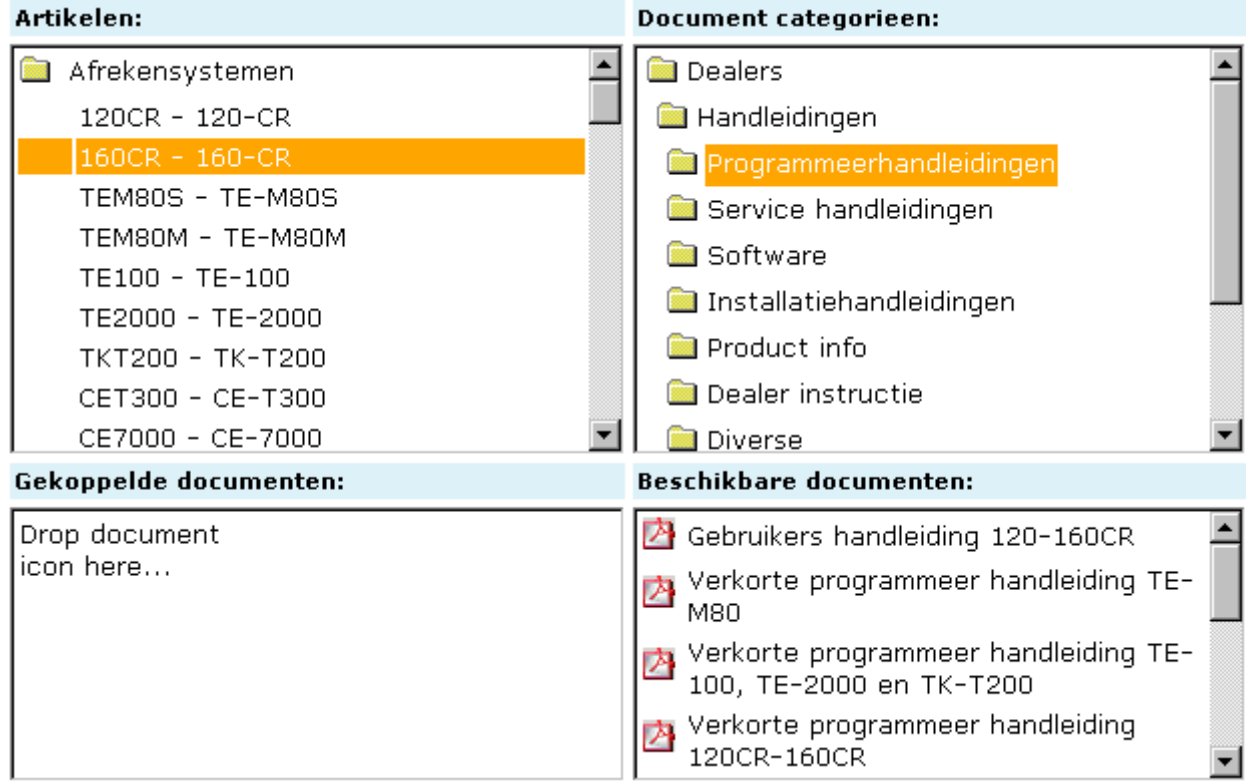

Figuur 6.15 Sleep document naar de tekst "Drop document icon here...".

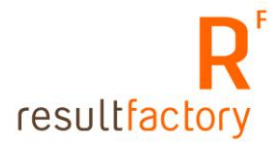

| Artikelen:                                                                                                    | Document categorieen:                                                                                                    |
|----------------------------------------------------------------------------------------------------|----------------------------------------------------------------------------------------------------|
| TE2000 - TE-2000         TKT200 - TK-T200         CET300 - CE-T300         CE7000 - CE-7000         TK6000 - TK-6000         TK7000 - TK-7000         TKT500 - TK-T500         TE3000S - TE-3000S         TE4000F - TE-4000F         TE7000S - TE-7000S | <ul> <li>Dealers</li> <li>Handleidingen</li> <li>Programmeerhandleidingen</li> <li>Service handleidingen</li> <li>Software</li> <li>Installatiehandleidingen</li> <li>Product info</li> <li>Dealer instructie</li> <li>Diverse</li> </ul>      |
| Gekoppelde documenten:                                                                                                    | Beschikbare documenten:                                                                                                    |
| Drop document<br>icon here                                                                                                    | <ul> <li>Gebruikers handleiding 120-160CR</li> <li>Verkorte programmeer handleiding TE-<br/>M80</li> <li>Verkorte programmeer handleiding TE-<br/>100, TE-2000 en TK-T200</li> <li>Verkorte programmeer handleiding<br/>120CR-160CR</li> </ul> |

Figuur 6.16 Document is gekoppeld aan het artikel Artikelen:

| Artikelen:                                           | Document categorieen:                                             |
|------------------------------------------------------|-------------------------------------------------------------------|
| TE2000 - TE-2000                                     | 🗀 Dealers 📃                                                       |
| ТКТ200 - ТК-Т200                                     | 🚞 Handleidingen                                                   |
| СЕТЗОО - СЕ-ТЗОО —                                   | Programmeerhandleidingen                                          |
| CE7000 - CE-7000                                     | Service handleidingen                                             |
| ТК6000 - ТК-6000                                     |                                                                   |
| ТК7000 - ТК-7000                                     |                                                                   |
| ТКТ500 - ТК-Т500                                     | Installatienandleidingen —                                        |
| TE3000S - TE-3000S                                   | 📄 Product info                                                    |
| TE4000F - TE-4000F                                   | 🚞 Dealer instructie                                               |
| TE7000S - TE-7000S                                   | 📄 Diverse 📃                                                       |
| Gekoppelde documenten:                               | Beschikbare documenten:                                           |
| Drop document icon here                              | 🚰 Gebruikers handleiding 120-160CR 🛛 🔺                            |
| Remove link Barbara Gebruikers handleiding 120-160CR | Verkorte programmeer handleiding TE-                              |
|                                                      | ☑ Verkorte programmeer handleiding TE-<br>100, TE-2000 en TK-T200 |
|                                                      | Verkorte programmeer handleiding<br>120CR-160CR                   |

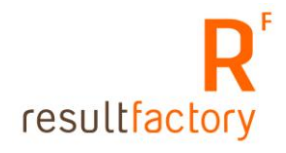

# Hoofdstuk 7 onderhouden productcatalogus

Met de productcatalogus van Resultsites kunt u makkelijk en overzichtelijk uw catalogus onderhouden. In de volgende paragrafen wordt uitgelegd:

- Hoe u artikelen kunt wijzigen en toevoegen.
- Hoe u producteigenschappen toekent aan een artikel.
- Hoe artikelen worden gekoppeld aan een catalogus.
- Hoe u nieuwe producteigenschappen aanmaakt.

### 7.1 Artikelen onderhouden

In deze paragraaf wordt uitgelegd hoe u een nieuw artikel toevoegt.

- Ga naar de Startpagina.
- Klik op de menu-optie "Artikelen" deze staat onder de menu "Result Catalog".
- U krijgt een overzicht te zien van alle producten die aanwezig zijn in de catalogus. (Figuur 7.1)
- Klik op een omschrijving om naar het onderhoudscherm te gaan van het Artikel. (Figuur 7.2)

Figuur 7.1 Artikelenlijst

|                                      |                                 |        | Pagina: 🚺 💿 🕅 📢 🍕            | a a b dd ddd                       |
|--------------------------------------|---------------------------------|--------|------------------------------|------------------------------------|
| Door het artikel<br>te selecteren    | Code                            | Actief | Omschrijving                 | Artikelgroep                       |
| kunt u de<br>gegevens<br>onderhouden |                                 |        | l                            | <b>•</b>                           |
| Nieuw                                | Apothekerskasten                | Aktief | Apothekerskasten             | Labo Meubilair systeem<br>Delta 30 |
|                                      | Opbergkasten                    | Aktief | Opbergkasten                 | Labo Meubilair systeem<br>Delta 30 |
| Startpagina                          | Logen-zurenkast                 | Aktief | Logen-zurenkast              | Labo Meubilair systeem<br>Delta 30 |
| Terug                                | BSC-G                           | Aktief | BSC-G                        | Labo laminair flow<br>cabinets     |
|                                      | BSC-EN                          | Aktief | BSC-EN                       | Labo laminair flow<br>cabinets     |
|                                      | Laboratorium vriezer<br>UCF 256 | Aktief | Laboratorium vriezer UCF 256 | Labo Apparatuur                    |
|                                      | Laboratorium vriezer<br>UF 406  | Aktief | Laboratorium vriezer UF 406  | Labo Apparatuur                    |
|                                      | Laboratorium vriezer<br>MCF 255 | Aktief | Laboratorium vriezer MCF 255 | Labo Apparatuur                    |
|                                      | Laboratorium vriezer<br>MCF 485 | Aktief | Laboratorium vriezer MCF 485 | Labo Apparatuur                    |

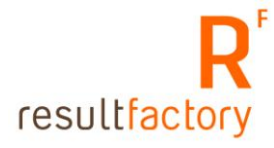

#### Figuur 7.2 Artikel-onderhoudscherm

| Voer het artikel<br>in. Druk<br>vervolgens op |   |                   | Produkt                | Extra  |
|-----------------------------------------------|---|-------------------|------------------------|--------|
| opslaan.                                      | € | Code              | 310001                 | Aktief |
| Nieuw                                         | ۲ | Artikelgroep      | Huurwoning             |        |
| Opeleen                                       |   | Verkoopprijs      | 276.83                 |        |
| opsidari                                      |   | Foto woning       | Dylstrastraat35.jpg    | Browse |
| Verwijder                                     |   | Plattegrond       | Dykstrastraat35map.gif | Browse |
| Terug                                         |   | NL EN             |                        |        |
| Startpagina                                   |   | Omschrijving      | Urgenten               |        |
| Voorbeeld                                     |   | Verkorte omschrij | ving                   | X      |
| Eigenschappen                                 |   | Uitgebreide omsch | rijving                |        |
|                                               |   |                   |                        |        |
|                                               |   | Trefwoorden       |                        |        |

- **Code:** artikelcode van het product. Elk product heeft een unieke artikelcode.
- **Aktief:** vink deze aan wanneer het artikel beschikbaar moet zijn op de website. Zet deze uit wanneer het artikel niet getoond mag worden in de website.
- Artikelgroep: Selecteer hier de artikelgroep waaronder het artikel valt.
- **Verkoopprijs:** de prijs van het artikel. De prijzen worden standaard in euro's gepresenteerd.
- **Foto woning:** hier selecteert u een foto van het artikel dat in de catalogus getoond moet worden.
- **Plattegrond:** voeg hier de foto van de plattegrond van het huis in.
- **Omschrijving:** de naam of titel van het artikel.
- **Verkorte omschrijving:** korte artikelomschrijving van 3 a 5 regels tekst. De korte beschrijving wordt getoond in de artikelenlijst. Het is aan te raden deze beschrijving niet te lang te maken.
- **Uitgebreide omschrijving:** een uitgebreide artikelomschrijving, zoals productspecificaties.
- **Trefwoorden:** dit veld wordt gebruikt voor de Resultsites zoekfunctie. Vul in het trefwoordenveld de trefwoorden in die ook in de uitgebreide omschrijving voorkomen.

### 7.2 Tabblad Extra

Tabblad Extra is alleen aanwezig wanneer er klantspecifieke maatwerk is uitgevoerd in de catalogusfunctionaliteit (Figuur 7.3).

Figuur 7.3 Tab "Extra" in product onderhoudscherm

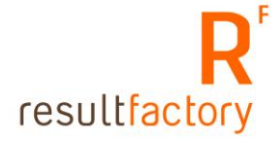

| Voer het artikel<br>in. Druk<br>vervolgens op |                     | Produkt Extra    |
|-----------------------------------------------|---------------------|------------------|
| opslaan.                                      | Adres               | W. Dykstrastr 35 |
| Nieuw                                         | Woonplaats          | 8602AA Sneek     |
| Opslaan                                       | Wijk<br>Oppervlakte | Noorderhoek 1    |
| Verwijder                                     | Beschikbaar<br>per  |                  |
| Terug                                         |                     |                  |
| Startpagina                                   |                     |                  |
| Voorbeeld                                     |                     |                  |
| Eigenschappen                                 |                     |                  |

• Vul de gegevens in en klik op "Opslaan".

Voor het tonen van een nieuwe artikel op de website moet u nog 2 stappen ondernemen. Deze acties worden beschreven in paragraaf 7.3 en paragraaf 7.4.

### 7.3 Producteigenschappen toekennen aan een artikel

- Ga naar de Startpagina.
- Klik op "Toekennen eigenschappen".
- Kies de artikelgroep waaraan u het nieuwe artikel heeft gekoppeld. (Figuur 7.4)
- U krijgt een lijst te zien van alle artikelen die aan de betreffende artikelgroep zijn gekoppeld met de producteigenschappen. (Figuur 7.5)
- Klik op de omschrijving van het artikel om de selectievakjes te activeren. (Figuur 7.6)
- Kies de juiste eigenschappen voor uw artikel.
- Klik op "Opslaan".

U heeft nu producteigenschappen gekoppeld aan uw artikel. Om het artikel zichtbaar te maken op de website moet u nog aan een stap voldoen. (zie paragraaf 7.4)

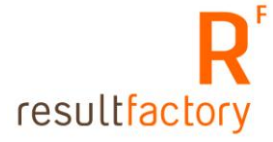

Figuur 7.4 Artikelgroep kiezen bij toekennen eigenschappen

| Kies de<br>artikelgroep bij<br>welke u aan<br>artikelen<br>kenmerken wilt<br>toekennen |                                                         |
|----------------------------------------------------------------------------------------|---------------------------------------------------------|
| Startpagina                                                                            |                                                         |
| Terug                                                                                  |                                                         |
|                                                                                        |                                                         |
|                                                                                        |                                                         |
|                                                                                        |                                                         |
|                                                                                        |                                                         |
|                                                                                        |                                                         |
|                                                                                        |                                                         |
|                                                                                        | Artikelgroep Huurwoning 🔽 Vorige pagina Volgende pagina |

Figuur 7.5 Lijst artikelen van de gekozen artikelgroep

| Kies de<br>artikeloroen bij                                            |              |                |                        | Yoorzi           |                   |    |         |      |        | zieningen |      |        |                      |               |             |            |                   |
|------------------------------------------------------------------------|--------------|----------------|------------------------|------------------|-------------------|----|---------|------|--------|-----------|------|--------|----------------------|---------------|-------------|------------|-------------------|
| welke u aan<br>artikelen<br>kenmerken wilt<br>toekennen<br>Startpagina | Omschrijving | Woningzoekende | Woning                 | Yerdieping       | Slaapkamer<br>(s) | CV | Berging | Tuin | Garage | Balkon    | Ba d | Douche | Zolder via vaste tra | Parkeergarage | Dubbel glas | Enkel glas | Deels dubbel glas |
|                                                                        |              |                |                        |                  |                   |    |         |      |        |           |      |        | õ                    |               |             |            |                   |
|                                                                        | 318001       | Doorstromers   | Eengezinswoning        |                  | 4                 | 4  | 1       | 1    |        |           |      | 1      | 1                    |               |             |            |                   |
|                                                                        | 318002       | Doorstromers   | Eengezinswoning        |                  | 4                 | 4  | 1       | 1    |        |           |      | 1      |                      |               |             |            |                   |
|                                                                        | 318003       | Urgenten       | Eengezinswoning        |                  | 4                 | 4  | 1       | 1    |        |           |      | 1      | 1                    |               |             |            |                   |
|                                                                        | 318005       | Doorstromers   | Woning voor<br>ouderen | 1e<br>verdieping | 2                 | 4  | 4       |      |        |           |      |        |                      |               |             |            |                   |
|                                                                        | 318004       | Starters       | Galerijflat            | 2e<br>verdieping | 3                 | 4  | 4       |      | 4      | 4         |      |        |                      |               |             |            |                   |
|                                                                        |              |                |                        |                  |                   |    |         |      |        |           |      |        |                      |               |             |            |                   |
|                                                                        | Artikelgroep | Huurwoning     |                        |                  | •                 |    |         | Vo   | rige   | pag       | jina |        | Vo                   | olger         | nde         | pag        | ina               |

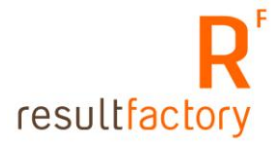

Figuur 7.6 Artikelen koppelen aan eigenschappen

| Kies de<br>artikeloroen bij                                            |              |                |                        |                  |                   | Voo | orzie   | nin  | gen    | -      | -     | -      |                       | -             | -           | -          |                   |
|------------------------------------------------------------------------|--------------|----------------|------------------------|------------------|-------------------|-----|---------|------|--------|--------|-------|--------|-----------------------|---------------|-------------|------------|-------------------|
| velke u aan<br>artikelen<br>kenmerken wilt<br>toekennen<br>Startpagina | Omschrijving | Woningzoekende | Woning                 | ¥erdieping       | Slaapkamer<br>(s) | CV  | Berging | Tuin | Garage | Balkon | Bad   | Douche | Zolder via vaste trap | Parkeergarage | Dubbel glas | Enkel glas | Deels dubbel glas |
|                                                                        | 318001       | Doorstromers 💌 | Eengezinsw 💌           | •                | 4                 |     |         |      |        |        |       |        |                       |               |             |            |                   |
|                                                                        | Opslaan      | Annuleren      |                        |                  |                   |     |         |      |        |        |       |        |                       |               |             |            |                   |
|                                                                        | 318002       | Doorstromers   | Eengezinswoning        |                  | 4                 | 1   | 4       | 4    |        |        |       | 4      |                       |               |             |            |                   |
|                                                                        | 318003       | Urgenten       | Eengezinswoning        |                  | 4                 | 1   | ¥ -     | 1    |        |        |       | 1      | 1                     |               |             |            |                   |
|                                                                        | 318005       | Doorstromers   | Woning voor<br>ouderen | 1e<br>verdieping | 2                 | 4   | 1       |      |        |        |       |        |                       |               |             |            |                   |
|                                                                        | 318004       | Starters       | Galerijflat            | 2e<br>verdieping | 3                 | 4   | 4       |      | 4      | 4      |       |        |                       |               |             |            |                   |
|                                                                        |              |                |                        |                  |                   |     |         |      |        |        |       |        |                       |               |             |            |                   |
|                                                                        | Artikelgroep | Huurwoning     |                        |                  |                   |     |         |      | -      |        | Vorig | e pag  | ina                   |               | 'olger      | nde p      | agina             |

# 7.4 Artikel koppelen aan Catalogus

- Ga naar de Startpagina.
- Klik op "koppeling artikelen aan catalogus".
- U ziet hoeveel catalogi er zijn aangemaakt. "Aantal" geeft aan hoeveel artikelen aan de betreffende catalogus is gekoppeld.
- Kies een catalogus waaraan het gemaakte artikel aan gekoppeld moet worden. (Figuur 7.7)
- U krijgt een overzicht te zien van artikelen die gekoppeld zijn aan de gekozen catalogus. (Figuur 7.8)

| Selecteer de   | Naam            | Omschrijving                       | Aantal |
|----------------|-----------------|------------------------------------|--------|
| waaraan u      | verhuur         | Catalogus met verhuur objecten     | 15     |
| artikelen wilt | verkoop         | Catalogus met verkoop objecten     |        |
| koppelen.      | bedrijfsruimten | Catalogus met bedrijfsruimten      |        |
| 0 februldkop   | starters        | Bevat het aanbod voor starters     | 3      |
| Afdrukken      | doorstromers    | Bevat het aanbod voor doorstromers | 3      |
|                | urgenten        | Bevat het aanbod voor urgenten     | 2      |
| Startpagina    |                 |                                    |        |
|                |                 |                                    |        |
| Terug          |                 |                                    |        |

Figuur 7.7 Lijst van bestaande catalogi

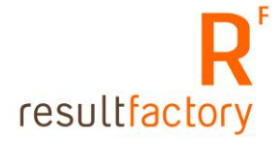

Figuur 7.8 Koppel artikelen aan catalogus scherm

| Selecteer een<br>artikel en wijzig                 | Catalogus              | Bevat het aanl | ood voor urgenten |  |               |                 |
|----------------------------------------------------|------------------------|----------------|-------------------|--|---------------|-----------------|
| de gegenvens.<br>Druk daarna op<br><b>Opslaan.</b> |                        |                |                   |  |               |                 |
| Terug                                              |                        |                |                   |  |               |                 |
| Startpagina                                        |                        |                |                   |  |               |                 |
|                                                    |                        |                |                   |  |               |                 |
|                                                    |                        |                |                   |  |               |                 |
|                                                    |                        |                |                   |  |               |                 |
|                                                    |                        |                |                   |  |               |                 |
|                                                    |                        |                |                   |  |               |                 |
|                                                    |                        |                |                   |  |               |                 |
|                                                    |                        |                |                   |  |               |                 |
|                                                    |                        |                |                   |  |               |                 |
|                                                    | Jeselecteerde<br>items | Code           |                   |  | Vorige pagina | Volgende pagina |

- Vink "Toon alleen geselecteerde items" uit.
- Nu krijgt u de complete lijst van artikelen te zien. (Figuur 7.9)
- Klik op de naam van het artikel om de vink-optie te activeren. (Figuur 7.10)
- Vink het artikel aan dat aan deze catalogus gekoppeld moet worden.
- Klik op "Opslaan".
- Het artikel is gekoppeld aan de catalogus en is zichtbaar op de website.

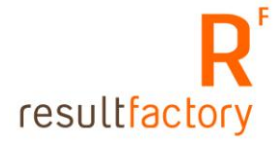

### Figuur 7.9 Lijst artikelen

| Selecteer een<br>artikel en wijzig | Catalogus Be                          | vat het aanb | od voor urgenten |              |                |                    |
|------------------------------------|---------------------------------------|--------------|------------------|--------------|----------------|--------------------|
| de gegenvens.<br>Druk deerne on    | Geselecteerd                          | Code         | Omschrijving     | Verkoopprijs | Catalogusprijs | Adviesprijs        |
| Opslaan.                           |                                       | 318001       | Doorstromers     | 447,99       |                |                    |
|                                    |                                       | 318002       | Doorstromers     | 352,71       |                |                    |
| Terug                              |                                       | 318003       | urgenten         | 426,38       |                |                    |
|                                    |                                       | 318005       | Doorstromers     | 401,42       |                |                    |
| Startpagina                        |                                       | 318004       | starters         | 369,61       |                |                    |
|                                    |                                       |              |                  |              |                |                    |
|                                    | Joon alleen<br>geselecteerde<br>items | Code         |                  |              | Vorige pagi    | na Volgende pagina |

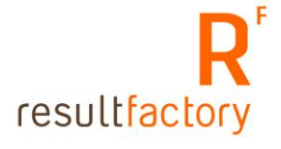

# Figuur 7.10 Artikel koppelen aan catalogus

| Selecteer een<br>artikel en wijzig | Catalogus Beva         | at het aanbo | od voor urgenten |              |                |                |
|------------------------------------|------------------------|--------------|------------------|--------------|----------------|----------------|
| de gegenvens.<br>Druk deerne on    | Geselecteerd           | Code         | Omschrijving     | Verkoopprijs | Catalogusprijs | Adviesprijs    |
| Opslaan.                           |                        | 318001       | Doorstromers     | 447,99       |                |                |
|                                    |                        | 318002       | Doorstromers     | 352,71       |                |                |
| Terug                              |                        | 318003       | urgenten         | 426,38       |                |                |
|                                    |                        | 318005       | Doorstromers     | 401,42       |                |                |
| Startpagina                        |                        | 318004       | starters         | 369.61       |                |                |
|                                    | Opslaan                | Annuleren    |                  |              |                |                |
|                                    |                        |              |                  |              |                |                |
|                                    |                        |              |                  |              |                |                |
|                                    |                        |              |                  |              |                |                |
|                                    |                        |              |                  |              |                |                |
|                                    |                        |              |                  |              |                |                |
|                                    |                        |              |                  |              |                |                |
|                                    |                        |              |                  |              |                |                |
|                                    |                        |              |                  |              |                |                |
|                                    |                        |              |                  |              |                |                |
|                                    |                        |              |                  |              |                |                |
|                                    |                        |              |                  |              |                |                |
|                                    |                        |              |                  |              |                |                |
|                                    | Toon alleen            |              |                  |              |                |                |
|                                    | geselecteerde<br>items | Code         |                  |              | Vorige pagina  | Volgende pagin |

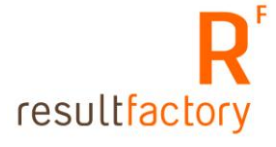

# Hoofdstuk 8 Onderhouden meertalige website

In dit hoofdstuk wordt uitgelegd hoe u uw meertalige website kunt onderhouden. Een meertalige website houdt in dat de bezoekers op uw site een taal kunnen kiezen waarin zij de site willen bekijken/lezen. De vertalingen van uw content en menu's vult u zelf in via het onderhoudsysteem.

Resultsites 4 heeft de mogelijkheid om uw site in de gewenste talen weer te geven, dit kan bijvoorbeeld de volgende talen zijn: Nederlands, Engels en Frans. Het aanzetten van de meertaligheid gebeurd door Netfields. Wanneer de drie voorbeeldtalen zijn geactiveerd krijgt elk onderhoudscherm van een functionaliteit drie tabs: "NL", "EN" en "FR". Deze tabs geven de taal aan. Wanneer u op een tab klikt komt u in het onderhoudscherm van de gekozen taal terecht.

In de voorbeelden wordt gebruik gemaakt voor het vertalen van de site in het Engels. Deze voorbeelden en stappen gelden ook voor de vertalingen in het Frans. Omdat het principe van het onderhouden van de site in verschillende talen voor alle onderhoudschermen geldt. Wordt in dit hoofdstuk alleen het onderhouden van het menu en vrije pagina uitgelegd.

# 8.1 Menu vertalen

- 1. Ga naar het onderhoudscherm: http://www.uwdomeinnaam.nl/startpage
- 2. Klik op "Menu" deze staat onder "webmasters".
- 3. Klik op een menu-item dat u wilt vertalen in het Engels. In het voorbeeld gebruiken wij de menu-item "Wie zijn wij?".
- 4. U komt in het onderhoudscherm van de menu-item terecht. (Figuur 8.1)
- 5. U ziet een aantal Tabs genaamd: NL, EN, FR. De NL-tab is donkerpaars, dit is de actieve taal van het menu-itemonderhoud.
- 6. Klik op de tab "EN" en het menu-itemonderhoud voor de Engelse taal wordt geactiveerd. (Figuur 8.2)
- 7. U ziet dat de velden "Volgorde", "Applicatie" en "parameters" al gevuld zijn. Deze gegevens zijn voor alle talen gelijk ("EN", "FR", "NL"). Wanneer u bijvoorbeeld deze velden wijzigt in het Engelse menu-itemonderhoud, gelden deze wijzigingen ook voor "NL" en "FR".
- Het veld "Naam van het menupad" is leeg. Hier vult u de vertaling in van de menuitem. In ons voorbeeld wordt de engelse vertaling van "Wie zijn wij?" "Who we are". (Figuur 8.3)
- 9. Klik op "Opslaan".
- 10. Wanneer u uw website gaat bekijken ziet u, wanneer u "Engels" kiest in uw website de vertaalde menu-item.

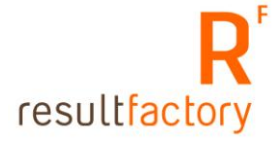

Figuur 8.1 Menu-itemonderhoud Nederlands

| Dit scherm toont<br>het menupad en<br>de applicatie die             | → Code                      | home                                  |
|---------------------------------------------------------------------|-----------------------------|---------------------------------------|
| moet worden<br>opgestart en<br>(indien<br>aanwezig) de<br>menuitems | NL<br>→ Naam van<br>menupad | EN FR<br><sup>het</sup> Wie zijn wij? |
| behorende bij dit<br>pad. Verwijder<br>een menuitem                 | Volgorde                    | 1                                     |
| door de<br>hyperlink te                                             | Doelframe                   | app                                   |
| volgen en<br>vervolgens on de                                       | Rol                         | ×                                     |
| verwijder button                                                    | Type Url                    |                                       |
| dit scherm op                                                       | 🗢 Geen                      |                                       |
| nieuw om een<br>item toe te                                         | 오 Applicatie                | Freepage 💌                            |
| voegen:                                                             | 🔍 URL                       |                                       |
| Opslaan                                                             | Parameters                  | name=MON_home                         |
| Nieuw                                                               |                             |                                       |

# Figuur 8.2 Menu-itemonderhoud Engels

| Dit scherm toont<br>het menupad en<br>de applicatie die<br>moet worden<br>opgestart en<br>(indien<br>aanwezig) de<br>menuitems<br>behorende bij dit | <ul> <li>Code</li> <li>NL</li> <li>Naam van<br/>menupad</li> </ul> | home<br>EN FR<br>het |
|----------------------------------------------------------------------------------------------------|--------------------------------------------------------------------|----------------------|
| pad. Verwijder<br>een menuitem<br>door de                                                                                                    | → Volgorde Doelframe                                               | app                  |
| hyperlink te<br>volgen en<br>vervolgens op de                                                                                                    | Rol                                                                |                      |
| te klikken. Klik in<br>dit scherm op                                                                                                    | O Geen                                                             |                      |
| item toe te<br>voegen.                                                                                                    | ♥ Applicatie                                                       | Freepage 💌           |
| Opslaan                                                                                                    | Parameters                                                         | name=MON_home        |
| Nieuw                                                                                                    |                                                                    |                      |

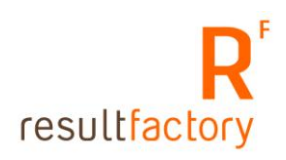

Figuur 8.3 Menu-itemonderhoud Engels met vertaling.

| Dit scherm toont<br>het menupad en<br>de applicatie die<br>moet worden<br>opgestart en<br>(indien<br>aanwezig) de<br>menuitems | Code NL Naam van menupad | home<br>EN FR<br><sup>het</sup> Who we are |
|----------------------------------------------------------------------------------------------------|--------------------------|--------------------------------------------|
| behorende bij dit<br>pad. Verwijder<br>een menuitem                                                                            | Volgorde                 |                                            |
| door de<br>byperlink te                                                                                                    | Doelframe                | app                                        |
| volgen en                                                                                                    | Rol                      | ×                                          |
| verwijder button                                                                                                    | Type Url                 |                                            |
| dit scherm op                                                                                                    | 🗩 Geen                   |                                            |
| nieuw om een<br>item toe te                                                                                                    | 오 Applicatie             | Freepage                                   |
| voegen.                                                                                                    | 🔍 URL                    |                                            |
| Opslaan                                                                                                    | Parameters               | name=MON_home                              |
| Nieuw                                                                                                    | F                        |                                            |

# 8.2 Vrije pagina's vertalen

Vrije pagina's in het Engels en/of Frans zetten gaat op dezelfde manier als bij menu-items.

- 1. Ga naar de Startpage.
- 2. Klik op "Vrije pagina's".
- 3. Kies een vrije pagina die u wilt vertalen. In het voorbeeld gebruiken wij de vrije pagina "Wie zijn wij".
- 4. U bent nu in het onderhoudscherm van de vrije pagina. Ook hier ziet u weer 3 tabs: "NL", "EN" en "FR". Standaard werkt u in de Nederlandse versie. (Figuur 8.4)
- 5. Klik op de tab "EN" om de onderhoudscherm voor de Engelse taal te activeren. (Figuur 8.5)
- 6. De "Titel" en "Uitgebreide tekst" velden zijn leeg. Vul in het "Titel"-veld uw Engelse vertaling van de titel in en in het "Uitgebreide tekst"-veld uw Engelse vertaling in.
- 7. Klik op "Opslaan", wanneer u klaar bent met het vullen van uw Engelse tekst.

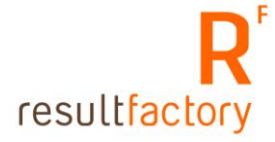

Figuur 8.4 Vrije pagina onderhoudscherm Nederlands.

| Voer de vrije<br>tekst pagina in. | → Naam MON_Home                                                                                                    |
|-----------------------------------|----------------------------------------------------------------------------------------------------|
| Druk vervolgens<br>op opslaan.    | NL EN FR                                                                                                    |
| Opslaan                           | Titel Wie zijn wij                                                                                                    |
| Nieuw                             | Uitgebreide tekst                                                                                                    |
| Verwijder<br>Startpagina<br>Terug | <ul> <li>Image: Image: Image:</li></ul> |
|                                   | Duis autem vel eum iriure dolor in hendrerit in vulputate velit esse molestie consequat, vel illum dolore eu feugiat nulla<br>facilisis at vero eros et accumsan et iusto odio dignissim qui blandit praesent luptatum zzril delenit augue duis dolore te<br>feugait nulla facilisi. Lorem ipsum dolor sit amet, consectetuer adipiscing elit, sed diam nonummy nibh euismod tincidunt<br>ut laoreet dolore magna aliquam erat volutpat. Ut wisi enim ad minim veniam, quis nostrud exerci tation ullamcorper<br>suscipit lobortis nisl ut aliquip ex ea commodo consequat.                                                                                                    |

# Figuur 8.5 Vrije pagina onderhoud Engels.

| Voer de vrije<br>tekst pagina in. | → Naam MON_Home                                                                                                    |
|-----------------------------------|----------------------------------------------------------------------------------------------------|
| Druk vervolgens<br>op opslaan.    | NL EN FR                                                                                                    |
| Opslaan                           | Titel Who we are                                                                                                    |
| Nieuw                             | Uitgebreide tekst                                                                                                    |
| Verwijder<br>Startpagina<br>Terug | Lorem ipsum dolor sit amet, consectetuer adipiscing elit, sed diam nonummy nibh euismod tincidunt ut laoreet dolore magna aliquam erat volutpat. Ut wisi enim ad minim veniam, quis nostrud exerci tation ullamcorper suscipit lobortis nisl ut aliquip ex ea commodo consequat. Duis autem vel eum iriure dolor in hendrerit in vulputate velit esse molestie consequat, vel illum dolore eu feugiat nulla facilisis at vero eros et accumsan et iusto odio dignissim qui blandit praesent luptatum zzril delenit augue duis dolore te feugait nulla facilisi. Ut wisi enim ad minim veniam, quis nostrud exerci tation ullamcorper suscipit lobortis nisl ut aliquip ex ea commodo consequat. Duis autem vel eum iriure dolor in hendrerit in vulputate velit esse molestie consequat, vel illum dolore eu feugiat nulla facilisi. Lorem ipsum dolor sit amet, consectetuer adipiscing elit, sed diam nonummy nibh euismod tincidunt ut laoreet dolore magna aliquam erat volutpat. Duis autem vel eum iriure dolor in hendrerit in vulputate velit esse molestie consequat, vel illum dolore eu feugiat nulla facilisi. Lorem ipsum dolor sit amet, consectetuer adipiscing elit, sed diam nonummy nibh euismod tincidunt ut laoreet dolore magna aliquam erat volutpat. Duis autem vel eum iriure dolor in hendrerit in vulputate velit esse molestie consequat, vel illum dolore eu feugiat nulla facilisi. Lorem ipsum dolor sit amet, consectetuer adipiscing elit, sed diam nonummy nibh euismod tincidunt ut laoreet dolore magna aliquam erat volutpat. Duis autem vel eum iriure dolor in hendrerit in vulputate velit esse molestie consequat, vel illum dolore eu feugiat nulla facilisi. Lorem ipsum dolor sit amet, consectetuer adipiscing elit, sed diam nonummy nibh euismod tincidunt ut laoreet dolore magna aliquam erat, consectetuer adipiscing elit, sed diam nonummy nibh euismod tincidunt ut laoreet dolore magna aliquam erat, volutpat. Ut wisi enim ad minim veniam, quis nostrud exerci tation ullamcorper suscipit lobortis nisl ut aliquip ex ea commodo conse |
|                                   | Trefwoorden                                                                                                    |

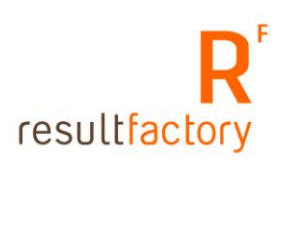

# Hoofdstuk 9 Nieuwsbrief

In Resultsites 4 heeft u de mogelijkheid om een digitale nieuwsbrief te versturen. U kunt bestaande tekst van vrije pagina's of nieuwsberichten gebruiken of zelf de tekst schrijven. Het gebruik van de nieuwsbrieffunctionaliteit wordt verder in dit hoofdstuk uitgelegd.

# 9.1 E-mail adressen invoeren van de inschrijvers nieuwsbrief

U kunt op 2 manieren de e-mailadressen invoeren van de mensen die de nieuwsbrieven wensen te ontvangen:

- 1. Elk adres via het onderhoudscherm invoeren.
- 2. Importeren van een CSV bestand.

### 9.1.1 E-mailadressen via het onderhoudscherm invoeren

- Ga naar de startpagina van uw Resultsites.
- Klik op de link "Inschrijvers" deze staat onder "Nieuwsbrieven". (Figuur 9.1)
- U krijgt een lijst te zien van de reeds ingevoerde inschrijvers. Wanneer dit nog niet is gebeurd ziet u geen lijst, maar wel de knoppen "**Import**" en "**Nieuw**". (Figuur 9.2)
- Klik op "Nieuw".
- U komt in het onderhoudscherm voor een inschrijver. (Figuur 9.3)
- De velden met een rood blokje ervoor zijn verplichte velden. Wanneer deze gevuld zijn worden ze groen. De verplichte velden zijn:
  - **Code:** vul hier een voor u begrijpelijke code in.
  - Voorbeeld is een afkorting van uw bedrijfsnaam met een nummer: NF001.
  - **Naam**: naam van de inschrijver.
  - **E-mailadres**: het e-mailadres waar de nieuwsbrief naartoe gestuurd mag worden.
  - Voornaam.
  - Achternaam.
- Wanneer u klaar bent met het invullen van de gegevens klik op "Opslaan". U komt weer in de lijst terecht met de ingevoerde inschrijvers. Heeft u meerdere inschrijvers die u moet invoeren klik dan op "Opslaan/nieuw". De inschrijver wordt opgeslagen en u krijgt gelijk een nieuw inschrijver-onderhoudscherm te zien.

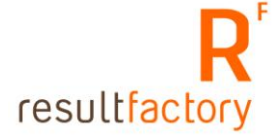

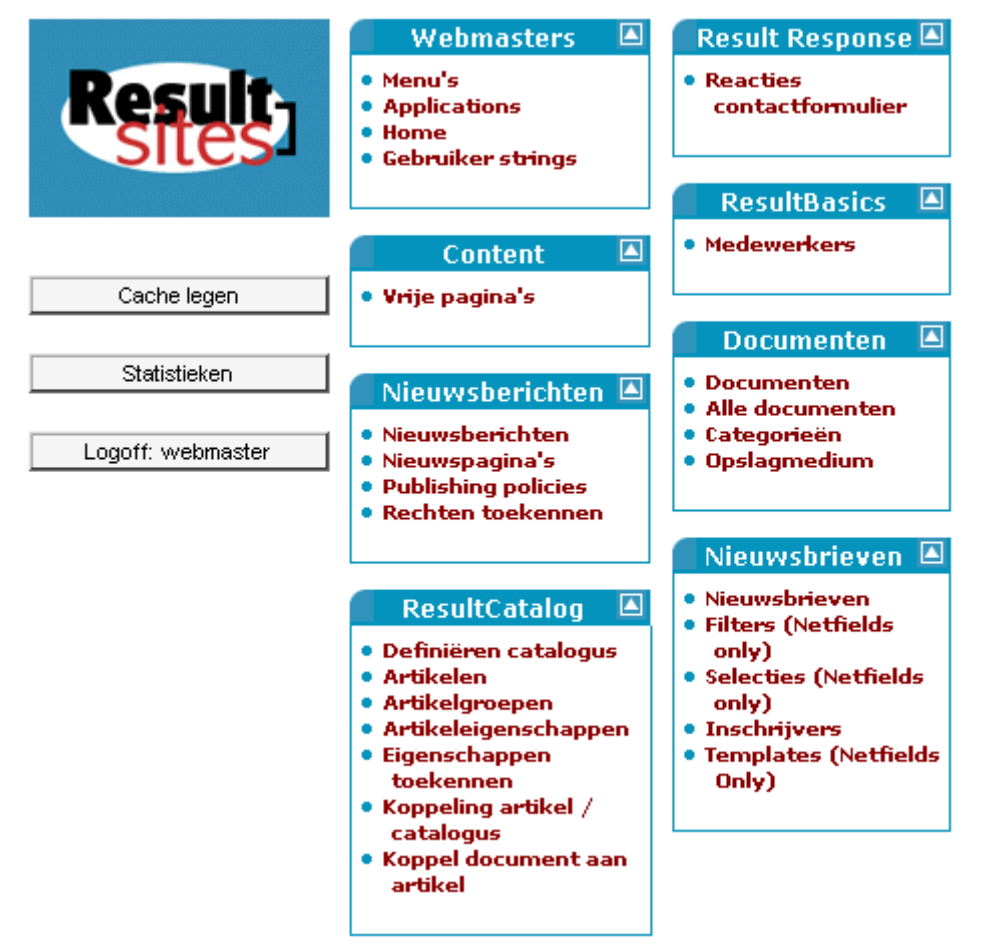

Figuur 9.1 Startpagina met toegang tot de nieuwsbrieffunctionaliteit

|        |           | Pagir | na: <mark>1 Go</mark> | М      | ৰৰৰ   | বব    | ٩      | Þ    | DD    | DDD |
|--------|-----------|-------|-----------------------|--------|-------|-------|--------|------|-------|-----|
| Import | Code      |       | E-mail                |        |       | Naai  | m      |      |       |     |
|        | laborama1 |       | mirella@result        | factor | y.com | Mirel | la van | Teul | ingen |     |
| Nieuw  |           |       |                       |        |       |       |        |      |       |     |
|        |           |       |                       |        |       |       |        |      |       |     |
|        |           |       |                       |        |       |       |        |      |       |     |
|        |           |       |                       |        |       |       |        |      |       |     |
|        |           |       |                       |        |       |       |        |      |       |     |
|        |           |       |                       |        |       |       |        |      |       |     |
|        |           |       |                       |        |       |       |        |      |       |     |
|        |           |       |                       |        |       |       |        |      |       |     |
|        |           |       |                       |        |       |       |        |      |       |     |
|        |           |       |                       |        |       |       |        |      |       |     |

Figuur 9.2 Lijst inschrijvers

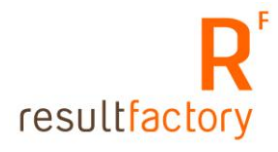

|                                       | _ |                  |                                  |
|---------------------------------------|---|------------------|----------------------------------|
| Voer de<br>contactpersoon<br>in. Druk | _ |                  | Algemeen                         |
| vervolgens op<br>opslaan.             |   | Code             | laborama2 Geblokkeerd            |
| <u> </u>                              |   | Naam             | Nils veldhuisen                  |
| Nieuw                                 |   | E-mail           | info@netfields.com               |
| Verwijder                             |   | NT domein        | ESERVICE06 NT gebruiker          |
|                                       |   |                  |                                  |
| Opslaan                               |   | Voornaam         | Nils Veldhuisen                  |
| Oneleentrieuw                         |   | Initialen        | Tussenvoegsel                    |
| Opsiaaniinieuw                        |   | Geslacht         | Man Geboortedatum 06-08-2004     |
| Terug                                 |   | Taal             | NL                               |
|                                       |   |                  |                                  |
| Startpagina                           |   | Afdeling         |                                  |
|                                       |   | Titel            |                                  |
|                                       |   | Functienaam      |                                  |
|                                       |   | Telefoon (work)  |                                  |
|                                       |   | Telefoon (werk)  |                                  |
|                                       |   | releroon (undis) |                                  |
|                                       |   | Zakelijk adres   | Postadres Huisadres Afleveradres |
|                                       |   | Adres            |                                  |
|                                       |   | Postbus          |                                  |
|                                       |   | Postcode         | Woonplaats                       |
|                                       |   | Provincie        |                                  |
|                                       |   | Land             |                                  |

Figuur 9.3 Onderhoudscherm inschrijver nieuwsbrief

# 9.1.2 Importeren CSV-bestand

U kunt een CSV-bestand importeren naar Resultsites. U maakt een Excelsheet met de gegevens:

E-mail, naam, voornaam, achternaam. U slaat deze op als **.CSV**. U kunt een voorbeeld downloaden. De link staat op het import-scherm, links onderin. (Figuur 9.4)

- Ga naar de startpagina van uw Resultsites.
- Klik op de link "Inschrijvers" deze staat onder "Nieuwsbrieven". (Figuur 9.1)
- U krijgt een lijst te zien van de reeds ingevoerde inschrijvers. Wanneer dit nog niet is gebeurd ziet u geen lijst, maar wel de knoppen "**Import**" en "**Nieuw**". (Figuur 9.2)
- Klik op import.
- U komt op de import-scherm. (Figuur 9.4)
- Klik op "Bladeren".
- Kies de CSV bestand waarin uw inschrijvergegevens staan en kies op openen. (Figuur 9.5)
- Klik op "**Import**". (Figuur 9.6)
- Het CSV-bestand wordt ingeladen en u komt terecht in de inschrijverlijst. U ziet alle geïmporteerde inschrijvers in deze lijst staan, inclusief de inschrijvers die u met de hand heeft ingevoerd. (Figuur 9.7)
- U kunt een inschrijver wijzigen door op de naam te klikken. U komt dan in het onderhoudscherm van de inschrijver terecht.

Wanneer u klaar bent met het invoeren van de inschrijvers kunt u starten met het opzetten van de nieuwsbrief. Dit wordt beschreven in paragraaf 9.2.

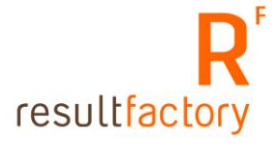

| Exporteer de<br>sheet vanuit         | Bestandsnaam | Bladeren |
|--------------------------------------|--------------|----------|
| Excel door het<br>op te slaan als    | Import       |          |
| type CSV<br>(Comma                   |              |          |
| Selecteer                            |              |          |
| CSV bestand en                       |              |          |
| Importeer.<br>Afbankelijk van        |              |          |
| de grootte van<br>bet bestand kan    |              |          |
| het enige tijd<br>duren voordat      |              |          |
| het bestand is<br>geïmporteerd.      |              |          |
| Onderbreek de<br>import niet!        |              |          |
| Nadat de<br>gegevens zijn            |              |          |
| geimporteerd<br>komt u               |              |          |
| automatisch in<br>de volledige lijst |              |          |
| met inschrijvers.                    |              |          |
| <u>Download</u><br>voorbeeld csv     |              |          |
| bestand                              |              |          |
|                                      |              |          |

Figuur 9.4 Import scherm

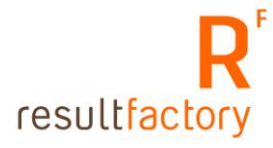

| Bestand kiezen                                                                                                    |                                                                                 |                   |         | ? ×       |                     |
|----------------------------------------------------------------------------------------------------|---------------------------------------------------------------------------------|-------------------|---------|-----------|---------------------|
| Zoeken in:                                                                                                    | 🔄 WiltenInstrumente                                                             | n 🔽               | - 🗈 💣 🎟 |           |                     |
| Geschiedenis<br>Bureaublad<br>Mijn documen<br>Deze computer                                                                                              | images NewDesign isias.swf Subscribers.csv SubscribersTest.csv Bestandsnaam: Su | jpg               |         | Openen    | ▼ ∂Ga n<br>Bladeren |
| netwerklocaties                                                                                                    | Bestandstupen:                                                                  | e bestanden (* *) |         | Annuleren |                     |
| Nadat de<br>gegevens zijn<br>geimporteerd<br>komt u<br>automatisch in<br>de volledige lijst<br>met inschrijvers.<br>Download<br>voorbeeld osv<br>bestand |                                                                                 |                   |         |           |                     |

Figuur 9.5 Kies het .csv-bestand dat u wilt importeren

| Exporteer de<br>sheet vanuit                              | Bestandsnaam | C:\resultfactorywebsites\WiltenInstrumenten\SubscribersTest.csv | Bladeren |
|-----------------------------------------------------------|--------------|-----------------------------------------------------------------|----------|
| Excel door het<br>op te slaan als                         | Import       |                                                                 |          |
| type CSV<br>(Comma                                        |              |                                                                 |          |
| Selecteer                                                 |              |                                                                 |          |
| CSV bestand en<br>klik on                                 |              |                                                                 |          |
| Importeer.<br>Afhankelijk van                             |              |                                                                 |          |
| de grootte van<br>het bestand kan                         |              |                                                                 |          |
| het enige tijd<br>duren voordat                           |              |                                                                 |          |
| het bestand is<br>geïmporteerd.<br>Dodorbrook do          |              |                                                                 |          |
| import nietl.<br>Nadat de                                 |              |                                                                 |          |
| gegevens zijn<br>geimporteerd                             |              |                                                                 |          |
| komt u<br>automatisch in                                  |              |                                                                 |          |
| de volledige lijst<br>met inschrijvers.                   |              |                                                                 |          |
| <u>Download</u><br><u>voorbeeld.csv</u><br><u>bestand</u> |              |                                                                 |          |
| Figuur 9.6                                                |              |                                                                 |          |

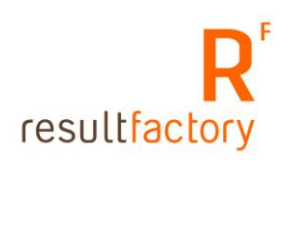

|          |           |                           | Pagina: <mark>1</mark> | •• K       | ৰৰৰ ৰ       | ۵ ۵ | Þ | DD | DDD |
|----------|-----------|---------------------------|------------------------|------------|-------------|-----|---|----|-----|
| Import   | Code      | E-mail                    |                        | Naam       |             |     |   |    |     |
|          | laborama1 | mirella@resultfactory.com |                        | Mirella va | an Teulinge | n   |   |    |     |
| blicense | laborama2 | info@netfields.com        |                        | Nils veldt | nuisen      |     |   |    |     |
| Nieuw    | NLS5      | info@redlynx.com          |                        | Test naar  | n           |     |   |    |     |
|          | NLS6      | info@planet.nl            |                        | Test2      |             |     |   |    |     |
|          |           |                           |                        |            |             |     |   |    |     |
|          |           |                           |                        |            |             |     |   |    |     |
|          |           |                           |                        |            |             |     |   |    |     |
|          |           |                           |                        |            |             |     |   |    |     |
|          |           |                           |                        |            |             |     |   |    |     |
|          |           |                           |                        |            |             |     |   |    |     |
|          |           |                           |                        |            |             |     |   |    |     |
|          |           |                           |                        |            |             |     |   |    |     |
|          |           |                           |                        |            |             |     |   |    |     |
|          |           |                           |                        |            |             |     |   |    |     |
|          |           |                           |                        |            |             |     |   |    |     |
|          |           |                           |                        |            |             |     |   |    |     |
|          |           |                           |                        |            |             |     |   |    |     |
|          |           |                           |                        |            |             |     |   |    |     |
|          |           |                           |                        |            |             |     |   |    |     |
|          |           |                           |                        |            |             |     |   |    |     |
|          |           |                           |                        |            |             |     |   |    |     |
|          |           |                           |                        |            |             |     |   |    |     |

Figuur 9.7 De geïmporteerde gegevens.

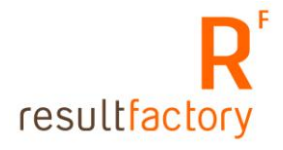

# 9.2 Nieuwsbrief maken

Netfields verzorgt de layout van de nieuwsbrief-template. De template zal in de stijl van de site of in de door u opgegeven layout worden gemaakt. Deze template kunt u gebruiken voor al uw nieuwsbrieven.

- Ga naar de startpagina van uw Resultsites.
- Kies "Nieuwsbrieven" deze staat onder de kop "Nieuwsbrieven".
- U komt op de pagina waar een lijst wordt getoond met alle reeds gemaakte nieuwsbrieven. (Figuur 9.8)
- Klik op "Nieuw" om een nieuwe nieuwsbrief op te zetten.
- In het geopende scherm vult u de afzender gegevens en ontvanger gegevens in. Ook kiest u hier de gewenste nieuwsbrief-template. (Figuur 9.9)
- Vul in het veld "Code" de naam in van de nieuwsbrief.
- Kies de gewenste template.
- Vul bij "**Van**" het e-mailadres in van de afzender.
- Selecteer bij "Aan" de selectie "Inschrijvers Nieuwsbrief". De gegevens (emailadressen) die u in het onderhoudscherm van inschrijvers heeft ingevuld worden aan deze nieuwsbrief gekoppeld.
- Klik op "**Opslaan**".
- U komt in het nieuwsbrief-onderhoudscherm terecht. In dit onderhoudscherm gaat u uw nieuwsbrief vullen. (Figuur 9.10)
- Vul in het veld "**Onderwerp**" het onderwerp van de nieuwsbrief in. Dit krijgt de ontvanger te zien bij het ontvangen van de nieuwsbrief.

| Nieuw       | Code          | Onderwerp                    |
|-------------|---------------|------------------------------|
|             | Nieuwsbrief 1 | Dit is de eerste nieuwsbrief |
| Afdrukken   |               |                              |
|             |               |                              |
| Startpagina |               |                              |
|             |               |                              |
| Terug       |               |                              |
|             |               |                              |
|             |               |                              |

Figuur 9.8 Lijst nieuwsbrieven

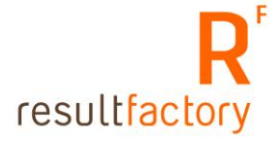

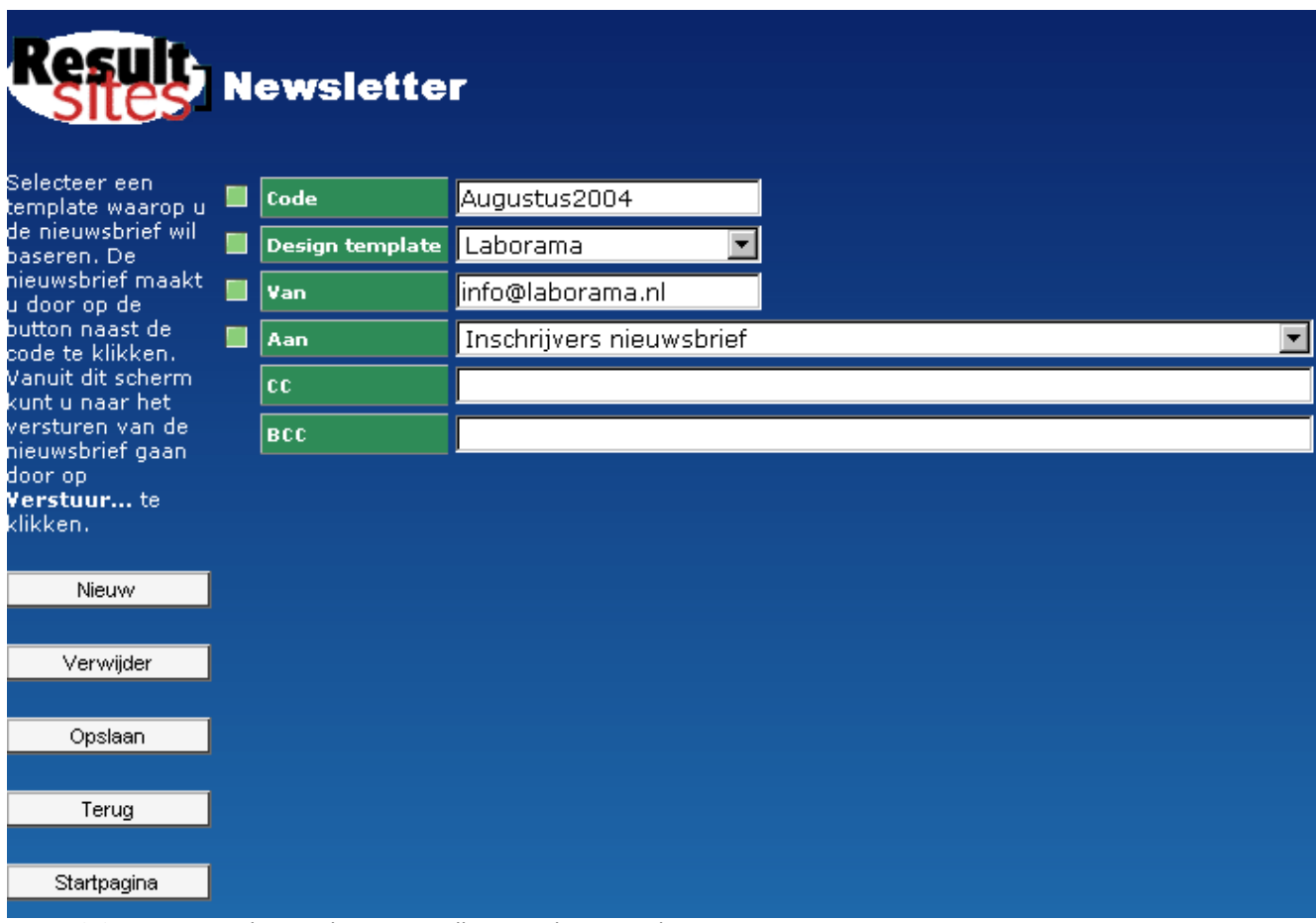

Figuur 9.9 Kiezen van de template en invullen van de verzendgegevens.

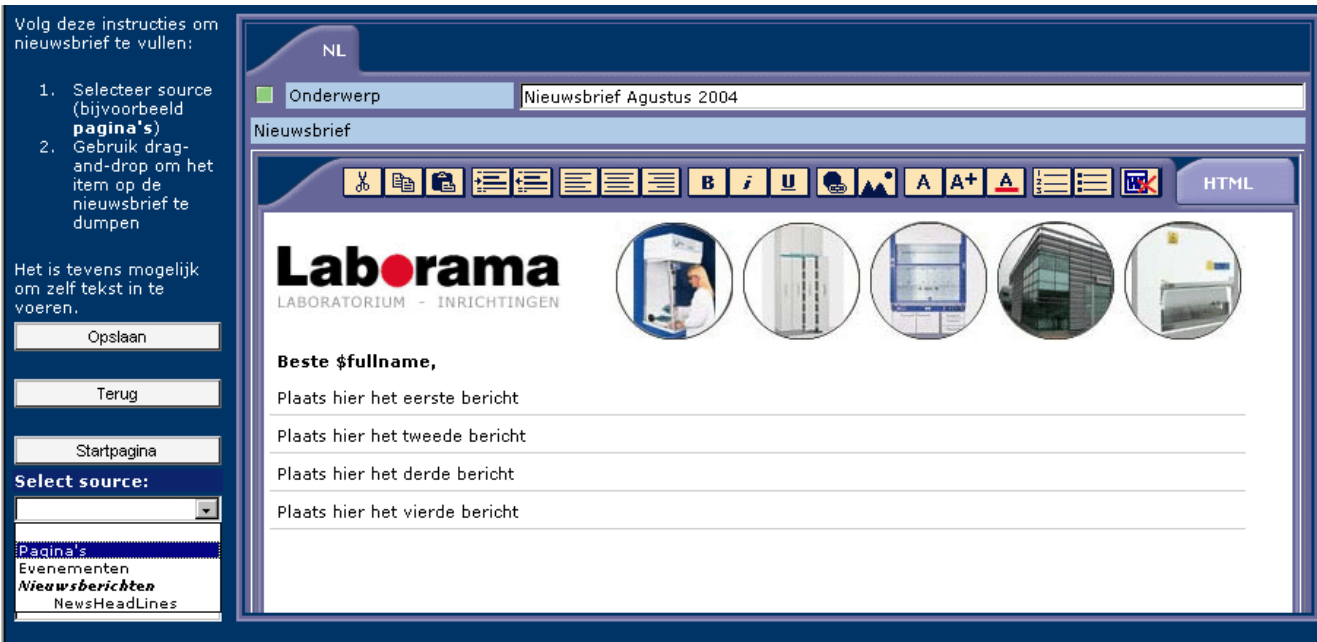

Figuur 9.10 Onderhoudscherm nieuwsbrief

U kunt teksten plaatsen in de nieuwsbrief die al reeds in uw Resulsites database staan. Wilt u bijvoorbeeld de tekst van een vrije pagina in de nieuwsbrief plaatsen, volg dan de onderstaande stappen. Deze stappen geldt ook voor het plaatsen van een reeds bestaande nieuwsbericht.

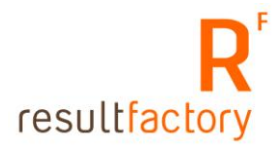

- Kies uit de combobox onder "Select Source" de optie "Pagina's". In het veld eronder krijgt u een lijst te zien van alle vrije pagina's die in uw Resultsites Database staan. (Figuur 9.11)
- Selecteer de gewenste vrije pagina, houdt de linkermuisknop ingedrukt en sleep de vrije pagina naar "Plaats hier uw eerste bericht". Laat uw muiscursor boven "Plaats hier uw eerste bericht" los. De tekst van de vrije pagina wordt getoond. (Figuur 9.11).

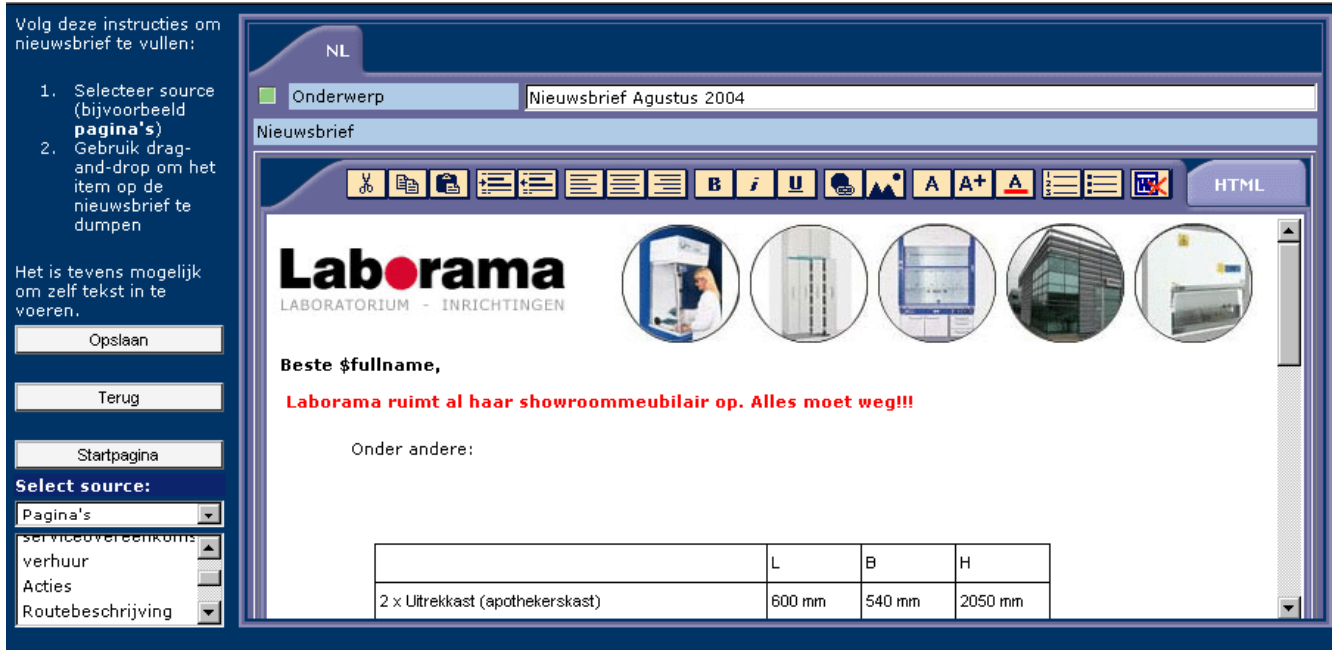

Figuur 9.11 Content invoeren in de nieuwsbrief

U bent niet verplicht om teksten te gebruiken van vrije pagina's of Nieuwsberichten. U kunt ook zelf de teksten in dit onderhoudscherm invoeren. U haalt de tekst "Plaats hier uw eerste bericht" enz. weg door deze te selecteren en op "Delete"-toets te drukken.

• Bent u klaar met het vullen van de nieuwsbrief. Klik op "Opslaan".

In het bovenstaande voorbeeld ziet u "**Beste \$fullname**". U kunt uw nieuwsbrief een persoonlijk tintje geven. **\$Fullname** verwijst naar het veld "Naam" in het inschrijveronderhoudscherm. Wanneer u van alle inschrijvers de naam hebt ingevuld zal deze op de plek "Beste \$fullname" worden geplaatst als u de nieuwsbrief gaat versturen. Een voorbeeld ziet u in de volgende paragraaf.

### 9.3 Het versturen van de nieuwsbrief

Is de nieuwsbrief naar tevredenheid ingevuld dan kunt u de nieuwsbrief gaan versturen.

• Klik op de knop "Verstuur". (Figuur 9.12)

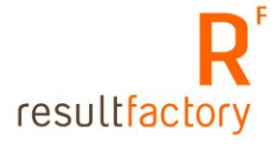

| Result<br>Siles                                        | N | ewslett            | er                       |                                      |   |
|--------------------------------------------------------|---|--------------------|--------------------------|--------------------------------------|---|
| Selecteer een<br>template waarop u                     |   | Code               | Nieuwsbrief 1            | Klik hier om nieuwsbrief te bewerken |   |
| de nieuwsbrief wil<br>baseren. De<br>pieuwsbrief maakt |   | Design<br>template | Laborama 🔽               |                                      |   |
| u door op de<br>buttop paast de                        |   | Van                | info@laborama.nl         |                                      |   |
| code te klikken.                                       |   | Aan                | Inschrijvers nieuwsbrief |                                      | - |
| kunt u naar het                                        |   | CC                 |                          |                                      |   |
| nieuwsbrief gaan                                       |   | BCC                |                          |                                      |   |
| aoor op<br><b>Yerstuur</b> te<br>klikken.              |   |                    |                          |                                      |   |
| Verstuur                                               |   |                    |                          |                                      |   |
| Nieuw                                                  |   |                    |                          |                                      |   |
| Verwijder                                              |   |                    |                          |                                      |   |
| Opslaan                                                |   |                    |                          |                                      |   |
| Terug                                                  |   |                    |                          |                                      |   |
| Startpagina                                            |   |                    |                          |                                      |   |
| Figuur 9.12                                            |   |                    |                          |                                      |   |

- U komt in het onderhoudscherm van het versturen van nieuwsbrieven terecht. (Figuur 9.13)
  - Wanneer u geen lijst van adressen ziet staan in de rechter kolom, klik op de knop
     "verversen" deze staat links onder in het onderhoudscherm.
  - Klik op de code van een inschrijver. U krijgt een voorbeeld te zien van de nieuwsbrief. Hier ziet u dat de aanhef is veranderd in "Beste Mirella van Teulingen". (Figuur 9.14) Dit is wat \$fullname doet in de template. Wanneer u niet alle namen weet van uw inschrijvers kunt u de aanhef verwijderen uit uw nieuwsbrief. Dit doet u in de nieuwsbrief-onderhoudscherm, zie paragraaf 9.2.
  - Sluit het voorbeeldscherm.
  - Klik op "Verstuur" om de nieuwsbrief te versturen naar uw inschrijvers.
  - Wanneer het versturen is gelukt ziet u een groen vinkje voor de code. (Figuur 9.15)

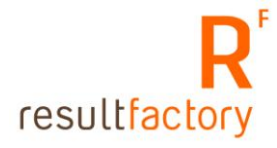

| Selecteer adressen<br>door een vinkje te                                                                                                    | Van | info@laborama.nl          |                                     |
|----------------------------------------------------------------------------------------------------|-----|---------------------------|-------------------------------------|
| plaatsen of gebruik<br>de <b>(De)selecteer</b><br><b>alles</b> buttons.<br>Wanneer de<br>nieuwsbrief is<br>verzonden naar een                                                                                                    | Aan | Code<br>Code<br>Iaborama1 | E-mail<br>mirella@resultfactory.com |
| symbool voor het<br>adres. Door op de<br>code te klikken kunt<br>u een al dan niet<br>gepersonaliseerd<br>voorbeeld van de<br>nieuwsbrief zien. Klik<br>op <b>Verstuur</b> . De<br>nieuwsbrief wordt<br>verzonden.<br><b>Verversen</b><br>genereert de lijst<br>met adressen<br>opnieuw. |     |                           |                                     |
| Terug                                                                                                    |     |                           |                                     |
| Startpagina                                                                                                    |     |                           |                                     |
| Personaliseren                                                                                                    | cc  |                           |                                     |
| Selecteer alles                                                                                                    | BCC |                           |                                     |
| Deselecteer alles                                                                                                    |     |                           |                                     |
| Verversen                                                                                                    |     |                           |                                     |
| Verstuur                                                                                                    |     |                           |                                     |
| Outbox                                                                                                    |     |                           |                                     |
| Stop                                                                                                    |     |                           |                                     |

Figuur 9.13 Onderhoudscherm versturen nieuwsbrief.

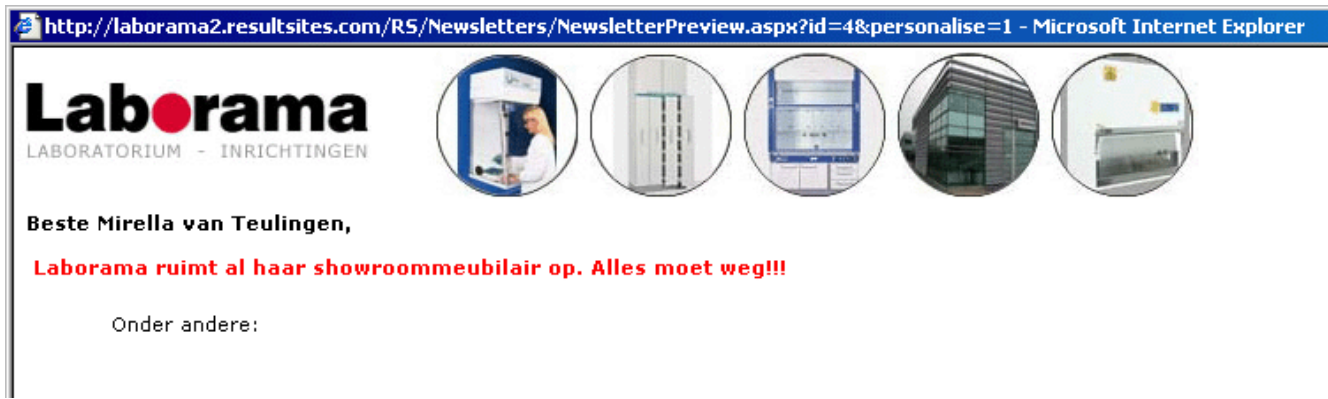

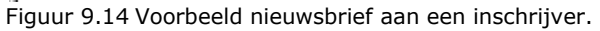

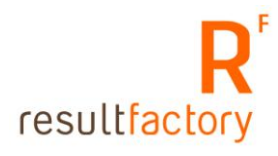

| 🚰 Send newsletter - Microsoft Internet Explorer 📃 🖂 |                                     |                             |                           |             |  |  |
|-----------------------------------------------------|-------------------------------------|-----------------------------|---------------------------|-------------|--|--|
| <u>B</u> estand Be <u>w</u> erken B                 | Bee <u>l</u> d <u>F</u> avorieten B | i <u>x</u> tra <u>H</u> elp |                           |             |  |  |
| 🗢 Vorige 👻 🔿 👻                                      | 😰 🖆 😡 Zoeke                         | n 🔝 Favorieten 🌒 M          | ledia 🧭 🖏 🎜 🗐 🗐           |             |  |  |
| Adres 🥘 http://laboram                              | a2.resultsites.com/RS/              | Newsletters/NewsletterSer   | nd.aspx?id=3&refresh=1    | 💌 🌈 Ga naar |  |  |
| Selecteer adressen<br>door een vinkie te            | Van                                 | info@laborama.nl            |                           | I <u>-</u>  |  |  |
| plaatsen of gebruik                                 | Aan                                 | Code                        | E-mail                    |             |  |  |
| alles buttons.                                      |                                     | 🗹 laborama1                 | mirella@resultfactory.com |             |  |  |
| nieuwsbrief is                                      |                                     |                             |                           |             |  |  |
| adres verschijnt dit                                |                                     |                             |                           |             |  |  |
| symbool 🔛 voor het                                  |                                     |                             |                           |             |  |  |
| code te klikken kunt                                |                                     |                             |                           |             |  |  |
| gepersonaliseerd                                    |                                     |                             |                           |             |  |  |
| nieuwsbrief zien. Klik                              |                                     |                             |                           |             |  |  |
| op <b>Verstuur</b> . De<br>nieuwsbrief wordt        |                                     |                             |                           |             |  |  |
| verzonden.<br>Verversen                             |                                     |                             |                           |             |  |  |
| genereert de lijst<br>met adressen                  |                                     |                             |                           |             |  |  |
| opnieuw.                                            |                                     |                             |                           |             |  |  |
| Terug                                               |                                     |                             |                           |             |  |  |
|                                                     |                                     |                             |                           |             |  |  |
| Startpagina                                         |                                     |                             |                           |             |  |  |
|                                                     |                                     |                             |                           |             |  |  |
| Personaliseren                                      | сс                                  |                             |                           |             |  |  |
| Selecteer alles                                     | всс                                 |                             |                           |             |  |  |
| Deselecteer alles                                   |                                     |                             |                           |             |  |  |
| Verversen                                           |                                     |                             |                           |             |  |  |
| Verstuur                                            |                                     |                             |                           |             |  |  |
| Outbox                                              |                                     |                             |                           |             |  |  |
| Stop                                                |                                     |                             |                           |             |  |  |
|                                                     |                                     |                             |                           | <b></b>     |  |  |
| 🕘 Gereed                                            |                                     |                             | 🕜 Internet                |             |  |  |

Figuur 9.15 Het versturen is gelukt.

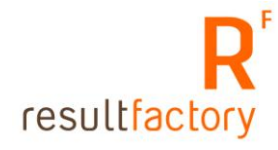

# Hoofdstuk 10 Onderhoud van applicaties

### 10.1 Wat is een applicatie?

Elke pagina, die op de website te zien is, is een applicatie. Bij het maken van een applicatie bepaalt u, aan de hand van templates, hoe deze pagina er uit komt te zien en welke content (bijv. vrije pagina's, nieuwsberichten of producten) er getoond wordt. In een template wordt de lay-out van een pagina gedefiniëerd en aangegeven wat voor soort content voor een applicatie gebruikt kan worden.

# 10.2 Onderhoud van een applicatie

Het onderhoud van een applicatie gaat als volgt:

- Ga naar de Startpagina van uw website.
- Klik op "Applicaties", deze menu-optie staat onder "Applicaties".
- De pagina die u nu ziet, is de lijst van alle applicaties die voor uw website zijn aangemaakt (Figuur 10.1).
- Klik op de applicatie die u wil bewerken of klik op "Nieuw" om een nieuwe applicatie aan te maken.
- Het onderhoudscherm van de betreffende applicatie of nieuwe applicatie wordt zichtbaar (Figuur 10.2).

**TIP:** In de invoervelden onder "Service", "Appkey" en "Template" kan een term ingevoerd worden, waarmee een specifieke selectie van de lijst met applicaties gemaakt kan worden. Klik op de knop "Reset" om alle applicaties weer te tonen.

| <b>Result</b><br>Ware | Virtua  | I Applicat    | ions                                            | Pagina: 1 Go | াৰ বৰৰ ব | 00 O   | Þ      | )D DDD   |
|-----------------------|---------|---------------|-------------------------------------------------|--------------|----------|--------|--------|----------|
| Reset                 | Service | Appkey        | Title                                           | Template     | Cache    | Expire | s Anon | . E-mail |
| Nieuw                 | root    |               |                                                 | [            |          |        |        |          |
| Otentranina           | root    | Actueel       | Actueel - het laatste nieuws                    | Т8           |          | 1440   | 4      |          |
| Startpagina           | root    | Contact       | Contact                                         |              |          | 1440   | +      | 0        |
|                       | root    | Default       | Resultfactory                                   |              |          | 1440   | 4      |          |
|                       | root    | Historie      | Historie - onze geschiedenis                    | T8-ReadMore  |          | 1440   | +      | 0        |
|                       | root    | IReadMore     | Resultfactory - lees meer                       | T8-ReadMore  |          | 1440   | +      |          |
|                       | root    | Nieuwsitem    | Nieuwsitem                                      | T8-ReadMore  |          | 1440   | 4      | 0        |
|                       | root    | Portal        | Portal - voor onze klanten                      | T10          |          | 1440   | +      |          |
|                       | root    | Portfolio     | Portfolio - bekijk ons werk                     | T4           |          | 1440   | +      | 0        |
|                       | root    | Producten     | Producten- wat bieden wij?                      | T1           |          | 1440   | 4      |          |
|                       | root    | Resultfactory | Resultfactory - wat doen wij?                   | T1           |          | 1440   | +      |          |
|                       | root    | Resultsites   | Resultsites - ons content<br>management systeem | тı           |          | 1440   | +      |          |
|                       | root    | Resultware    | Resultware - ons<br>ontwikkelplatform           | Т1           |          | 1440   | 1      |          |
|                       | root    | Support       | Support - vragen of opmerkingen?                |              |          | 1440   | 1      | 1        |
|                       | root    | vacatures     | vacatures - wie zoeken wij?                     | T1           |          | 1440   | +      |          |

Figuur 10.1 Lijst met applicaties

### 10.3 Het onderhoudscherm in detail

Het onderhoudscherm is opgedeeld in vier tabs. **Application** is de hoofdtab, waar alle verplichte velden staan. **Note** kan gebruikt worden als een optioneel tekstveld en wordt standaard niet getoond op een pagina. Sommige applicaties, zoals formulieren, versturen email. De noodzakelijke velden staan in de tab **Email**. De tab **Archive** biedt de mogelijkheid om de configuratie van de applicatie op te slaan.

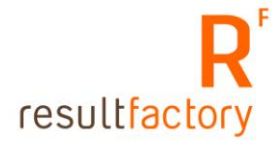

| Nieuw                                | Applic       | ation             | Note                     | Email         | Art         | chive     |
|--------------------------------------|--------------|-------------------|--------------------------|---------------|-------------|-----------|
| Verwijder                            | Application  | Resultsites       |                          | 🔲 Thema       |             |           |
|                                      | Service      | root              |                          | Query string  |             |           |
| Opslaan                              | Metaset      | default - Standaa | ırd set voor zoekmachine | optimalisatie |             | <b>_</b>  |
| Opslaan/hieuw                        | NL           |                   |                          |               |             |           |
| Terug                                | Titel        | Resultsites - o   | ons content management   | : systeem     |             |           |
|                                      | Omschrijving |                   |                          |               |             |           |
| Startpagina                          | <u> </u>     |                   | E 🗏 B i 😃 🐁              | A A+ A ==     | <b>K</b> 4× | HTML      |
| Please select the template to apply: |              |                   |                          |               |             |           |
| Apply now                            | Caption      |                   |                          |               |             |           |
|                                      | <u>* B</u>   |                   | 🗄 🗄 j 🖳 🐁                | 🗛 🗛 📥 📰       | <b>K</b> 4× | HTML      |
| Add to archive                       |              |                   |                          |               |             |           |
|                                      |              |                   |                          |               |             |           |
|                                      |              |                   |                          |               |             |           |
|                                      | 📃 Freep      | age re            | esultsites               |               |             | 🗹 Private |
|                                      | Subm         | enu p             | roducts                  |               |             | 🗹 Private |
|                                      | Nieuw        |                   |                          |               |             |           |

Figuur 10.2 Onderhoudscherm van een applicatie

Hieronder wordt de betekenis van de knoppen en velden uitgelegd.

| Nieuw:<br>Verwijder:<br>Opslaan:<br>Opslaan/Nieuw:<br>Terug:<br>Startpagina:<br>Select en apply<br>template:<br>Add to archive: | Maak een nieuwe applicatie aan.<br>Verwijder de huidige applicatie.<br>Sla de wijzigingen in de applicatie op.<br>Sla de wijzigingen op en maak een nieuwe applicatie aan.<br>Ga terug naar het applicatie overzicht.<br>Ga terug naar de startpagina van het onderhoudsysteem.<br>Hiermee selecteert u een template en past deze toe op de<br>applicatie.<br>Archiveer de huidige configuratie van de applicatie.                                                                                                    |
|----------------------------------------------------------------------------------------------------|----------------------------------------------------------------------------------------------------|
| 10.3.2 Application tal                                                                                                    | b                                                                                                    |
| Application:<br>Service:                                                                                                    | Dit veld is de naam voor de applicatie. Het is tevens de naam van de<br>uiteindelijke pagina. Bijvoorbeeld, de applicatie in Figuur 10.2 krijgt als<br>bestandsnaam <i>resultsites.aspx</i> . Elke applicatie heeft een unieke naam.<br>Application is een verplicht veld.<br>Bij gebruik van meerdere woorden in de naam van de applicatie, moeten<br>deze gescheiden worden door Bijvoorbeeld: over-ons. Zoekmachines<br>doorzoeken ook bestandsnamen op trefwoorden en een – wordt gezien<br>als een spatie. De afzonderlijke woorden kunnen zo beter herkend worden<br>door de zoekmachines.<br>Dit veld is de service van de applicatie. "Root" is de standaard service<br>voor een applicatie en hoeft normaal gesproken niet gewijzigd te worden |
| Thema:                                                                                                    | in dit veld kunt u, als u thema's op uw site gebruikt, een thema aan de<br>applicatie koppelen. Selecteer een thema in het uitklapmenu.                                                                                                    |
| Query string:                                                                                                    | Dit veld wordt gebruikt om variabelen mee te geven aan de URL van de<br>applicatie. De meeste variabelen kunnen nu worden meegegeven in de<br>parameter velden van de applicatie. Gebruik deze in plaats van het<br>"Ouery string" veld.                                                                                                    |
| Metaset:                                                                                                    | Dit veld geeft aan welke meta set voor deze applicatie gebruikt moet<br>worden. Selecteer een meta set in het uitklapmenu. In de meta set<br>worden onder andere de <i>description</i> en <i>keywords</i> meta tags gedefinieerd.<br>Deze meta tags worden gebruikt om de vindbaarheid van de pagina in                                                                                                    |
|                  | zoekmachines te bevorderen.                                                                                                    |
|------------------|----------------------------------------------------------------------------------------------------|
|                  | Zie Hoofdstuk 11 voor meer informatie over meta sets.                                                                                                    |
| Titel:           | Dit veld is de titel van de applicatie. Deze komt in de titelbalk van de browser te staan. Titel is een verplicht veld.                                                                                                    |
|                  | Maak een titel die relevant is voor de content van de pagina. Voor<br>zoekmachines is het belangrijk dat de gewenste zoektermen aan het<br>begin van de titel staan. Gebruik niet meer dan 70 karakters voor de titel.<br>Als u de domein- of bedrijfsnaam in de titel wil zetten, plaats deze aan<br>het eind van de titel. |
| Omschrijving:    | In dit veld kan een omschrijving van de applicatie ingevuld worden. De<br>omschrijving wordt niet standaard getoond in een pagina. Meer informatie<br>over het opmaken van vrije tekst vindt u in Hoofdstuk 2.                                                                                                    |
| <b>Caption</b> : | In dit veld kan een extra tekst worden ingevoerd. Caption wordt niet<br>standaard getoond in een pagina. Meer informatie over het opmaken van<br>vrije tekst vindt u in Hoofdstuk 2.                                                                                                    |
|                  |                                                                                                    |

De velden "Titel", "Omschrijving" en "Caption" zijn taal afhankelijk en staan, indien er meerdere taalopties beschikbaar zijn, per taal in een tab. Op elke taaltab moeten deze velden opnieuw worden ingevuld.

### Template toevoegen:

Kies een template uit het uitklapmenu aan de linkerkant en klik op "Apply now". Er verschijnt een pop-up venster met het bericht "Are you sure you want to apply this template?". Klik op "OK".

Daarna verschijnt nog een pop-up venster met het bericht "All parameters will be deleted. Continue?" Hiermee worden parameters die niet in de template staan verwijderd. Parameters die wel in de template staan, behouden hun ingevoerde waarde. Klik op "OK".

Als u de applicatie nog niet had opgeslagen, dan wordt nu een leeg onderhoudscherm getoond. De applicatie is echter wel opgeslagen. Ga terug naar het applicatie overzicht en selecteer de applicatie.

U kan nu de parameters voor de applicatie invullen.

### Parameters:

Onder het veld caption staan de parameters voor de applicatie. Met deze parameters kan, bijvoorbeeld, worden aangegeven welke vrije pagina, nieuwsbericht of afbeelding gebruikt moet worden voor de applicatie. Deze worden aangemaakt als een template wordt geselecteerd voor de applicatie. In het onderhoudscherm van een nieuwe applicatie worden deze dus niet getoond.

U kan zelf ook parameters toevoegen aan een applicatie.

Indien er een "Browse" knop achter de parameter staat, dan kan hiermee een parameter geselecteerd worden. Klik op "Browse" en klik, in het nieuwe venster, op één van de namen in de lijst om deze te selecteren voor de parameter.

De parameters staan standaard op "private", wat betekent dat de betreffende parameter niet door een applicatie gewijzigd mag worden. Vink deze optie uit om dit wel toe te staan.

Bent u klaar met uw wijzigingen, klik dan op op de button "opslaan".

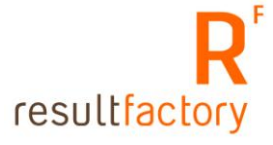

| <b>Result</b><br>Ware    | Pagina: 1 🐻 19 999 99 000 000 000 000 000 000 000 0 |
|--------------------------|-----------------------------------------------------|
| Naam                     | Omechnikking                                        |
| highlight                | on sen i jenig                                      |
| site.toepassingen        |                                                     |
| site.overons             |                                                     |
| site.uwvoordeel          |                                                     |
| site.testimonials        |                                                     |
| site.werkwijze           |                                                     |
| site.aanschaf            |                                                     |
| site.faq                 |                                                     |
| site.nieuwsbrief         |                                                     |
| site.dyn_onderneming     |                                                     |
| site.dyn_snelgroeiend    |                                                     |
| site.dyn_seizoengevoelig |                                                     |
| site.dyn_investbeoor     |                                                     |

Figuur 10.3 Browse venster

# 10.3.3 Note tab

**Note**: Dit is een extra tekst veld voor de applicatie. Note wordt standaard niet getoond in een pagina. Meer informatie over het opmaken van vrije tekst vindt u in Hoofdstuk 2. Bij meerdere talen heeft elke taal een eigen tab die ieder ingevuld moeten worden.

| Арг  | lication | Note          | Email        | Archive |
|------|----------|---------------|--------------|---------|
|      |          |               |              |         |
| Note |          | 🗏 B 7 🛛 🗞 📈 7 | A+ A 📃 📰 🔜 🛷 | HTML    |
|      |          |               |              |         |
|      |          |               |              |         |
|      |          |               |              |         |
|      |          |               |              |         |

Figuur 10.4 Note tab van de applicatie

### 10.3.4 Email tab

In de e-mail tab wordt aangegeven of de applicatie een e-mail moet versturen. Deze optie wordt gebruikt voor bijvoorbeeld contactformulieren.

| Send email: | Vink deze optie aan om aan te geven dat er een e-mail moet worden verstuurd met deze applicatie.                                                                                                    |
|-------------|----------------------------------------------------------------------------------------------------|
| From:       | In dit veld geeft u de afzender op van het bericht. Er moet een e-mail adres in<br>dit veld staan. Als u meer dan alleen een e-mailadres invult dan moet het<br>e-mailadres tussen <> staan. Bijvoorbeeld: "Informatie<br>< <u>info@mijndomeinnaam.nl</u> >". From is een verplicht veld. |
| Subject:    | In dit veld vult u het onderwerp van de e-mail in. Subject is een verplicht veld.                                                                                                    |
| То:         | in dit veld vult u het e-mailadres van de ontvanger van de e-mail in. To is een verplicht veld.                                                                                                    |
| CC:         | In dit veld kunt u e-mailadressen van extra ontvangers van de e-mail invoeren.                                                                                                    |
| BCC:        | In dit veld kunt u e-mailadressen van extra ontvangers van de e-mail invoeren, die niet als ontvanger getoond moeten worden.                                                                                                    |

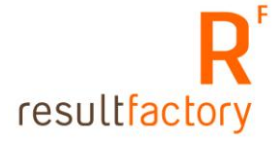

|           | Application Note Email Archive |  |  |  |  |  |
|-----------|--------------------------------|--|--|--|--|--|
| 🗹 Send em | ail                            |  |  |  |  |  |
| From      | support@resultfactory.com      |  |  |  |  |  |
| Subject   | Supportvraag                   |  |  |  |  |  |
| То        | support@resultfactory.com      |  |  |  |  |  |
| CC        |                                |  |  |  |  |  |
| BCC       |                                |  |  |  |  |  |

Figuur 10.5 E-mail tab van de applicatie

# 10.3.5 Archive tab

De archive tab wordt gebruikt om parameter waarden van de applicatie te archiveren. De tab toon het overzicht van gearchiveerde versies van de applicatie (Figuur 10.6). Het gebruik van een archief is niet standaard geïmplementeerd.

**Add to archive:** Klik op de button "Add to archive" om de huidige configuratie van de applicatie te archiveren. Het onderhoudscherm van de gearchiveerde versie wordt getoond (Figuur 10.7).

**Edit**: Toont het onderhoudscherm van de gearchiveerde versie (Figuur 10.7)

| Nieuw                                | Application |   | Note        | Email | Archiv | e |                  |
|--------------------------------------|-------------|---|-------------|-------|--------|---|------------------|
| Verwijder                            |             |   | Code        | Image |        |   | Created          |
| Opslaan                              | Edit        | 1 | Portfolio.1 |       |        |   | 18-04-2007 14:23 |
| Opslaan/nieuw                        |             |   |             |       |        |   |                  |
| Terug                                |             |   |             |       |        |   |                  |
| Startpagina                          |             |   |             |       |        |   |                  |
| Please select the template to apply: |             |   |             |       |        |   |                  |
| Apply now                            |             |   |             |       |        |   |                  |
| Add to archive                       |             |   |             |       |        |   |                  |

Figuur 10.6 Archive tab van de applicatie

### 10.3.6 Onderhoudscherm van archief

| Nieuw:<br>Verwijder:<br>Opslaan:<br>Opslaan/Nieuw:<br>Terug:<br>Startpagina: | Maak nieuwe archiefversie aan. Deze nieuwe archiefversie heeft geen<br>parameters.<br>Verwijder de archiefversie.<br>Sla de wijzigingen in deze archiefversie op.<br>Sla de wijzigingen op en open een nieuwe archiefversie.<br>Ga terug naar het applicatie onderhoudscherm.<br>Ga terug naar de startpagina.                                                                                   |
|------------------------------------------------------------------------------|----------------------------------------------------------------------------------------------------|
| Code:<br>Display order:<br>Image:                                            | Dit veld is de naam van deze applicatie versie. Code is een verplicht veld.<br>Dit veld geeft aan op welke plaats de archiefversie wordt getoond. Display<br>order is een verplicht veld.<br>In dit veld kan een afbeelding toegevoegd worden, die gekoppeld is aan<br>deze archiefversie. De afbeelding wordt rechtsboven getoond. Klik op de<br>knop "browse" om een afbeelding te selecteren. |

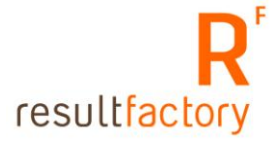

| Result<br>Ware |            |                   |               | ×       |
|----------------|------------|-------------------|---------------|---------|
| Nieuw          | ·          | ersion            |               |         |
| Verwijder      | Code       | Portfolio.1       | Display order | 1       |
|                | Image      |                   |               | Browse  |
| Opslaan        | Parameters |                   |               |         |
| Opslaan/hieuw  | Freepage   | portfolio         |               | Private |
| Terug          | Hostname   | www.parcelware.nl |               | Private |
| rarug          | J          |                   |               |         |
| Startpagina    |            |                   |               |         |

Figuur 10.7 Onderhoudscherm van archief.

### 10.4 Een nieuwe applicatie toevoegen

Het invoeren van een nieuwe applicatie gaat als volgt (zie paragraaf 10.3 voor meer informatie over de velden in het onderhoudscherm):

- Klik op de knop "Nieuw" in het applicatie overzicht of onderhoudscherm.
- Vul bij "Application" een naam voor de applicatie in.
- Selecteer bij "Service" de service. Normaal gesproken is dit "root".
- Selecteer bij "Metaset" een meta set voor de applicatie.
- Vul bij "Titel" de titel van de applicatie in.
- Klik op "Opslaan" om de wijzigingen op te slaan.
- Selecteer een template en klik op "Apply now".
- Klik op "OK" bij beide pop-up vensters getoond worden.
- Vul de nieuw gemaakte parameters in.
- Klik op "Opslaan" om de wijzigingen op te slaan.

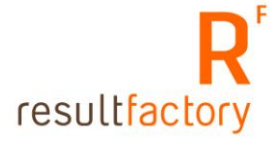

# Hoofdstuk 11 Onderhoud van meta sets

#### 11.1 Wat zijn meta sets?

Een meta set is een verzameling elementen met informatie over de content van een pagina. Deze informatie, meta tags genaamd, staat in de bron van een webpagina. Zoekmachines gebruiken, naast de content, deze informatie om een pagina te kunnen categoriseren.

Als u de vindbaarheid van uw site op bepaalde zoektermen wil verbeteren dan plaatst u deze in de tags van een meta set. Omdat het mogelijk is om meerdere meta sets te definiëren, kunt u voor elk deel van de website een relevante meta set gebruiken. Door zoektermen te gebruiken die verband houden met de content van een pagina, verbetert u de vindbaarheid van de pagina.

Bij het onderhoud van een applicatie kunt u een meta set koppelen aan de applicatie.

#### 11.2 Onderhoud van een meta set

Het onderhoud van een meta set gaat als volgt:

- Ga naar de Startpagina van uw website.
- Klik op "Meta sets (SEO)", deze menu-optie staat onder "Webmasters".
- De pagina die u nu ziet, is de lijst van alle meta sets die voor uw website zijn aangemaakt (Figuur 11.1).
- Klik op de meta set die u wil bewerken of klik op "Nieuw" om een nieuwe meta set aan te maken.
- Het onderhoudscherm van de betreffende meta set of de nieuwe meta set wordt zichtbaar (Figuur 11.2).

| Result<br>Ware | Meta    | sets                                         | Pagina: 1 💿 | M | ৰৰৰ | ৰৰ | ٩ | Þ | DD | 000 |
|----------------|---------|----------------------------------------------|-------------|---|-----|----|---|---|----|-----|
| Reset          | Code    | Omschrijving                                 |             |   |     |    |   |   |    |     |
|                | default | Standaard set voor zoekmachine optimalisatie |             |   |     |    |   |   |    |     |
| Nieuw          |         |                                              |             |   |     |    |   |   |    |     |
| - Startpagina  |         |                                              |             |   |     |    |   |   |    |     |

Figuur 11.1 Lijst met meta sets

### 11.3 Het onderhoudscherm in detail

Het onderhoudscherm van de meta set bestaat uit twee tabs. De tab **General** bevat de naam en omschrijving van de meta set (Figuur 11.2). Bij de tab **Tags** worden de meta tags gedefiniëerd (Figuur 11.3).

Hieronder wordt de betekenis van de knoppen en velden uitgelegd.

| Nieuw:         | Maak een nieuwe meta set aan.                          |
|----------------|--------------------------------------------------------|
| Verwijder:     | Verwijder de huidige meta set.                         |
| Opslaan:       | Sla de wijzigingen in de meta set op.                  |
| Opslaan/Nieuw: | Sla de wijzigingen op en maak een nieuwe meta set aan. |
| Terug:         | Ga terug naar het meta set overzicht.                  |
| Startpagina:   | Ga terug naar de startpagina van het onderhoudsysteem. |

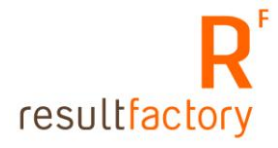

| Nieuw         | General Tags                                             |
|---------------|----------------------------------------------------------|
| Verwijder     | Code default                                             |
| Opslaan       |                                                          |
| Opslaan/hieuw | Description Standaard set voor zoekmachine optimalisatie |
| Terug         |                                                          |
| Startpagina   |                                                          |

Figuur 11.2 Onderhoudscherm van de meta set

#### 11.3.2 General tab

Code:Dit veld bevat de naam van de meta set. Code is een verplicht veld.Description:In dit veld kan een korte beschrijving van de meta set ingevuld worden.<br/>Description is taal afhankelijk en staat, indien er meerdere taalopties<br/>beschikbaar zijn, per taal in een tab. Op elke taaltab moeten dit veld opnieuw<br/>ingevuld worden.

In het onderhoudscherm van een applicatie wordt bij "Metasets" de code en description van de meta sets in een uitklapmenu getoond.

| Nieuw         |      | General     | Tags                                                                                                    |
|---------------|------|-------------|----------------------------------------------------------------------------------------------------|
| Verwijder     |      | Name        | Content                                                                                                    |
| Opslaan       | Edit | keywords    | resultware, resultsites, websites, database gestuurde websites, dynamische websites, dynamische<br>website, functionele website, functionele websites, xsit, xml, xml webservices, webdesign rotterdam, sql<br>server, projecten, .net projecten, e-business, microsoft intranet, intranet, portal, portals, corporate<br>portals, microsoft portal, exact software, microsoft partner, Godfried Seegers, ASP, extranet, Van Nelle |
| Opslaan/hieuw | Edit | description | Resultfactory is gespecialiseerd in e-Business integratie voor uw bedrijf. Dat wil zeggen: top kwaliteit e-<br>Business gebaseerd op standaardsoftware, snelle implementatie en een eerlijke prijs.                                                                                                    |
| Terug         | Edit | robots      | INDEX,FOLLOW                                                                                                    |
| Startpagina   |      | Nieuw       |                                                                                                    |

Figuur 11.3 Tags tab van het meta set onderhoudscherm

### 11.3.3 Tags tab

Deze tab toon het overzicht van de meta tags die in deze meta set zijn aangemaakt. Het overzicht geeft de naam en de content van elke meta tag.

**Edit**: Wijzig een bestaande meta tag.

Nieuw: Maak een nieuwe meta tag aan.

| Nieuw         | Name    | description                                                                                                    |
|---------------|---------|----------------------------------------------------------------------------------------------------|
| Verwijder     | NL      |                                                                                                    |
| Opslaan       | Content | Resultfactory is gespecialiseerd in e-Business integratie voor uw bedrijf. Dat wil zeggen: top<br>kwaliteit e-Business gebaseerd op standaardsoftware, snelle implementatie en een eerlijke prijs. |
| Opslaan/hieuw |         |                                                                                                    |
| Terug         |         |                                                                                                    |
| Startpagina   |         |                                                                                                    |

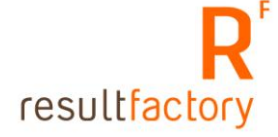

Figuur 11.4 Onderhoudscherm van de meta tag

#### 11.3.4 Onderhoudscherm van de meta tag

Meta tags worden geplaatst in de broncode van een pagina en bevatten informatie over de content van de pagina. Deze informatie wordt onder andere door zoekmachines gebruikt om de pagina te categoriseren. Door trefwoorden en een tekst te gebruiken, die gerelateerd is aan de content, wordt de vindbaarheid van een pagina in een zoekmachine sterk verbeterd.

| Nieuw:            | Maak een nieuwe meta tag aan.                                                                                                    |
|-------------------|----------------------------------------------------------------------------------------------------|
| Verwijder:        | Verwijder de huidige meta tag.                                                                                                    |
| Opslaan:          | Sla de wijzigingen in de meta tag op.                                                                                                    |
| Opslaan/Nieuw:    | Sla de wijzigingen op en maak een nieuwe meta tag aan.                                                                                                    |
| Terug:            | Ga terug naar het meta set onderhoudscherm.                                                                                                    |
| Startpagina:      | Ga terug naar de startpagina van het onderhoudsysteem.                                                                                                    |
| Name:<br>Content: | In dit uitklapmenu kan het type meta tag gekozen worden.<br>Hier vult u de content voor de meta tag in. Zie de beschrijving van de<br>meta tags voor meer informatie over de content van een meta tag. |

De volgende meta tags worden gebruikt in de meta set:

- keywords: Deze meta tag is een verzameling trefwoorden die relevant is voor de content van de pagina. Het meer dan drie keer herhalen van trefwoorden of het gebruik van een te lange lijst van trefwoorden kan door zoekmachines beschouwd worden als spam, waardoor deze de pagina kunnen negeren. Trefwoorden voorbij de 300 karakters voegen weinig toe aan de vindbaarheid. Trefwoorden worden gescheiden met ",".
  Naast de trefwoorden die hier worden ingevuld, worden ook de trefwoorden, die aan een vrije pagina of nieuwsbericht zijn toegekend, in de broncode van de pagina geplaatst. Zie respectievelijk Hoofdstuk 3 en paragraaf 4.2 voor meer informatie over deze trefwoorden.
  Bij deze meta tag kunt u een korte omschrijving van de pagina en/of de site
- **description**: Bij deze meta tag kunt u een korte omschrijving van de pagina en/of de site invoeren. Vaak wordt deze tag getoond in de zoekresultatenpagina van zoekmachines, dus het is van belang dat hier een goede omschrijving staat. Probeer bij het maken van de omschrijving binnen de 150 karakters te blijven en plaats relevante zoektermen aan het begin van de omschrijving. Vermijd herhaling van zoektermen, dit kan door zoekmachines als spam beschouwd worden.
- robots:Bij deze meta tag kan worden aangegeven dat zoekmachines de pagina<br/>mogen indexeren of de links in de pagina mogen volgen. Deze tag heeft de<br/>volgende opties:<br/>Pagina indexeren, volg alle links op de pagina: index, follow<br/>Pagina alleen indexeren: index, nofollow<br/>Pagina niet indexeren, volg alle links op de pagina: noindex, follow<br/>Pagina niet indexeren, geen links volgen: noindex, nofollow

Het World Wide Web Consortium (<u>www.w3.org</u>) raadt aan om deze drie meta tags in ieder geval te gebruiken om de vindbaarheid van een website te verbeteren. Voor zoekmachines is "Description" de belangrijkste meta tag.

De meta tags hieronder geven ook extra informatie, maar niet alle zoekmachines gebruiken deze informatie.

- expires: Deze meta tag geeft aan wanneer de content op een pagina verloopt. Voor een zoekmachine kan dit betekenen dat na de opgegeven datum de pagina opnieuw geïndexeerd moet worden.
  author: Deze meta tag geeft aan wie de auteur van de content is.
- **authol**. Deze meta tag goeft aan wie de uitgover van de content is.

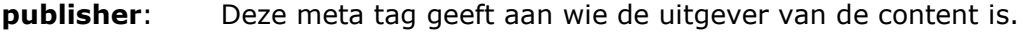

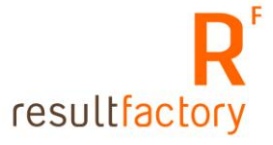

**copyright**: Deze meta tag bevat een korte copyright omschrijving.

**page-topics**: Deze meta tag geeft aan wat het onderwerp van de pagina is. Dit kan door zoekmachines gebruikt worden om de pagina te categoriseren.

audience: Bij deze meta tag kan aangegeven worden voor welk publiek de content is.page-type: Deze meta tag geeft aan wat voor soort content de pagina bevat, bijvoorbeeld beeldmateriaal, software downloads, of product informatie.

Meer informatie over meta tags kunt u vinden op: Wikipedia (<u>http://en.wikipedia.org/wiki/Metatags</u>) Handleiding HTML (<u>http://www.handleidinghtml.nl/html/elementen/meta.html</u>) World Wide Web Consortium (<u>http://www.w3.org/TR/html401/struct/global.html#h-7.4.4</u>)

### 11.4 Meta set toevoegen

- Klik op "Nieuw" in de "Meta sets" pagina of in de onderhoudpagina van een meta set om een nieuwe meta set aan te maken.
- Vul bij "Code" de naam van de meta set in. Code is een verplicht veld.
- Vul bij "Beschrijving" een omschrijving van de meta set in.
- Klik op "Opslaan" om de nieuwe meta set op te slaan.
- Klik in de meta set lijst op de opgeslagen meta set en selecteer de "Tags" tab.
- De "Tags" tab wordt getoond (Figuur 11.3).
- Klik in de tab op "Nieuw" om een meta tag toe te voegen.
- Het onderhoudscherm van de meta tag wordt getoond (Figuur 11.4).
- Selecteer bij "Name" de gewenste meta tag in het uitklapmenu.
- Vul bij "Content" de gewenste content in.
- Klik op "Opslaan" om de meta tag op te slaan. Klik op "Opslaan/nieuw" om de meta tag op te slaan en daarna een nieuwe meta tag aan te maken.
- Sla, nadat alle meta tags zijn toegevoegd, de meta set opnieuw op.

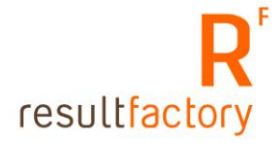

# Hoofdstuk 12 Veelgestelde vragen

Resultsites biedt de mogelijkheid tot het aanmaken van "Veelgestelde vragen", oftewel FAQ (Frequently Asked Questions). Bij het aanmaken van een vraag kunnen vraag en antwoord in hetzelfde onderhoudscherm toegevoegd worden. De vragen kunnen aan één of meerdere categorieën worden gekoppeld.

Om een categorie met vraag en antwoorden te tonen op de site, moet er een applicatie aangemaakt worden, die is afgeleid van het template "FAQ" (zie ook Hoofdstuk 10, paragraaf 10.4).

Het aanmaken van meest gestelde vragen bestaat uit drie stappen:

- 1. Categorieën aanmaken
- 2. Vraag aanmaken
- 3. Applicatie aanmaken

Als de categorieën en bijbehorende applicaties al bestaan dan hoeft u alleen stap 2 te doorlopen.

# 12.1 Categorieën aanmaken

De vragen kunnen gegroepeerd worden met behulp van categorieën. Om een nieuwe categorie aan te maken, doorloop je de volgende stappen:

- Klik op de startpagina van het CMS op het menu-item "FAQ categorieën" in het blok "FAQs". U gaat naar de overzichtspagina met de FAQ categorieën.
- Klik op de button "Nieuw" om een nieuwe categorie aan te maken of klik op een bestaande categorie om deze te wijzigen. U gaat naar het onderhoudscherm van de categorie.
- Vul in het onderhoudscherm de code en de omschrijving in.
- Klik op de knop "Opslaan" om de wijzigingen op te slaan.

| Frequently Asked Question Category |                    |                          |   |        |  |  |  |  |  |
|------------------------------------|--------------------|--------------------------|---|--------|--|--|--|--|--|
| Opslaan                            | FAQ                | ! Category               |   |        |  |  |  |  |  |
| Verwijder                          | Code               | Algemeen                 | _ |        |  |  |  |  |  |
| Nieuw                              | Foto               |                          |   | Browse |  |  |  |  |  |
| Terug                              | NL<br>Omschrijving | EN TR<br>Algemene vragen |   |        |  |  |  |  |  |
| Startpagina                        |                    |                          |   |        |  |  |  |  |  |

Figuur 12.1 Onderhoudscherm van de veelgestelde vragen categorie

In het onderhoudscherm kunnen de volgende velden worden ingevuld:

Code:De code van de categorie. Dit is een verplicht veld.Foto:Een optionele foto bij de categorie. De FAQ template bepaalt of de foto

getoond wordt. Dit kan per site verschillen. **Omschrijving**: Omschrijving van de categorie. De omschrijving wordt op de pagina met veelgestelde vragen getoond.

### 12.2 Vragen aanmaken

Nu de categorieën zijn aangemaakt, kunnen de vragen worden ingevoerd. Om een vraag aan te maken, doorloopt u de volgende stappen:

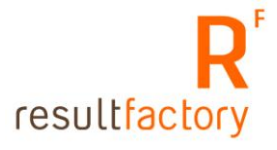

- Klik op de startpagina van het CMS op het menu-item "Veelgestelde vragen" in het blok • "FAQs". U gaat naar de overzichtspagina met veelgestelde vragen.
- Klik op de button "Nieuw" om een nieuwe vraag aan te maken of klik op een bestaande • vraag om deze te wijzigen. U gaat naar het onderhoudscherm van de categorie.
- Vul op de tab "FAQ" de code, de vraag en het antwoord in de betreffende velden. Vink op de tab "Publicatie" aan in welke categorieën de vraag getoond moet worden.
- Klik op "Opslaan" om de wijzigingen op te slaan of klik op "Opslaan/nieuw" om na het • opslaan een nieuwe vraag aan te maken.

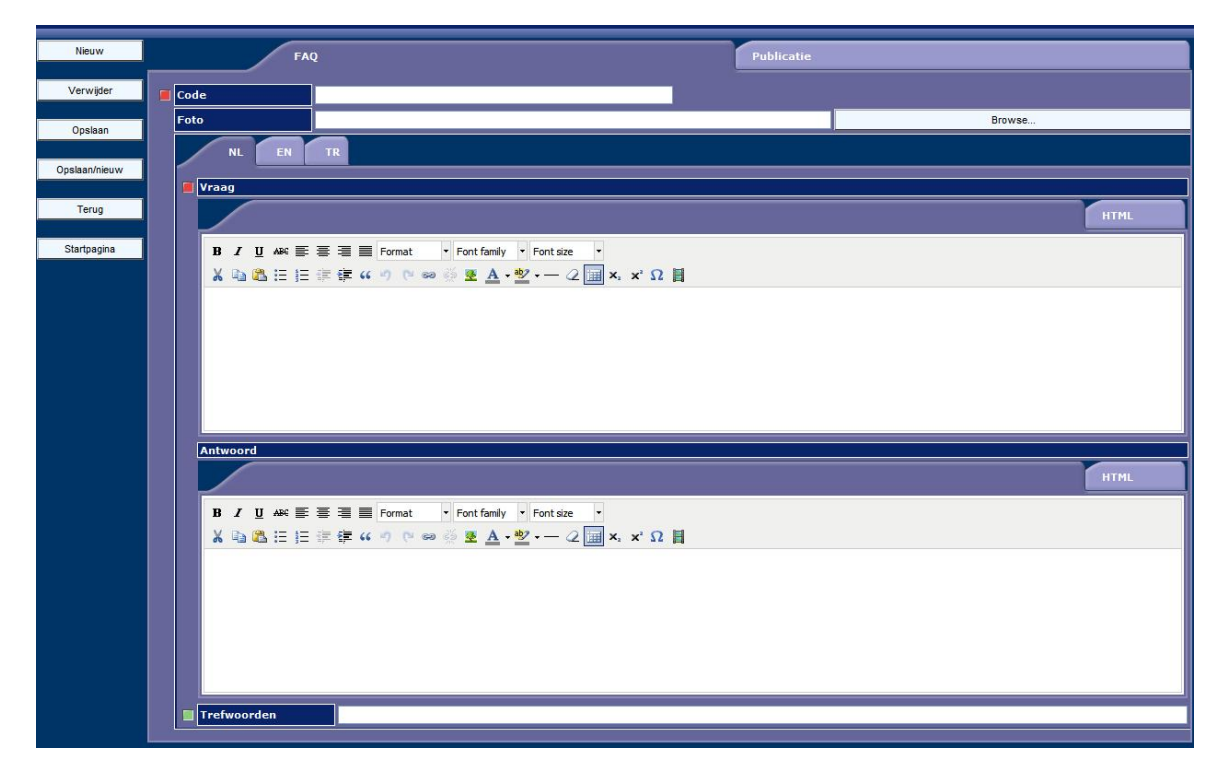

Figuur 12.2 Onderhoudscherm vraag

In het onderhoudscherm kunnen de volgende velden worden ingevuld:

Code: De code van de vraag. Dit is een verplicht veld. Foto: Een optionele foto bij de vraag. De template "FAQ" bepaalt of de foto getoond wordt. Dit kan per site verschillen. Vraag: De vraaq. Antwoord: Het antwoord op de veelgestelde vraag. Trefwoorden: Dit veld wordt gebruikt voor de Resultsites zoekfunctie. Vul in het trefwoordenveld de trefwoorden in die ook in vraag en antwoord voorkomen. Als de zoekfunctie geïmplementeerd is in uw website, maakt u gebruik van dit veld. Wanneer een bezoeker een trefwoord invult en deze komt overeen met wat er in het trefwoordenveld staat, dan wordt de pagina in de resultatenlijst getoond. De trefwoorden worden ook gebruikt in de meta tag "Description" van de pagina, zie Hoofdstuk 11, paragraaf 11.3.3 voor meer

In de tab "Publicatie" staan de categorieën, die voor de veelgestelde vragen zijn aangemaakt. U kunt hier aanvinken in welke categorieën de vraag moet worden getoond.

### 12.3 Applicaties voor veelgestelde vragen aanmaken

informatie.

Om de veelgestelde vragen op de site te tonen, moet er voor elke categorie een applicatie aangemaakt worden. Volg hiervoor de stappen zoals beschreven in Hoofdstuk 10, paragraaf 10.4, waarbij de template "FAQ" als basis voor de pagina gebruikt wordt. Bij de in te vullen parameters, vult u bij de parameter "Code" de code van de categorie in.

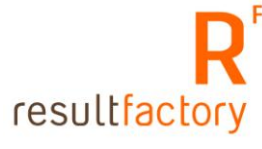

Als de pagina is aangemaakt dan kunt u de pagina linken via een koppeling in het menu (zie Hoofdstuk 5, paragraaf 5.2) of in een vrije pagina (zie Hoofdstuk 2, paragraaf 2.4.2).

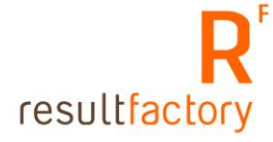